DOC023.52.03249.Mrz05

# 3400 sc Цифровая система анализа проводимости

Руководство по эксплуатации

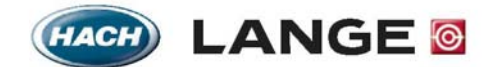

UNITED FOR WATER QUALITY

© HACH LANGE, 2004. All rights reserved.

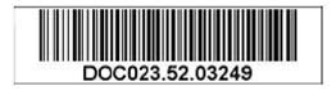

DOC023.52.03249.Mrz05

# 3400 sc Цифровая система анализа проводимости

Руководство по эксплуатации

© НАСН LANGE, 2004. Все права защищены.

# Оглавление

| Раздел 1 Спецификации                                               | 5   |
|---------------------------------------------------------------------|-----|
| Раздел 2 Общая информация                                           | 8   |
| 2.1 Информация по безопасности                                      | 8   |
| 2.2 Общая информация по сенсору                                     | 8   |
| 2.3 Цифровой шлюз (Digital Gateway)                                 | 9   |
| 2.4 Принцип работы                                                  | 9   |
|                                                                     | 10  |
|                                                                     |     |
| 311 Размерные изображения контроплера                               |     |
| 312 Использование опшионального светозащитного экрана               | 13  |
| 3.1.3 Монтаж контроллера.                                           |     |
| 3.2 Электрическая установка                                         | 16  |
| 3.2.1 Установка в кабелепровод                                      |     |
| 3.2.2 Установка с использованием шнура питания                      |     |
| 3.2.3 Подключение питания в контроллере                             | 16  |
| 3.3 Сигнализации и реле                                             | 20  |
| 3.3.2 Подключение аналоговых выходов                                | 21  |
| 3.4 Установка сенсора                                               | 22  |
| 3.4.1 Подключение/проводка кабеля сенсора                           | 22  |
| 3.4.2 Установка сенсора в поток пробы                               | 24  |
| 3.5 Выполнение проводки цифрового шлюза                             | 27  |
| 3.6 Монтаж цифрового шлюза                                          | 29  |
| 3.7 Подключение опционального цифрового вывода                      | 29  |
| Раздел 4 Управление                                                 | .31 |
| 41 Использование клавиатуры                                         |     |
| 4 2 Возможности дисплея контроплера                                 |     |
| 4.2.1 Важные нажатия кнопок                                         |     |
| 4.3 Настройка прибора                                               |     |
| 4.3.1 Соглашения по сокращениям в надписях программного обеспечения |     |
| 4.3.2 Регулировка контраста дисплея                                 |     |
| 4.3.4 Установка времени и даты                                      | 34  |
| 4.3.3 Выбор отображаемого языка                                     | 34  |
| 4.4 Изменение названия сенсора                                      | 35  |
| 4.4.1 Включение системной безопасности                              | 36  |
| 4.5 Опции выхода                                                    | 37  |
| 4.5.1 Меню настройки выхода (Output Setup из System Setup)          | 37  |
| 4.5.2 Удержание/передача выходов (Hold/Transfer Outputs)            | 38  |
| 4.5.3 Освобождение выходов (Release Outputs)                        | 39  |
| 4.6 Опции реле                                                      | 39  |
| 4.6.1 Меню настройки реле (Relay Setup из System Setup)             | 39  |
| 4.7 Опции журнализации данных событий                               | 41  |
| 4.7.1 Опции журнализации данных                                     | 42  |
| 4.8 Опции цифровой сети                                             | 43  |
| 4.9 Структура меню                                                  | 43  |
| 4.9.1 Меню диагностики сенсора (Sensor Diagnostics)                 | 43  |
| 4.9.2 Меню настройки сенсора (Sensor Setup)                         | 43  |
| 4.9.3 Меню настройки системы (System Setup)                         | 44  |
| 4.9.4 Меню тестирования/обслуживания (Test/Maint)                   | 45  |

# Оглавление

| Раздел 5 Запуск системы                                       | 47       |
|---------------------------------------------------------------|----------|
| 5.1 Общий порядок работы                                      | 47       |
| 5.2 Калибровка                                                | 47       |
| 5.2.1 Калибровка нуля (Zero Cal)                              | 47       |
| 5.2.2 Одноточечная калибровка пробой                          | 48       |
| 5.2.3 Одновременная калибровка двух сенсоров                  | 49       |
| 5.3 Регулировка температуры                                   | 51       |
| Раздел 6 Обслуживание                                         |          |
| 6.1 Расписание обслуживания                                   |          |
| 6.2 Чистка сенсора.                                           |          |
| 6.3 Чистка контроллера                                        | 53       |
| 6.4 Замена предохранителя                                     | 53       |
| Раздел 7 Устранение неполадок                                 |          |
| 7.1 Коды ошибок                                               |          |
| 7.2 Предупреждения                                            | 54       |
| 7.3 Общие вопросы устранения неполадок                        |          |
| 7.3.1 Проверка работы сенсора                                 | 55       |
| 7.3.2 Проверка на наличие паразитных контуров заземления      | 56       |
| Раздел 8 Запасные части и принадлежности                      | 57       |
| Раздел 9 Гарантия, обязательства и рекламации                 | 58       |
| Раздел 10 Контакты                                            | 59       |
| Приложение А Информация по регистрам ModBUS                   | 60       |
| Приложение В Дополнительная информация по сенсорам серий 34хх | 69       |
| В.1 Дополнительная информация по сенсорам серий 3410 3412     | 69       |
| В.1.1 Технические данные сенсоров 43410 3412                  | 69       |
| В.1.2 Установка сенсоров                                      | 69       |
| В.1.3 Установка сенсоров в поток пробы                        | 70       |
| В.2 Дополнительная информация по сенсорам серий 3415 3417     | 71       |
| В.2.1 Технические данные сенсоров 3415 3417                   | 71       |
| В.2.2 Установка сенсоров                                      | 71       |
| В.2.3 Установка сенсоров в поток пробы                        | 71       |
| В.3 Дополнительная информация по сенсорам серии               |          |
|                                                               |          |
| В.3.1 Технические данные сенсоров 3494                        |          |
| D.3.2 Установка сенсоров в воток вроби.                       | 73<br>دح |
|                                                               |          |
| D.4 цифровой шлюз (Digital galeway)                           |          |
| В 5 1 Техницеские пацине камер байласа                        |          |
| В. 6. Запасище цасти и приналежности                          | 70       |
| во оспосные засти и припадлежности                            |          |

Спецификации

Спецификации могут быть изменены без предварительного уведомления.

#### Таблица 1 Спецификации датчиков проводимости общего назначения

| Компоненты                         | Коррозионно-стойкие материалы, полностью погружаемый датчик с кабелем 10 м                                                                                                    |
|------------------------------------|----------------------------------------------------------------------------------------------------|
| Диапазон измерений (проводимость)  | См. таблицу 3 на стр. 7                                                                                                    |
| Диапазон измерений (сопротивление) | См. таблицу 3 на стр. 7                                                                                                    |
| Диапазон измерений (TDS)           | См. таблицу 3 на стр. 7                                                                                                    |
| Диапазон измерений (температура)   | –20.0 до 200.0 °С (–4.0 до 392.0 °F)                                                                                                    |
| Рабочая температура/влажность      | –20 до 60 °С (–4 до 140 °F); отн. влажность 0–95%, без конденсации                                                                                                    |
| Температура/влажность хранения     | –30 до 70 °С (–22 до 158 °F); отн. влажность 0–95%, без конденсации                                                                                                    |
| Время отклика                      | 90% показания в пределах 30 секунд от ступенчатого изменения                                                                                                    |
| Точность измерения                 | ±2% от показания                                                                                                    |
| Температурная точность             | ±0.1 °C                                                                                                    |
| Воспроизводимость                  | ±0.5% от показания                                                                                                    |
| Чувствительность                   | ±0.5% от показания                                                                                                    |
| Калибровка/проверка                | Согласно стандарту                                                                                                    |
| Интерфейс сенсора                  | ModBUS                                                                                                    |
| Стандартная длина кабеля датчика   | Аналоговый датчик: 6 м (20 футов); Цифровой датчик: 10 м (32.8 фута)                                                                                                    |
| Вес датчика                        | 0.3 до 0.4 кг (прибл. один фунт) в зависимости от типа пробы                                                                                                    |
| Размеры датчика                    | Зависят от типа пробы, см. рисунки с рис. 22 на стр. 25 по рис. 28 на стр. 27.                                                                                                    |
| Вычисляемые измерения сенсор       | а А и В:                                                                                                    |
| % отказа                           | 0–100%                                                                                                    |
| % прохождения                      | 0–100%                                                                                                    |
| Отношение А/В или В/А              | 0–9.999, 0–99.99, 0–999.9, или 0–9999                                                                                                    |
| Разность А-В ог В-А                | Те же, что измерительные диапазоны, приведенные выше для проводимости, сопротивления или TDS                                                                                                    |
| Аналоговые выходы (1 и 2)          | 0.00–20.00 мА или 4.00–20.00 мА                                                                                                    |
| Режимы работы реле                 | Каждое реле (А, В, и С) может управляться: выбранными показаниями сенсора А<br>или В (проводимость, сопротивление, TDS, или температура); вычисленными<br>показаниями сенсора А и В (% отказа, % прохождения, отношение А/В, отношение<br>В/А, разность А - В или разность В - А); программная сигнализация |
| Режим функции управления           | Установки для высокой/низкой фазировки, уставки, полосы нечувствительности,<br>таймера превышения подачи, задержки выключения и задержки включения                                                                                                    |
| Режим функции сигнализации         | Установки для нижней точки сигнализации, полосы нечувствительности нижней точки<br>сигнализации, верхней точки сигнализации, полосы нечувствительности верхней<br>точки сигнализации, задержки выключения и задержки включения                                                                              |
| Режим функции таймера              | Реле активируется по вводимому пользователем интервалу и значениям<br>длительности                                                                                                    |
| Режим функции статуса              | Не конфигурируется; реле активируется только когда существует условие<br>диагностического предупреждения сбоя анализатора или сенсора                                                                                                    |
| Температурная компенсация          | Автоматическая, от –20.0 до 200.0 °C (–4.0 до 392.0 °F) с выбором термосопротивления Pt 1000 Ом RTD или Pt 100 Ом, или вводимое пользователем вручную фиксированное значение                                                                                                    |

|            | Модель серии 3422<br>Сенсоры проводимости/<br>сопротивления                                                                                                    | Модель серии 3433<br>Сенсоры проводимости/<br>сопротивления                                                                                                    | Модель серии 3444<br>Сенсоры проводимости/<br>сопротивления                                                                                                    | Модель серии 3455<br>Сенсоры проводимости/<br>сопротивления                                                                                                    |  |
|------------|----------------------------------------------------------------------------------------------------|----------------------------------------------------------------------------------------------------|----------------------------------------------------------------------------------------------------|----------------------------------------------------------------------------------------------------|--|
| Материалы  | Материалы, контактирующие с веществом                                                                                                    |                                                                                                    |                                                                                                    |                                                                                                    |  |
| Максималь  | Титановые электроды<br>(внешн. электрод из нерж.<br>стали 316 для исполнения<br>корпуса с удлиненным<br>сенсором, используемого в<br>сборке с шаровым клапаном),<br>изолятор из PTFE тефлона, и<br>обработанные прокладки О-<br>кольца из Viton <sup>®</sup>                                                                                                    | Графитовые электроды,<br>корпус из Ryton <sup>®</sup> , и прокладки<br>О-кольца из Viton <sup>®</sup>                                                                                                    | Электроды из нерж. стали 316<br>и титана, изолятор из РЕЕК,<br>прокладки О-кольца из<br>фторэластомера                                                                                                    | Электроды из нерж. стали<br>316, изолятор из PTFE<br>тефлона, и прокладки О-<br>кольца из<br>пуфтороэластомера                                                                                                    |  |
|            |                                                                                                    |                                                                                                    | Γ                                                                                                    |                                                                                                    |  |
|            | При использовании с<br>фитингом из Купаг (PVDF),<br>уплотняемым вручную: 150 °С<br>при 1.7 бар (302 °F при 25 рsi)<br>При использовании с<br>поставляемым<br>производителем фитингом из<br>нерж. стали 316,<br>уплотняемым вручную: 150<br>°С при 1.7 бар (302 °F при 25<br>psi) При использовании со<br>сборками шарового клапана<br>из нерж. стали 316: 125°С при<br>10.3 бар (257°F при 150 psi)                                                                               | Только для сенсора: 150 °С<br>при 6.8 бар (302 °F при 100<br>psi) или 20 °С при 13.7 бар<br>(68 °F при 200 psi)<br>Сенсор с крепежом:<br>Крепежные или<br>трубопроводные материалы с<br>более низкими показателями<br>могут ограничить<br>приведенные выше<br>показатели по температуре и<br>давлению.                                                                                                    | Сенсор со встроенным<br>шнуром<br>Сенсор со встроенной<br>полипропиленовой головкой<br>J-box: 92 °C при 20.7 бар (198<br>°F при 300 psi)<br>Сенсор со встроенной<br>алюминиевой или из нерж.<br>стали 316 головкой J-box: 200<br>°C при 20.7 бар (392 °F при<br>300 psi)                                                                                                    | При использовании с<br>поставляемыми<br>производителем<br>гигиеническими монтажными<br>сборками:<br>125°С при 10.3 бар (257°F при<br>150 psi) <sup>1</sup>                                                                                                    |  |
| Скорость п | отока                                                                                                    |                                                                                                    |                                                                                                    |                                                                                                    |  |
|            | 0–3 м (0–10 фута) в<br>секунду (полностью<br>погруженный)                                                                                                    | 0–3 м (0–10 фута) в<br>секунду (полностью<br>погруженный)                                                                                                    | 0–3 м (0–10 фута) в<br>секунду (полностью<br>погруженный)                                                                                                    | 0–3 м (0–10 фута) в<br>секунду (полностью<br>погруженный)                                                                                                    |  |
| Термокомп  | енсатор                                                                                                    |                                                                                                    |                                                                                                    |                                                                                                    |  |
|            | Pt 1000 RTD                                                                                                    | Pt 1000 RTD                                                                                                    | Pt 1000 RTD                                                                                                    | Pt 1000 RTD                                                                                                    |  |
| Кабель сен | сора:                                                                                                    | •                                                                                                    | •                                                                                                    | •                                                                                                    |  |
|            | Аналоговый: Встроенный<br>(без распред. коробки) 6-<br>проводный кабель (4<br>проводника и два<br>изолированных<br>экранирующих провода);<br>длина 6 м (20 футов)<br>Аналоговый с головкой<br>распред. коробки (опция)<br>поставляется 6- позиционный<br>клеммник во встроенной<br>распред. коробке<br>(полипропилен, алюминий,<br>или нерж. сталь 316)<br>Цифровой: PUR (полиэтилен)<br>5-жильный, экранированный,<br>устойчив до 150 °С (302 °F),<br>стандартная длина 10 м (33 | Аналоговый: Встроенный<br>(без распред. коробки) 6-<br>проводный кабель<br>(4 проводника и два<br>изолированных<br>экранирующих провода);<br>длина 6 м (20 футов)<br>Аналоговый с головкой<br>распред. коробки (опция)<br>поставляется 6- позиционный<br>клеммник во встроенной<br>распред. коробке<br>(полипропилен, алюминий,<br>или нерж. сталь 316)<br>Цифровой: PUR (полиэтилен)<br>5-жильный, экранированный,<br>устойчив до 150 °C (302 °F),<br>стандартная длина 10 м (33 | Аналоговый: Встроенный<br>(без распред. коробки) 6-<br>проводный кабель<br>(4 проводника и два<br>изолированных<br>экранирующих провода);<br>длина 6 м (20 футов)<br>Аналоговый с головкой<br>распред. коробки (опция)<br>поставляется 6- позиционный<br>клеммник во встроенной<br>распред. коробке<br>(полипропилен, алюминий,<br>или нерж. сталь 316)<br>Цифровой: PUR (полиэтилен)<br>5-жильный, экранированный,<br>устойчив до 150 °С (302 °F),<br>стандартная длина 10 м (33 | Аналоговый: Встроенный<br>(без распред. коробки) 6-<br>проводный кабель<br>(4 проводника и два<br>изолированных<br>экранирующих провода);<br>длина 6 м (20 футов)<br>Аналоговый с головкой<br>распред. коробки (опция)<br>поставляется 6- позиционный<br>клеммник во встроенной<br>распред. коробке<br>(полипропилен, алюминий,<br>или нерж. сталь 316)<br>Цифровой: PUR (полиэтилен)<br>5-жильный, экранированный,<br>устойчив до 150 °C (302 °F),<br>стандартная длина 10 м (33 |  |

| Таблица 2 Спецификации | и датчиков проводимост | и специального назначения |
|------------------------|------------------------|---------------------------|
|------------------------|------------------------|---------------------------|

1. Другие марки монтажных сборок и гигиенических зажимов могут снизить приведенные характеристики.

| Константа ячейки | Собственный диапазон измерений |                     |                             |                 |
|------------------|--------------------------------|---------------------|-----------------------------|-----------------|
| сенсора          | Проводимость (мкСм/см)         | Сопротивление (МОм) | TDS                         | Соленость (РРТ) |
| 0.05             | 0–100                          | 0.002–20            | См. примечание <sup>1</sup> | не применимо    |
| 0.5              | 0–1000                         | 0.001-20            | См. примечание <sup>1</sup> | < 1             |
| 1                | 0–2000                         | не применимо        | См. примечание <sup>1</sup> | < 2             |
| 5                | 0–10000                        | не применимо        | См. примечание <sup>1</sup> | < 15            |
| 10               | 0–200000                       | не применимо        | См. примечание <sup>1</sup> | < 500           |

#### Таблица 3 Диапазоны измерения и константы ячейки сенсора

1. Чтобы определить, какую константу ячейки следует использовать, преобразуйте значение TDS полной шкалы в эквивалентное значение проводимости при 25 °C, умножив значение TDS на 2. Найдите это значение в колонке «проводимость», и используйте константу ячейки, соответствующую этому значению.

#### Таблицы 4 Спецификации контроллера sc100™

| Описание контроллера                     | Управляемый микропроцессором измерительный модуль с отображением<br>измеряемого значения, температуры, и системой управления через меню                |
|------------------------------------------|----------------------------------------------------------------------------------------------------|
| Рабочая температура контроллера          | –20 до 60 °C (–4 до140 °F); отн. влажность 95%, без конденсации при нагрузке сенсора <7 Вт; –20 до 40 °C (–4 до 104 °F) при нагрузке сенсора <25Вт     |
| Температура хранения контроллера         | –20 до 70 °C (–4 до158 °F); отн. влажность 95%, без конденсации                                                                                        |
| Корпус                                   | Контроллер: металлический корпус NEMA 4X/IP66 с коррозионно-стойким покрытием                                                                          |
| Питание                                  | 100–230 В ас ±10%, 50/60 Гц;<br>Питание: 11 Вт при нагрузке сенсора 7 Вт, 35 Вт при нагрузке сенсора 25 Вт                                             |
| Степень загрязнения/категория<br>монтажа | 11; 11                                                                                                    |
| Выходы                                   | Два (аналоговых (4–20 мА)) выхода, макс. импеданс 500 Ом. Опциональное подключение цифровой сети. ИК цифровое соединение.                              |
| Реле                                     | Три однополюсных на два направления, конфигурируемых пользователем контакта с нагрузочной способностью 100–230 В ас, 5 А резистивной нагрузки максимум |
| Размеры                                  | ½ DIN—144 x 144 x 150 мм (5.7 x 5.7 x 5.9 дюйма)                                                                                                    |
| Вес контроллера                          | 1.6 кг (3.5 фунта)                                                                                                    |

#### Таблицы 5 Спецификации цифрового шлюза (Digital Gateway)

| Bec                 | 145 г (5 унций)                                         |
|---------------------|---------------------------------------------------------|
| Размеры             | 17.5 х 3.4 см (7 х 1 <sup>3</sup> / <sub>8</sub> дюйма) |
| Рабочая температура | –20 до 60 °C (–4 до 140 °F)                             |

# 2.1 Информация по безопасности

Пожалуйста, полностью прочтите данное руководство перед распаковкой, настройкой, или управлением данным оборудованием. Обратите внимание на все указания по опасности и мерам предосторожности. Невыполнение данных требований может привести к серьезным травмам оператора или повреждению оборудования.

Чтобы гарантировать сохранение уровня защиты, обеспечиваемого данным оборудованием, не устанавливайте и не используйте данное оборудование никаким другим образом, кроме описанного в данном руководстве.

#### Использование информации об опасности

#### ОПАСНОСТЬ

Обозначает потенциально или неизбежно опасную ситуацию, которая, если ее не избежать, может привести к смерти или тяжелым травмам.

#### осторожно

Обозначает потенциально опасную ситуацию, которая может привести к незначительным или умеренным травмам.

#### Примечание

Информация, требующая особого внимания.

#### Предупреждающие метки

Читайте все метки и ярлыки, размещенные на приборе. Несоблюдение может привести к травмам персонала или повреждению прибора.

|          | Этот знак, если помещен на приборе, указывает на информацию по обращению и/или<br>безопасности в руководстве по эксплуатации. |
|----------|----------------------------------------------------------------------------------------------------|
| <u> </u> | Этот знак, если помещен на корпусе изделия или барьера, обозначает наличие опасности поражения электрическим током.           |
|          | Этот символ, если помещен на изделии, означает необходимость использования защитных очков или маски.                          |
|          | Этот символ, если помещен на изделии, обозначает место соединения для защитного заземления.                                   |
|          | Этот символ, если помещен на изделии, обозначает положение предохранителя или устройства,<br>ограничивающего ток.             |

# 2.2 Общая информация по сенсору

Цифровая контактная система проводимости sc100<sup>™</sup> позволяет легко и точно анализировать проводимость водных растворов. Система состоит из контроллера со встроенным дисплеем, и сенсором проводимости со встроенным датчиком температуры для измерений по месту.

Корпус контроллера соответствует NEMA 4X/IP66 и имеет коррозионностойкое покрытие, разработанное для устойчивости к коррозийным компонентам окружения, таким как солевые туманы и сероводород. Дисплей контроллера отображает текущее показание и температуру пробы если подключен к одному сенсору, или два показания с двумя соответствующими показаниями температуры, если подключены два сенсора. Имеются две модели сенсора, одна для приложений с температурами до 125°C (257°F) и вторая для приложений с температурами до 200°C (392°F).

Опциональное оборудование, такое как монтажные материалы для датчика, поставляются вместе с указаниями по выполнению всех действий пользователя по установке. Имеются несколько возможностей монтажа, которые позволяют адаптировать датчик к использованию во множестве различных приложений.

# 2.3 Цифровой шлюз (Digital Gateway)

Цифровой шлюз (Digital Gateway) был разработан, чтобы предоставить возможность использовать существующие аналоговые сенсоры вместе с новыми цифровыми контроллерами. Шлюз содержит все программное и аппаратное обеспечение, необходимое для взаимодействия с контроллером и выдачи цифрового сигнала.

# 2.4 Принцип работы

Контактные сенсоры проводимости (Contacting Conductivity Sensors) спроектированы для точного измерения проводимости/удельного сопротивления/TDS/солености от сверхчистой воды (0.056 мкСм/см) до 200,000 мкСм/см в чистых жидкостях. Проводимость является мерой способности раствора проводить электрический ток, а удельное сопротивление – мерой способности раствора оказывать сопротивление электрическому току. Общее количество растворённых в воде твёрдых веществ (Total Dissolved Solids, TDS) – это мера количества твердых веществ, растворенных в водной пробе, а соленость – мера растворенных в растворе солей.

Все сенсоры выпускаются с различными точно измеренными константами ячейку, из различных материалов, чтобы удовлетворить любые измерительные потребности, и идеально подходят для деионизации, обратный осмос, электро-деионизации, опреснения, химической чистоты, и других приложений с чистыми жидкостями.

Каждый сенсор отдельно тестируется для определения его абсолютной константы ячейки (показывается на его ярлыке в виде К =X) и значения термоэлемента (с точностью до 1.0 Ома). Константа ячейки (К) и температурный коэффициент (Т) вводятся в ходе конфигурирования прибора, чтобы гарантировать наибольшую возможную точность измерений.

Среди доступных констант ячейки имеются: 0.05, 0.5, 1.0, 5.0, и 10. Термоэлемент сконструирован таким образом, чтобы обеспечить быстрый отклик на изменения температуры и обеспечить высокую точность измерений.

### ОПАСНОСТЬ

Выполнять действия по установке, описанные в данном разделе руководства, должен только квалифицированный персонал.

#### Рисунок 1 Компоненты базовой системы

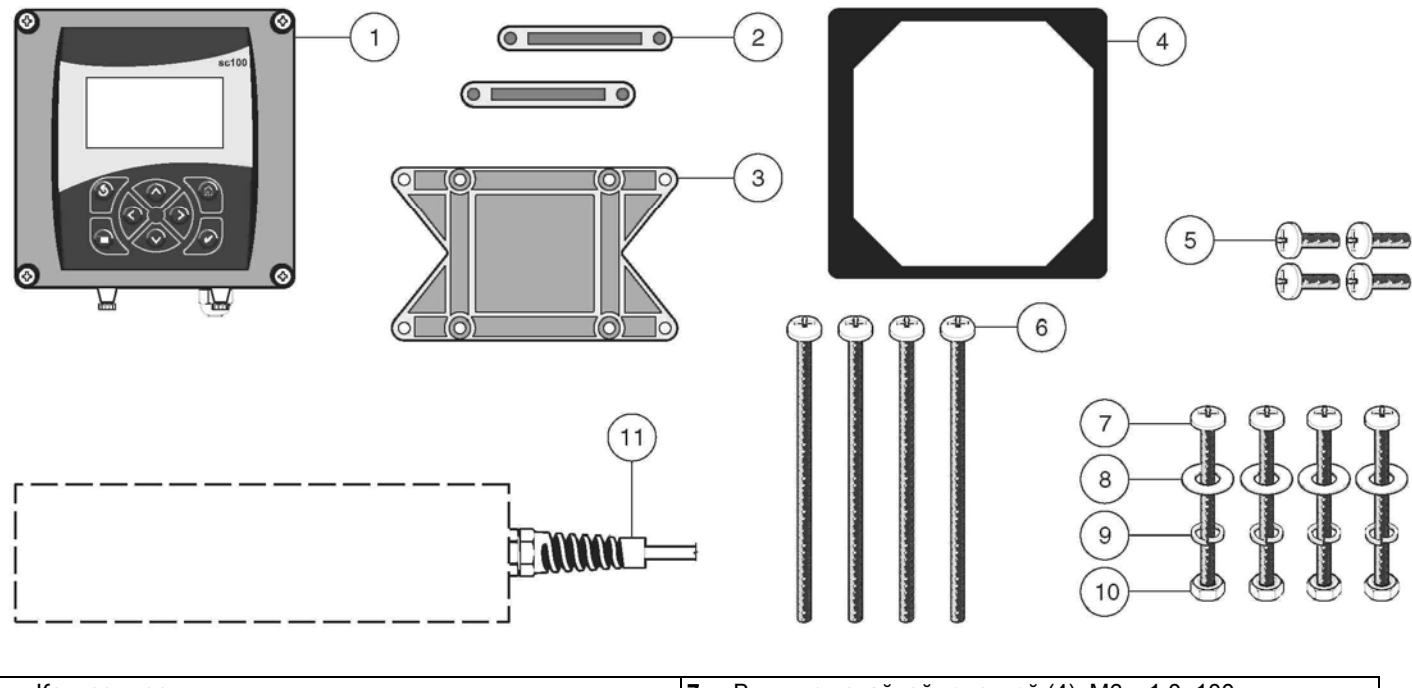

| 1. | Контроллер                                      | . Вин                 | нты с потайной головкой (4), M6 x 1.0, 100 мм                                     |
|----|-------------------------------------------------|-----------------------|-----------------------------------------------------------------------------------|
| 2. | Лапа крепления для монтажа на панель(2)         | . Пло                 | оская шайба, внутр. диам. ¼ дюйма (4)                                             |
| 3. | Скоба для монтажа в панель и на трубу           | . Кон                 | нтровочная шайба, внутр. диам. ¼ дюйма (4)                                        |
| 4. | Прокладка для монтажа на панель, резина         | <b>0.</b> Ше          | стигранная гайка, M6 x 1.0 (4)                                                    |
| 5. | Винты с потайной головкой (4), M6 x 1.0, 20 мм  | <b>1</b> .Да<br>ис.22 | тчик (форма может отличаться, см. рисунки с<br>на стр. 25 по рис. 28 на стр. 27). |
| 6. | Винты с потайной головкой (4), M6 x 1.0, 150 мм |                       |                                                                                   |

#### Таблица 6 Детали, предоставляемые клиентом

| Деталь                                                                                                    |
|----------------------------------------------------------------------------------------------------|
| Провод 14-AWG для подключения электропитания через кабелепровод или кабель питания 115 или 230 V ас плюс<br>кабельный ввод, соответствующий требованиям NEMA 4X                                     |
| Высококачественный, экранированный приборный кабель для подключения аналоговых выходов плюс кабельный ввод,<br>соответствующий требованиям NEMA 4X (имеются у производителя, заказываются отдельно) |
| Монтажные материалы для датчика (имеются у производителя, заказываются отдельно)                                                                                                    |
| Светозащитный экран для монтажных конфигураций, при которых солнце попадает прямо на переднюю часть дисплея, см. рисунок 7 на стр. 13                                                               |
| Обычные ручные инструменты                                                                                                    |
|                                                                                                    |

# 3.1 Механическая установка

Устанавливайте контроллер в окружениях, защищенных от коррозийных жидкостей.

# 3.1.1 Размерные изображения контроллера

# Рисунок 2 Размеры контроллера

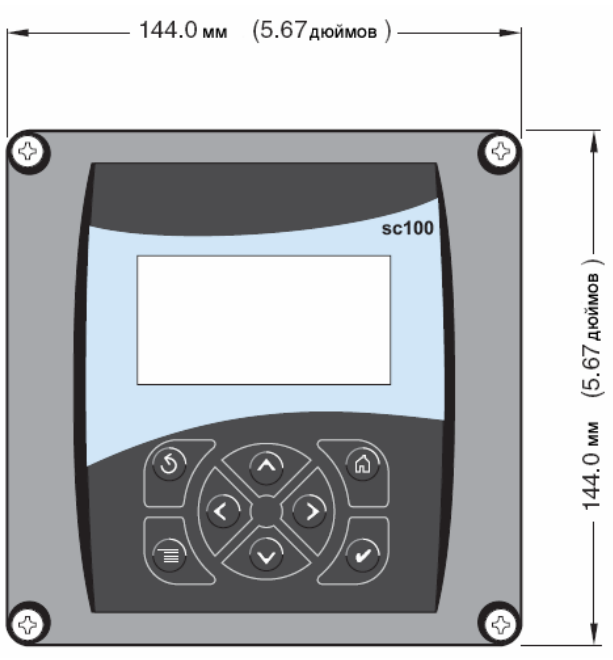

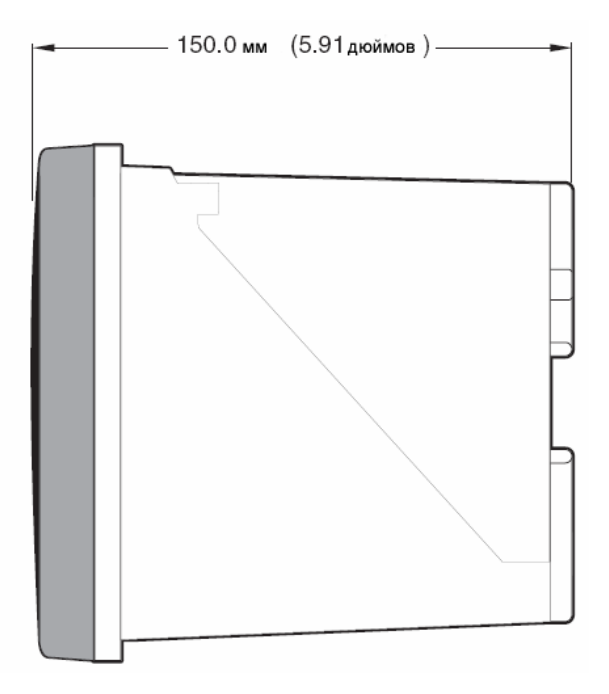

Рисунок 3 Монтажные размеры контроллера

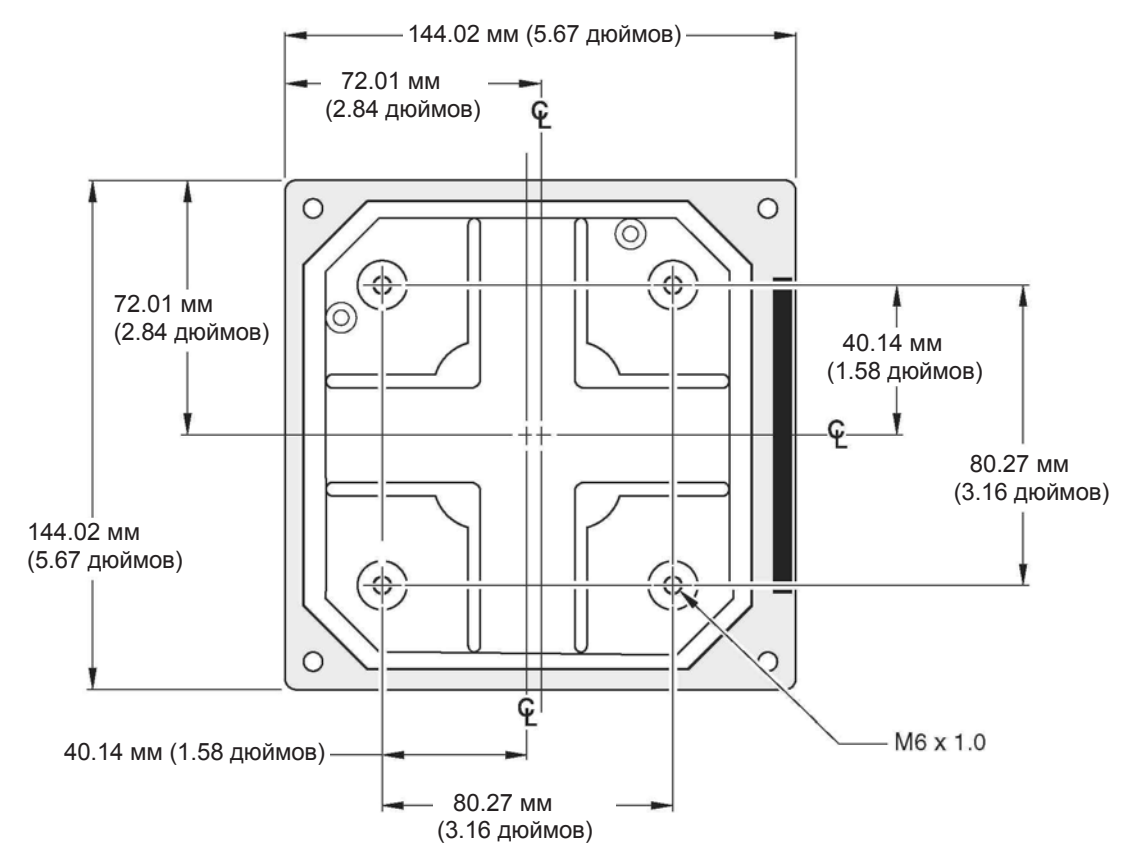

# Установка

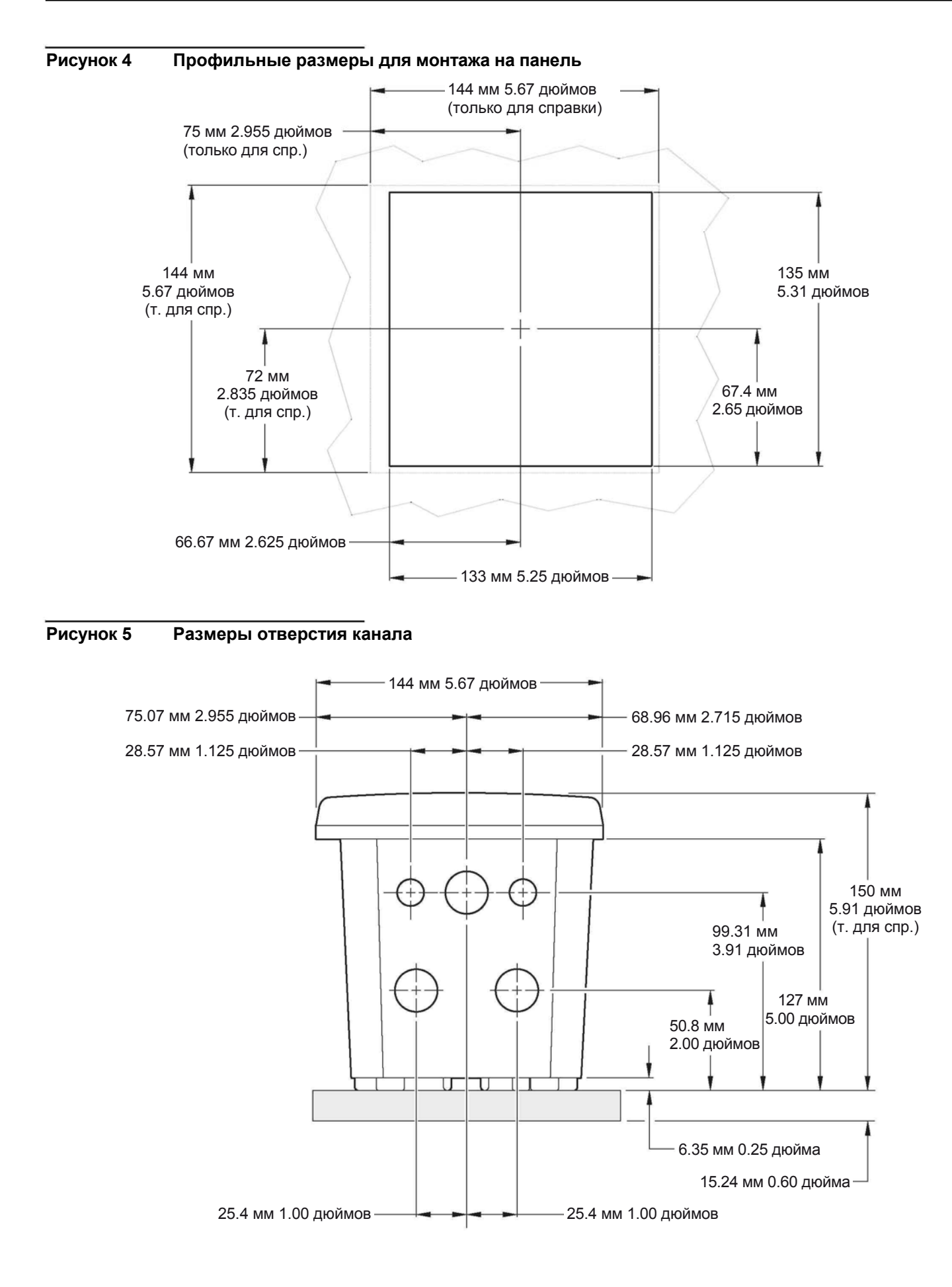

# 3.1.2 Использование опционального светозащитного экрана

Опциональный светозащитный экран был разработан для увеличения читаемости дисплее путем защиты его от прямого попадания солнечных лучей. Информацию по монтажу см. на рисунке 6 и рисунке 7. Информацию по заказу см. в Запчасти и принадлежности на стр. 57.

# Рисунок 6 Компоненты набора светозащитного экрана

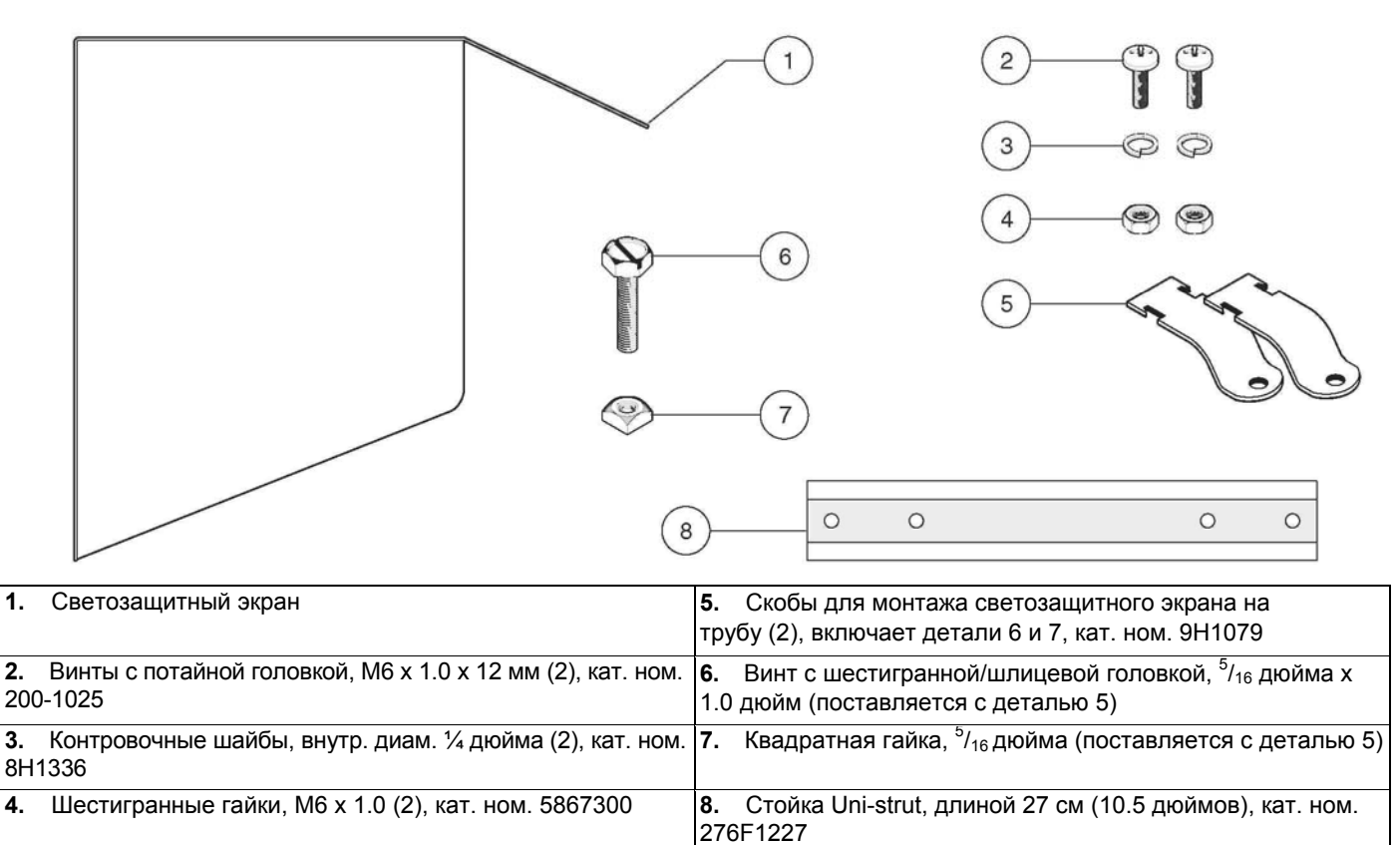

#### Рисунок 7 Монтаж контроллера в светозащитном экране

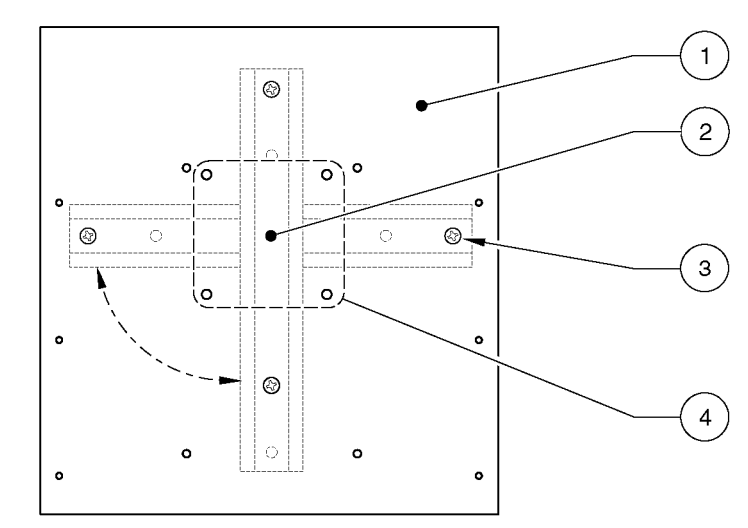

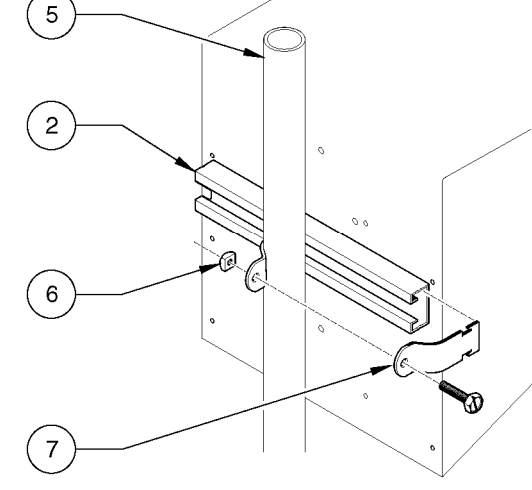

| 1.  | Светозащитный экран                 | 4. Схема расположения отверстий для | 7. Скоба для монтажа на трубе – |
|-----|-------------------------------------|-------------------------------------|---------------------------------|
|     |                                     | монтажа контроллера                 | надеть на стойку как показано.  |
| 2.  | Стойка Uni-strut (при необходимости | 5. Труба (вертикальная или          | Затянуть крепежи для завершения |
| ПОЕ | ерните на 90°)                      | горизонтальная)                     | установки.                      |
| 3.  | Винт, контровочная шайба (по 2      | 6. Винт с шестигранной/шлицевой     | ,                               |
| шту | /ки)                                | головкой и квадратная гайка         |                                 |

# 3.1.3 Монтаж контроллера

Присоедините контроллер к рейке или стене, или смонтируйте его в панели. Поставляемые крепежные материалы показаны на рисунке 8, рисунке 9, и рисунке 10.

#### Рисунок 8 Монтаж контроллера на вертикальную или горизонтальную трубу

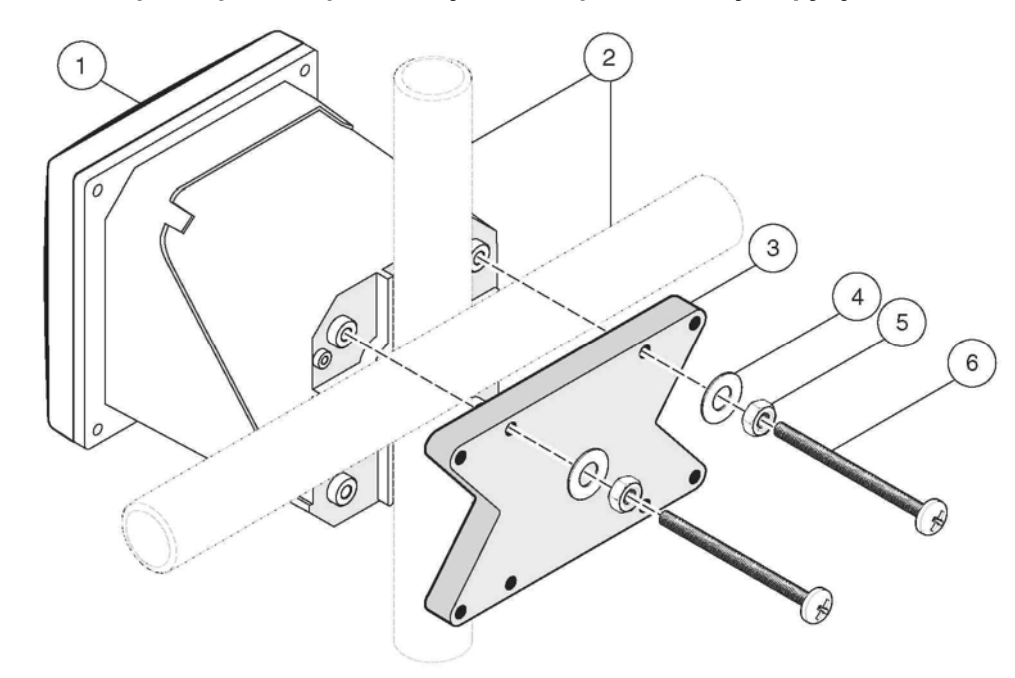

| 1. | Контроллер                              | 4. | Плоская шайба, внутр. диам. ¼ дюйма (4)         |
|----|-----------------------------------------|----|-------------------------------------------------|
| 2. | Труба (вертикальная или горизонтальная) | 5. | Шестигранная гайка, M6 x 1.0 (4)                |
| 3. | Держатель, для монтажа на трубу         | 6. | Винт с потайной головкой, M6 x 1.0 x 100 мм (4) |

#### Рисунок 9 Монтаж контроллера на стену

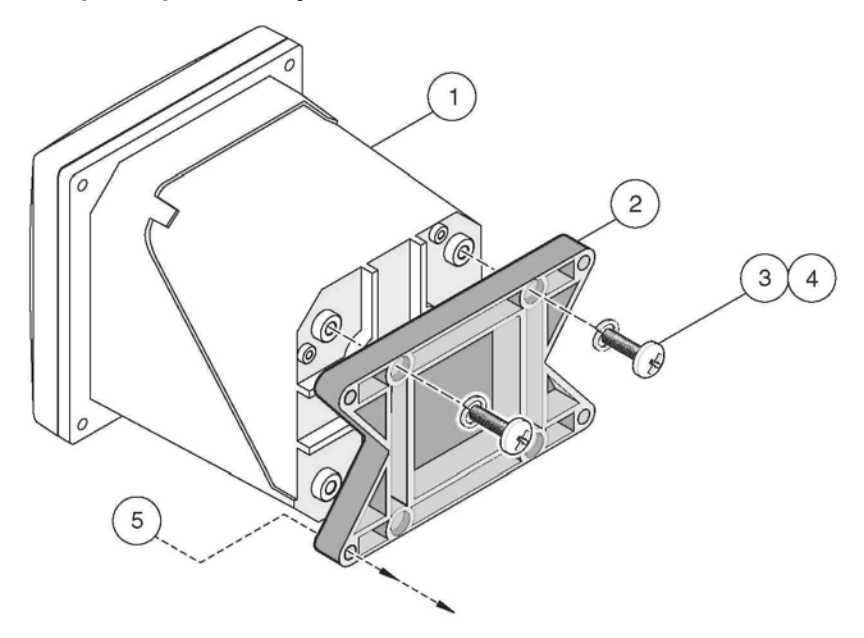

| 1. | Контроллер | 3. | Контровочная шайба, вн. диам. ¼ дюйма          | <b>5.</b><br>для | Предоставляемые пользователем материалы<br>а настенного монтажа |
|----|------------|----|------------------------------------------------|------------------|-----------------------------------------------------------------|
| 2. | Держатель  | 4. | Винт с потайной головкой, M6 x 1.0 x 20 мм (4) |                  |                                                                 |

#### Рисунок 10 Монтаж контроллера в панель

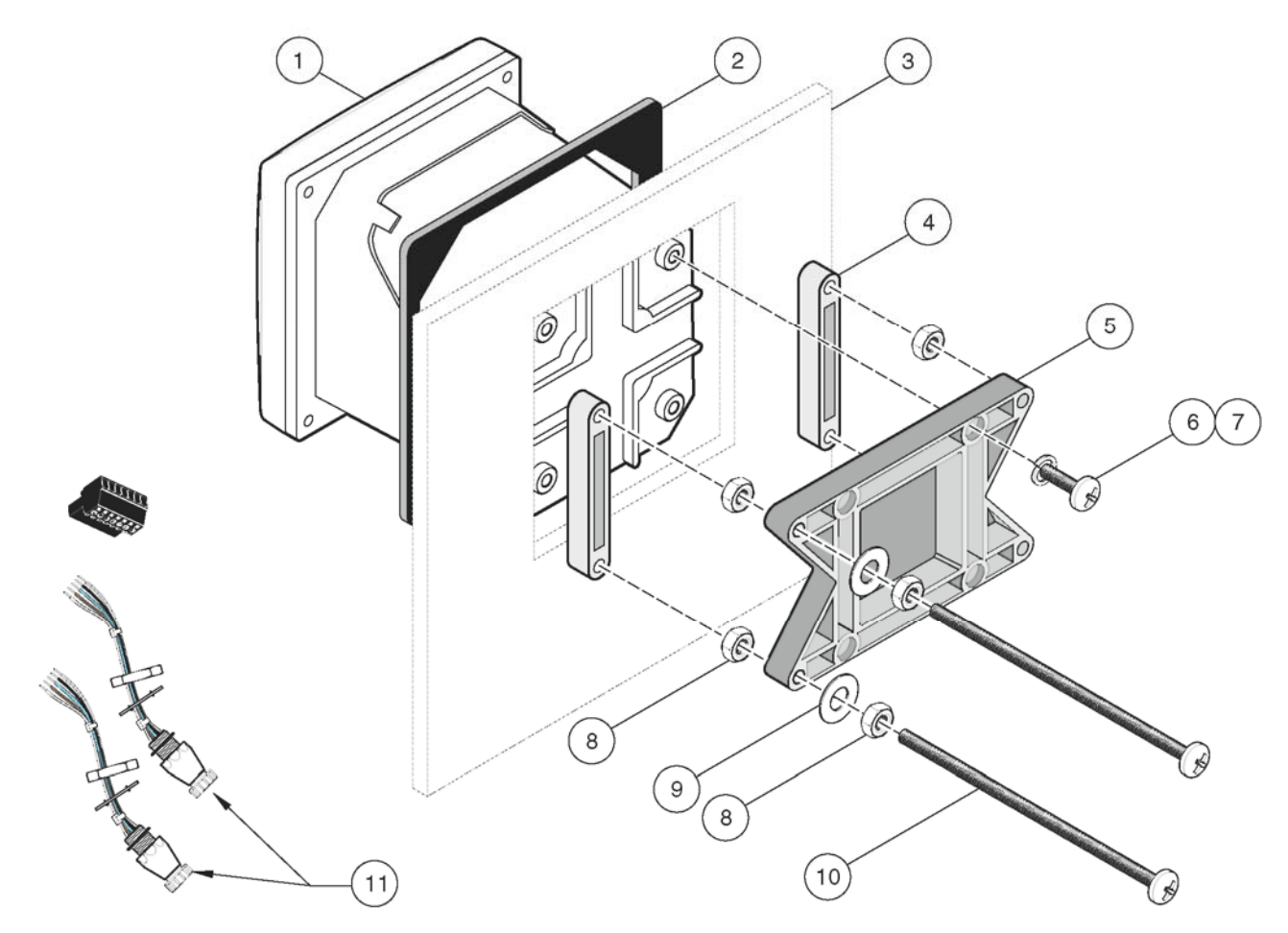

| 1. | Контроллер                                                         | 7. Контровочная шайба (4)                                  |
|----|--------------------------------------------------------------------|------------------------------------------------------------|
| 2. | Прокладка, резиновая, для монтажа в панель                         | 8. Шестигранная гайка, М6 х 1.0 (8)                        |
| 3. | Панель (макс. толщина 9.5 мм ( <sup>3</sup> / <sup>8</sup> дюйма)) | 9. Плоская шайба, внутр. диам. ¼ дюйма (4)                 |
| 4. | Держатель, для монтажа в панель (2)                                | <b>10.</b> Винт с потайной головкой, M6 x 1.0 x 150 мм (4) |
| 5. | Держатель, монтажный, для контроллера                              | 11. Может потребоваться снятие коннекторов сенсора, см.    |
| 6. | Винт с потайной головкой, M6 x 1.0 x 20 мм (4)                     | раздел 3.1.3.1.                                            |

#### 3.1.3.1 Снятие коннекторов сенсора

Для снятия коннекторов сенсора перед помещением корпуса контроллера в вырез в панели:

- 1. Отключите провода на клеммнике J5, см. рисунок 20 на стр. 23.
- **2.** Открутите и снимите гайку, фиксирующую коннектор сенсора внутри корпуса. Снимите коннектор сенсора и провода. Повторите шаг 1 и 2 для второго коннектора сенсора.

После того, как контроллер будет установлен на место в панели, установите коннекторы сенсора и подключите проводку к клеммнику J5 как показано на рисунке 20 на стр. 23.

# 3.2 🛕 🖄 Электрическая установка

#### ОПАСНОСТЬ

Прибор должен устанавливаться квалифицированным техническим персоналом для соблюдения всех применимых электротехнических норм.

Высоковольтная проводка контроллера прокладывается за высоковольтным барьером в корпусе контроллера. Барьер всегда должен оставаться на своем месте, кроме случаев, когда квалифицированный специалист выполняет прокладку проводки питания, сигнализации, или реле. Информацию по удалению барьера см. на Рисунке 11.

Рисунок 11 Удаление барьера напряжения

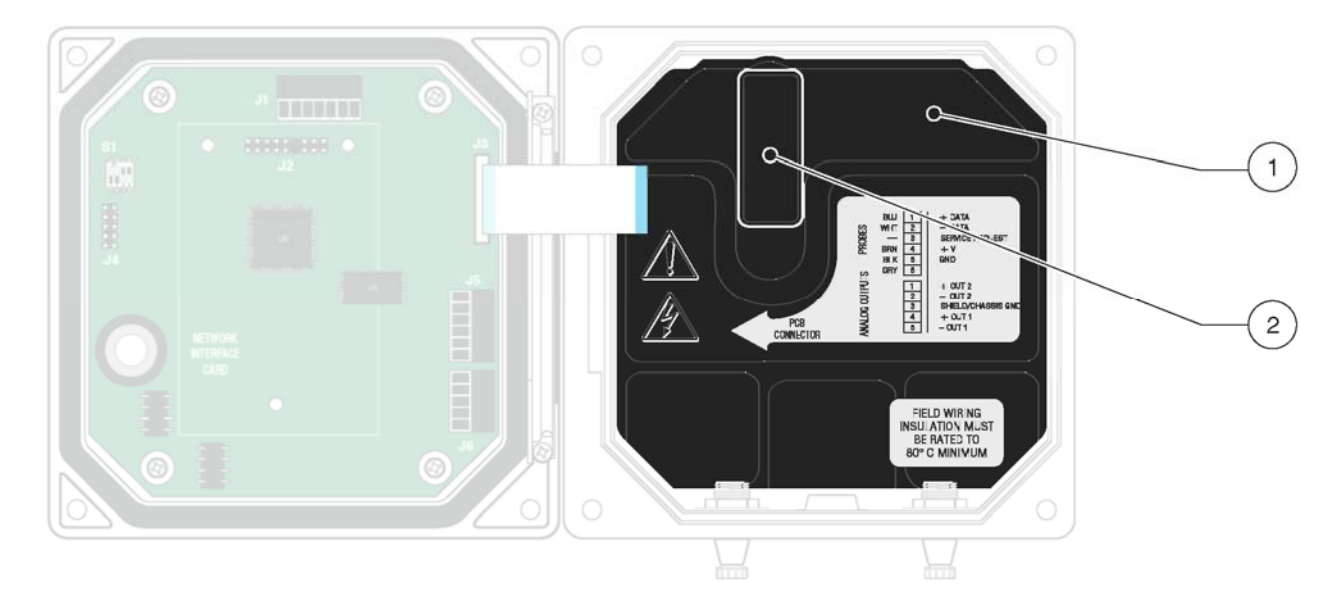

| 1. | Высоковольтный барьер | 2. | Откройте защелку барьера и потяните на себя, чтобы извлечь барьер. |
|----|-----------------------|----|--------------------------------------------------------------------|

# 3.2.1 Установка в кабелепровод

В электрических приложениях с постоянной проводкой, ответвления питания и защитного заземления для прибора должны быть от 18 до 12 AWG. Информацию по кабельным вводам strain relief и водонепроницаемой уплотнительной пробке для отверстия канала см. на рис.15 на стр. 18. Информацию по выполнению проводки см. в разделе 3.2.3 на стр. 16. Для простоты установки используйте кабелепровод 0.75 дюйма (19 мм), или больший.

# 3.2.2 Установка с использованием шнура питания

Для сохранения номинальных характеристик по окружающей условиям NEMA 4X/IP66 возможно использование герметизирующего кабельного ввода типа strain relief и шнура питания длиной менее 3 метров (10 футов) с тремя проводниками калибра 18 (включая кабель защитного заземления), см. Запчасти и принадлежности на стр. 57. Сборку кабельных вводов strain relief и водонепроницаемой уплотнительной пробки для отверстия канала см. на рисунке 15 на стр. 19. Информацию по выполнению проводки см. в разделе 3.2.3 на стр. 16.

# 3.2.3 Проводка питания на контроллере

Прибор может быть подключен к линии напряжения питания путем прокладывания постоянной проводки в канале, или подключением шнура питания. Независимо от используемых типов проводки подключения выполняются к одним и тем же клеммам. Расположение клемм см на рисунке 12 на стр. 17. Для всех типов установки требуется и должно быть обозначено локальное отключение, спроектированное с учетом соответствия местным электротехническим нормам. Предлагаемые конфигурации локального отключения см. на рисунке 13 и рисунке 14.

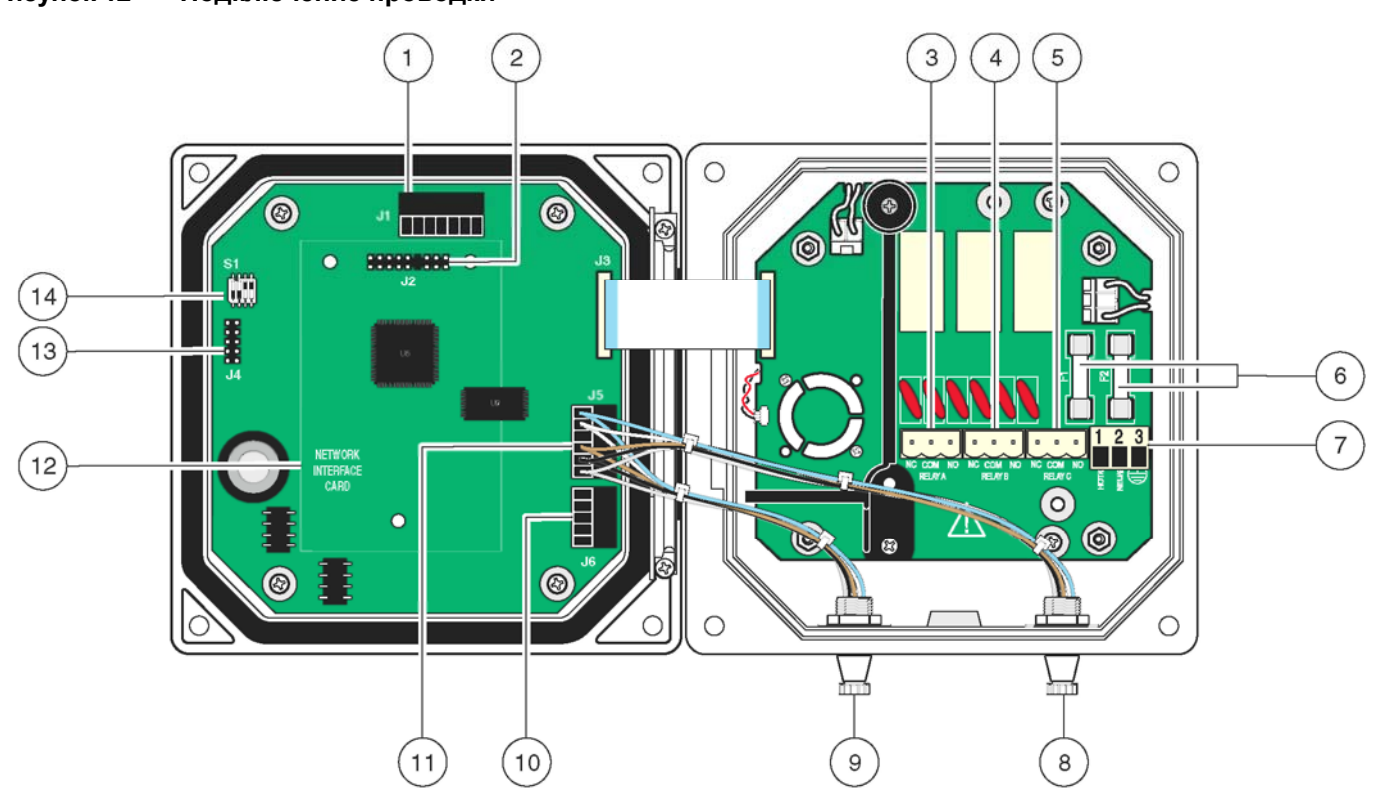

# Рисунок 12 Подключение проводки

| 1. | J1—Сетевой коннектор                             | 8. Коннектор сенсора                                                        |  |
|----|--------------------------------------------------|-----------------------------------------------------------------------------|--|
| 2. | J2—Разъем подключения опциональной сетевой карты | 9. Коннектор сенсора                                                        |  |
| 3. | J5—Коннектор реле А                              | 10. Ј6—Коннектор аналогового выхода (4–20 мА)                               |  |
| 4. | J6— Коннектор реле В                             | 11. Ј5—Коннектор сенсора для фиксированной проводки                         |  |
| 5. | J7— Коннектор реле С                             | 12. Место для сетевой карты                                                 |  |
| 6. | Предохранители (F1, F2)                          | 13. Сервисный порт                                                          |  |
| 7. | J8—подключения переменного напряжения питания    | <b>14.</b> Переключатель согласования сенсора/конфигурации сервисного порта |  |

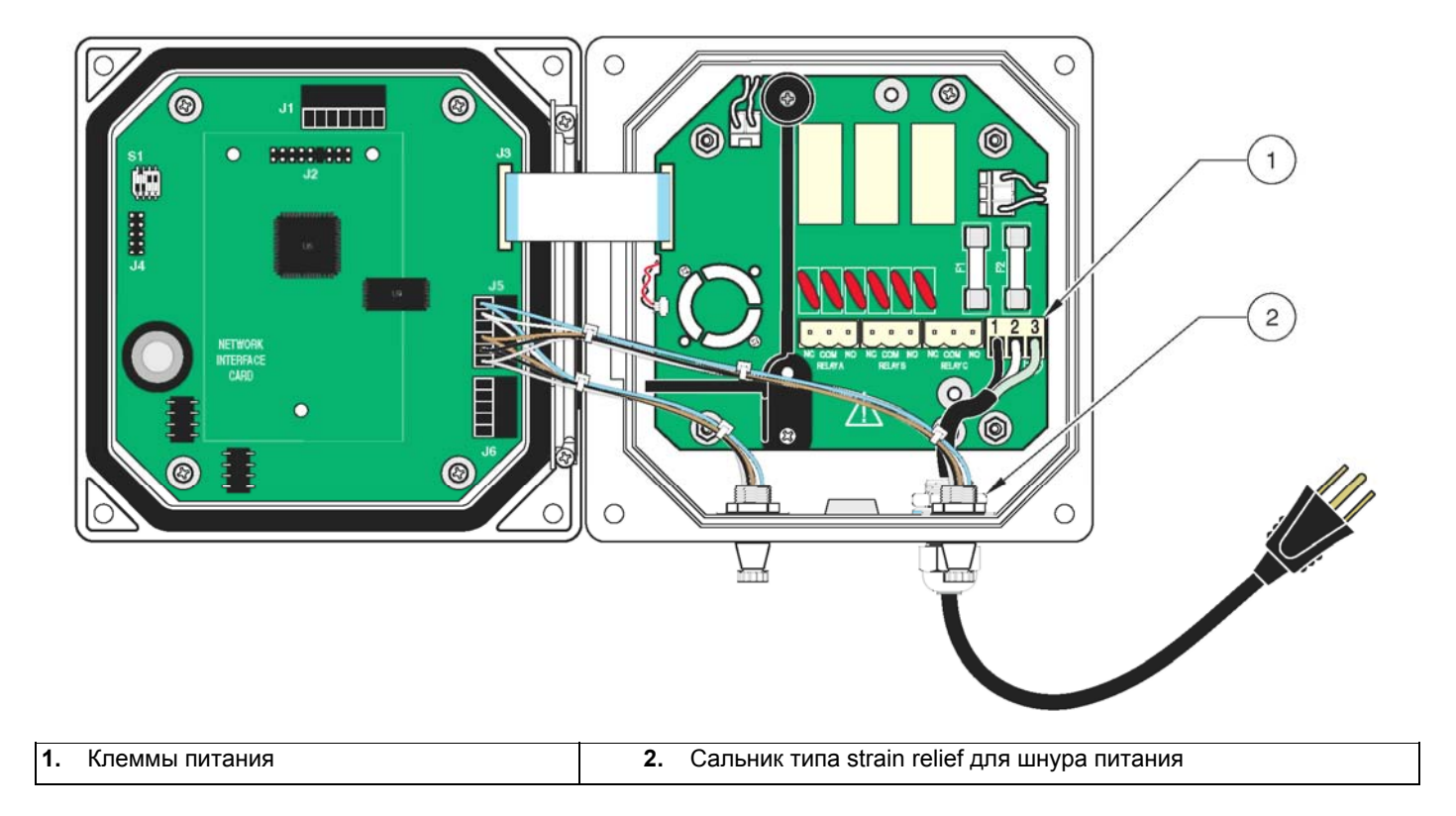

#### Рисунок 13 Локальное отключение для шнура питания

# Рисунок 14 Локальное отключение для линии питания с фиксированной проводкой

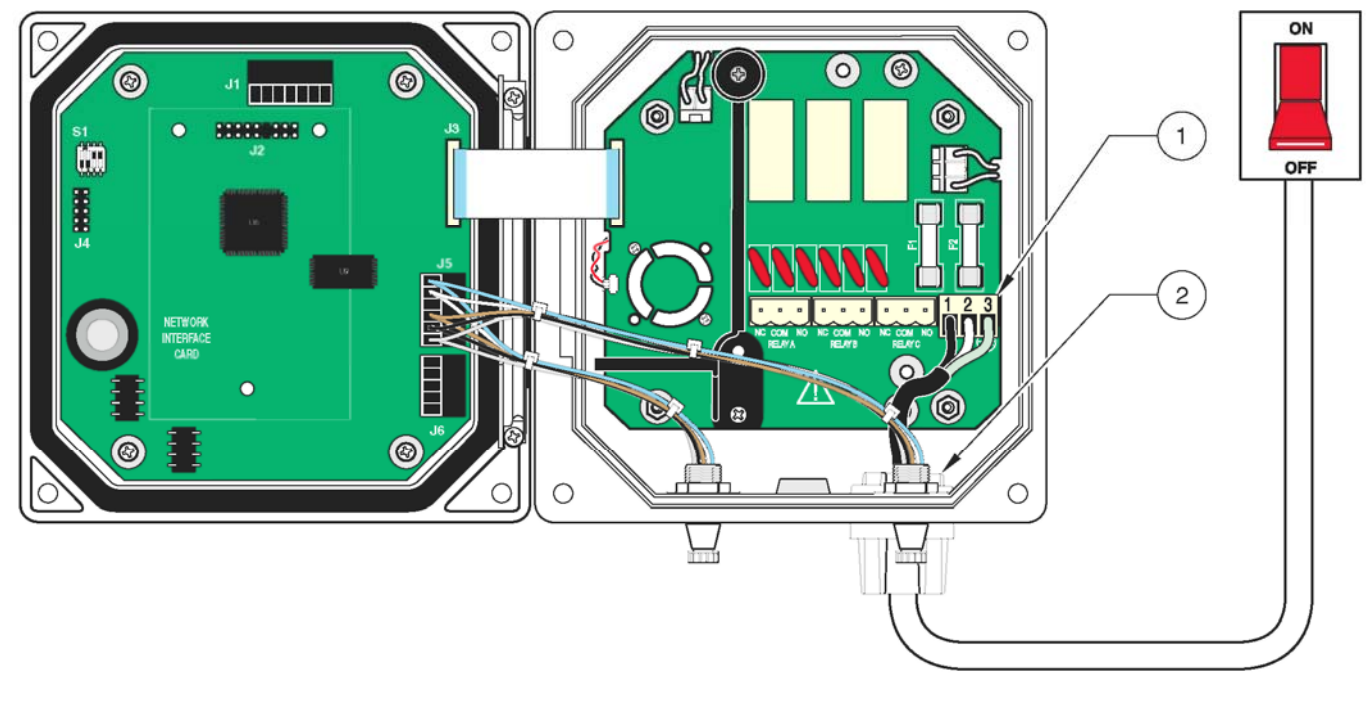

 1. Клеммы питания
 2. Сальник типа strain relief для шнура питания

- 1. Приобретите соответствующее оснащение с характеристиками по окружающим условиям NEMA 4X/IP66, см. рисунок 15.
- 2. Откройте откидную крышку контроллера с помощью крестовой отвертки.
- 3. Снимите высоковольтный барьер (см. рисунок 11 на стр. 16).
- Вставьте провода через сальник или втулку канала, расположенную в заднем правом отверстии в дне корпуса. Затяните сальник, если используется, для фиксации провода.
- 5. Подготовьте каждый провод как показано на рис 16 и вставьте каждый провод в клемму согласно таблице 7. Слегка потяните после каждого подключения, чтобы проверить прочность соединения.

#### Рисунок 15 Использование опционального Strain Relief и уплотнительной пробки отверстия канала

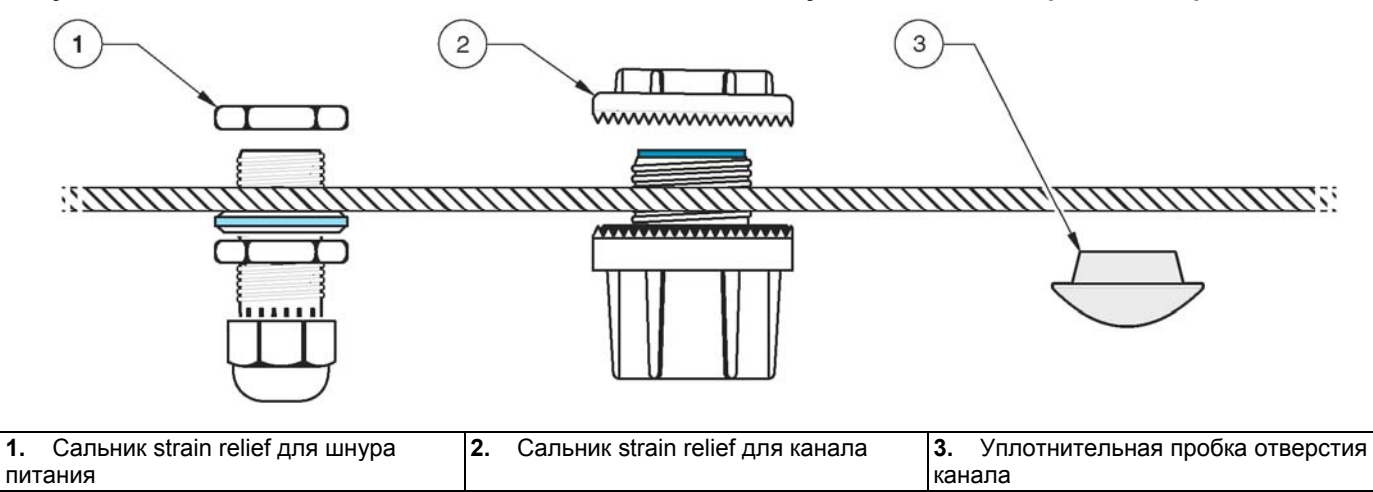

#### Рисунок 16 Правильная подготовка и установка провода

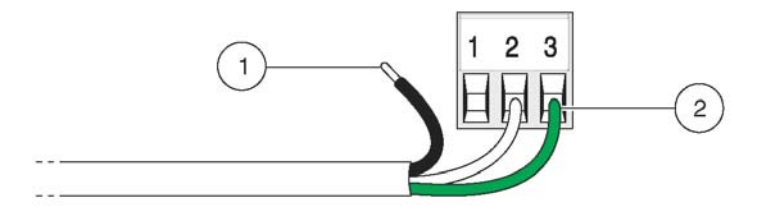

| 1. | Зачистите ¼ дюйма изоляции. | 2.  | Вставьте провода таким образом, чтобы изоляция упиралась в разъем, и |
|----|-----------------------------|-----|----------------------------------------------------------------------|
|    |                             | ого | оленные части проводов не выступали из клемм.                        |

#### Таблица 7 Информация по проводке питания

| Номер клеммы | Описание клеммы             | Цветовой код провода для | Цветовой код провода для Европы |
|--------------|-----------------------------|--------------------------|---------------------------------|
|              |                             | Северной Америки         |                                 |
| 1            | Фаза (L1)                   | Черный                   | Коричневый                      |
| 2            | Ноль (N)                    | Белый                    | Синий                           |
| 3            | Защитное заземление<br>(PE) | Зеленый                  | Зеленый с желтой меткой         |

- 6. Закройте все неиспользуемые отверстия в коробке контроллера водонепроницаемыми пробками для отверстий канала, см. Запчасти и принадлежности на стр. 57.
- 7. Установите на место высоковольтный барьер, и зафиксируйте защелкой.
- 8. Закройте и закрепите крышку контроллера.

#### 3.3 Сигнализации и реле

Контроллер имеет три незапитываемых реле с номинальной максимальной нагрузочной способностью 100-230 V ас, 50/60 Гц, 5 А. Подробности настройки реле см. в разделе 4.6 на стр. 39.

#### 3.3.1 Подключение реле

Коннектор реле пригоден для провода 18-12 AWG (согласно применяемой нагрузке). Использование провода менее 18 AWG не рекомендуется.

быть резистивной. Пользователь должен обеспечить внешнее ограничение тока через реле на уровне 5 ампер с помощью предохранителя или размыкателя.

ОПАСНОСТЬ: Нагрузка реле должна Контроллер содержит три реле, спроектированных для использования с высокими напряжениями (более 30В-среднеквадр. действ. значение и 42.2Впиковое значение или 60 В пост. тока). Информацию по подключению см. на рисунке 17. Проводка не предназначена для низковольтных соединений. Питание реле не должно поступать по тем же проводам, что и питание контроллера. Программную настройку реле см. в разделе 4.6 на стр. 39.

ОПАСНОСТЬ: Клеммы реле и подключения переменного напряжения питания предназначены только для подключения одного провода. Не подключайте более одного провода к каждой клемме

Замыкающий (NO) и общий (COM) контакты реле соединяются при активной сигнализации или другом условии. Размыкающий (NC) и общий контакты реле соединяются при неактивной сигнализации или другом условии, или при отключении питания контроллера.

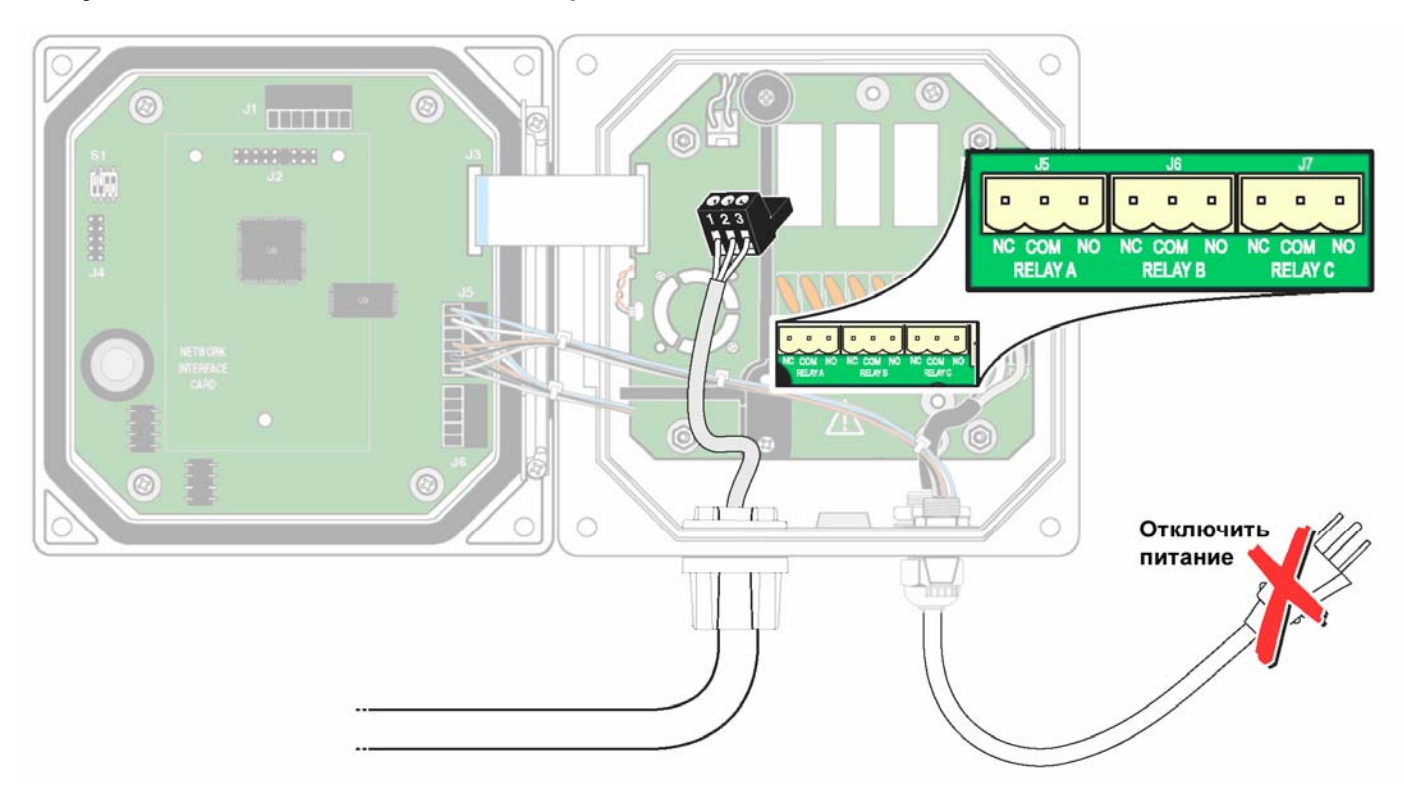

#### Рисунок 17 Соединения сигнализации и реле

# 3.3.2 Подключение аналоговых выходов

Предоставляются два изолированных аналоговых выхода (1 и 2). Каждый выход может быть установлен в 0-20 или 4-20 мА, и может быть назначен для представления измеряемой проводимости или температуры. Выполните соединения с помощью экранированной витой пары, и подключите экран на стороне управляемого компонента или на конце контура управления. Не подключайте экран на обоих концах кабеля. Использование неэкранированного кабеля может привести к радиочастотным излучениям или уровням чувствительности выше допустимых. Максимальное сопротивление контура 500 Ом. Программную настройку выходов см. в разделе 4.5 на стр. 37.

Выполните подключения проводки на стороне анализатора как показано в таблице 8 и рисунке 18.

#### Таблица 8 Выходные соединение (Клеммник J6)

| Провода регистратора | Позиция на монтажной плате |
|----------------------|----------------------------|
| Выход 2 +            | 1                          |
| Выход 2 –            | 2                          |
| Экран                | 3                          |
| Выход 1 +            | 4                          |
| Выход 1 –            | 5                          |

#### Рисунок 18 Соединения аналоговых выходов

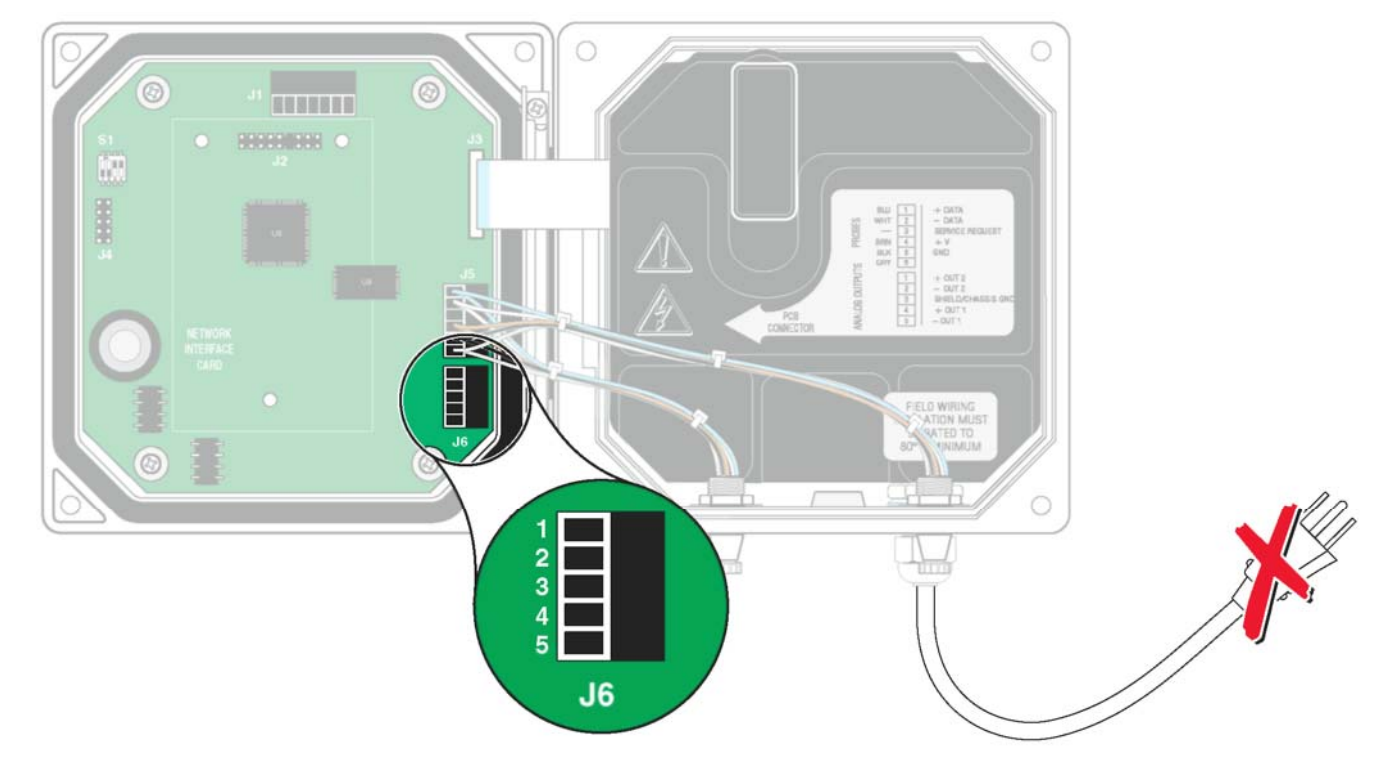

# 3.4 Установка сенсора

# 3.4.1 Подключение/проводка кабеля сенсора

Для простоты подключения к контроллеру кабель сенсора поставляется со снабженным ключом соединением quick-connect, см. рисунок 19. Сохраните колпачок коннектора для закрывания отверстия коннектора в случае, если необходимо снять сенсор. Для увеличения длины кабеля сенсора могут быть заказаны опциональные удлиняющие кабели. Если общая длина кабеля превышает 100 м (300 футов), необходимо установить согласующую коробку. См. Запчасти и принадлежности на стр. 57.

Рисунок 19 Подключение сенсора с помощью соединений Quick-connect

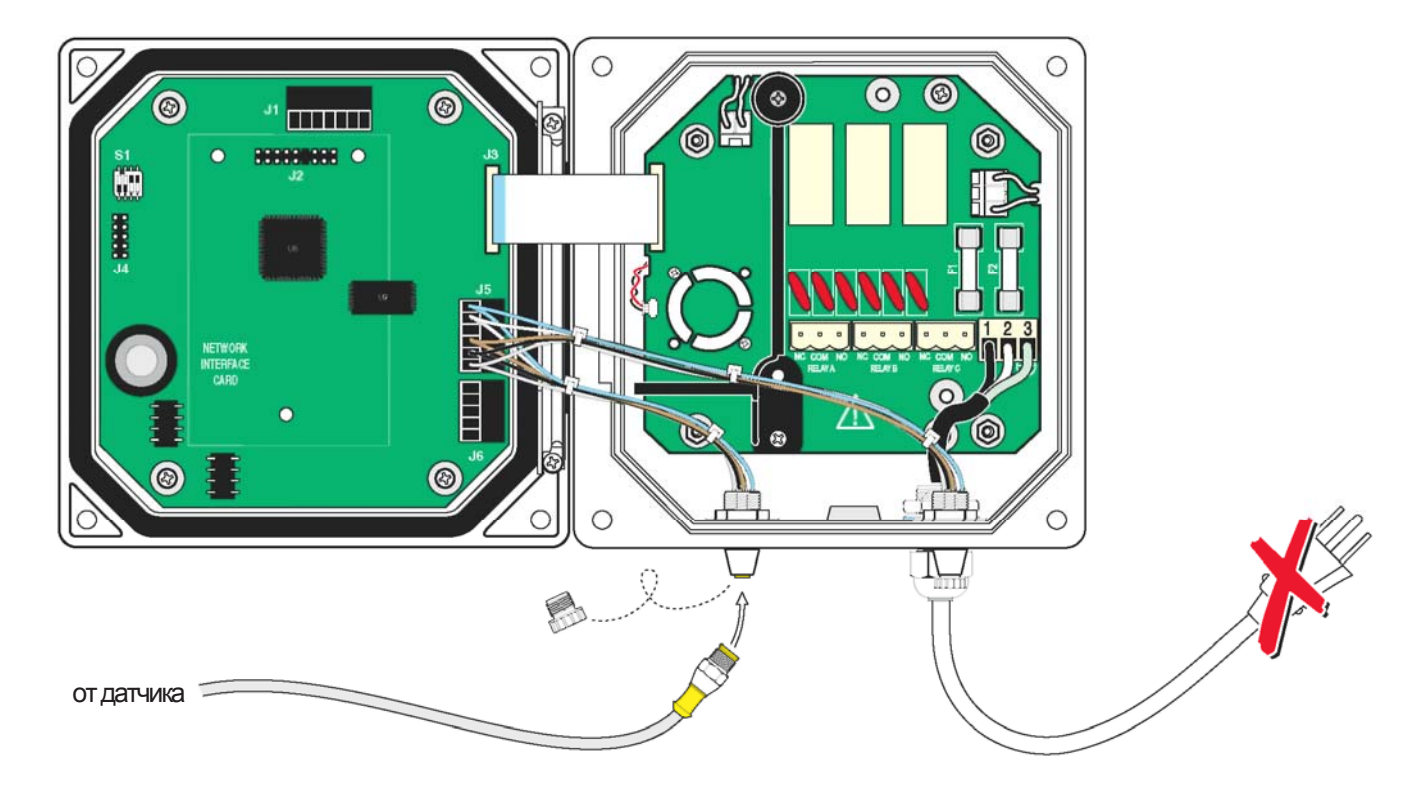

# Измените контроллер для фиксированной проводки сенсора следующим образом:

- 1. Отключите питание контроллера.
- 2. Откройте крышку контроллера.
- **3.** Отключите и снимите существующие провода между коннектором quick connect и клеммной колодкой J5, см рисунок 20 на стр. 23.
- Снимите соединение quick-connect и провода и установите резьбовую заглушку в отверстие, чтобы сохранить номинальные характеристики по устойчивости к окружающим условиям.

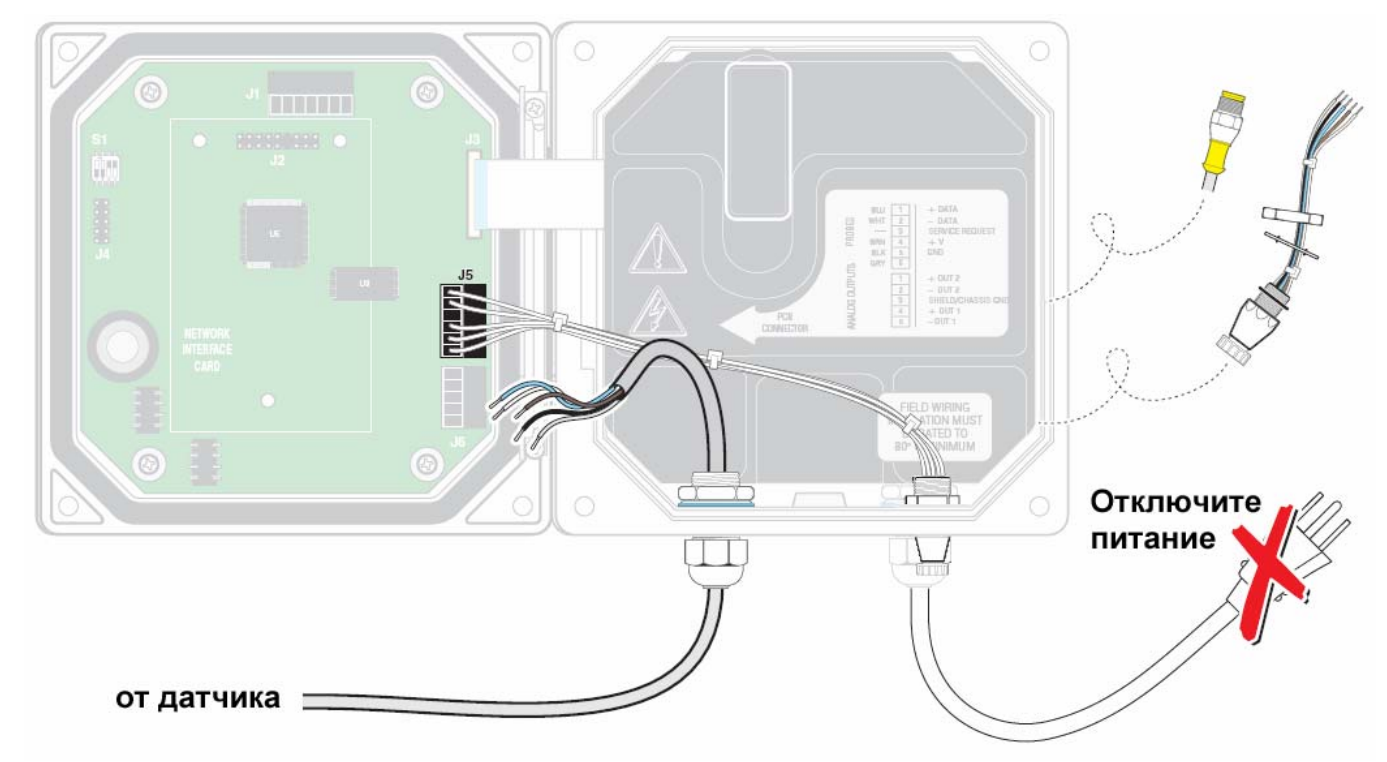

# Рисунок 20 Подключение сенсора фиксированной проводкой

#### Выполните фиксированную проводку сенсора следующим образом:

- 1. Отрежьте коннектор от кабеля сенсора.
- **2.** Снимите изоляцию с кабеля на 1 дюйм от конца. Зачистите по ¼ дюйма от конца каждого отдельного провода.
- **3.** Проведите кабель через канал и втулку канала или сальник strain relief и свободное отверстие в корпусе контроллера. Затяните сальник.
- **4.** Установите на место заглушку отверстия сенсора, чтобы сохранить номинальные характеристики по устойчивости к окружающим условиям.
- 5. Выполните проводку как показано в Таблице 9.
- 6. Закройте и закрепите крышку контроллера.

| Номер клеммы | Назначение клеммы      | Цвет провода                                                       |
|--------------|------------------------|--------------------------------------------------------------------|
| 1            | Данные (+)             | Синий                                                              |
| 2            | Данные (–)             | Белый                                                              |
| 3            | Запрос на обслуживание | не подключен                                                       |
| 4            | +12 B dc               | Коричневый                                                         |
| 5            | Общий провод схемы     | Черный                                                             |
| 6 Экран      |                        | Экран (серый провод в существующем соединении<br>quick-disconnect) |

#### Таблица 9 Подключение сенсора на клеммном блоке Ј5

# 3.4.2 Установка сенсора в поток пробы

Имеются две схемы установки со сжатием. Для сенсоров с константой ячейки 0.05 используйте фитинги, уплотняемые вручную, выполненные из Kynar (PVDF) или нерж. стали 316, с соединением ½" или ¾" внешн. NPT. Для сенсоров с любой другой константой ячейки фитинги, уплотняемые вручную, выполненные из Kynar (PVDF) или нерж. стали 316, с соединением ¾" внешн. NPT. Во всех случаях, фитинги позволяют монтировать сенсор вставкой, на глубину до 102 мм (4 дюйма), в трубный тройник или резервуар. Переворачивание фитинга позволяет закрепить сенсор на конце трубы для погружаемого монтажа.

Более длинная версия сенсора может устанавливаться в сборку шарового клапана из нерж. стали 316, что позволяет вставлять/убирать сенсор без остановки потока процесса. Максимальная глубина вставки 178 мм (7 дюймов).

Примеры распространенных установок сенсора показаны на рисунке 21, а размерные чертежи показаны на рисунках с рис. 22 по рис. 28. Особенности установки смотрите в указаниях, поставляемых вместе с монтажными материалами.

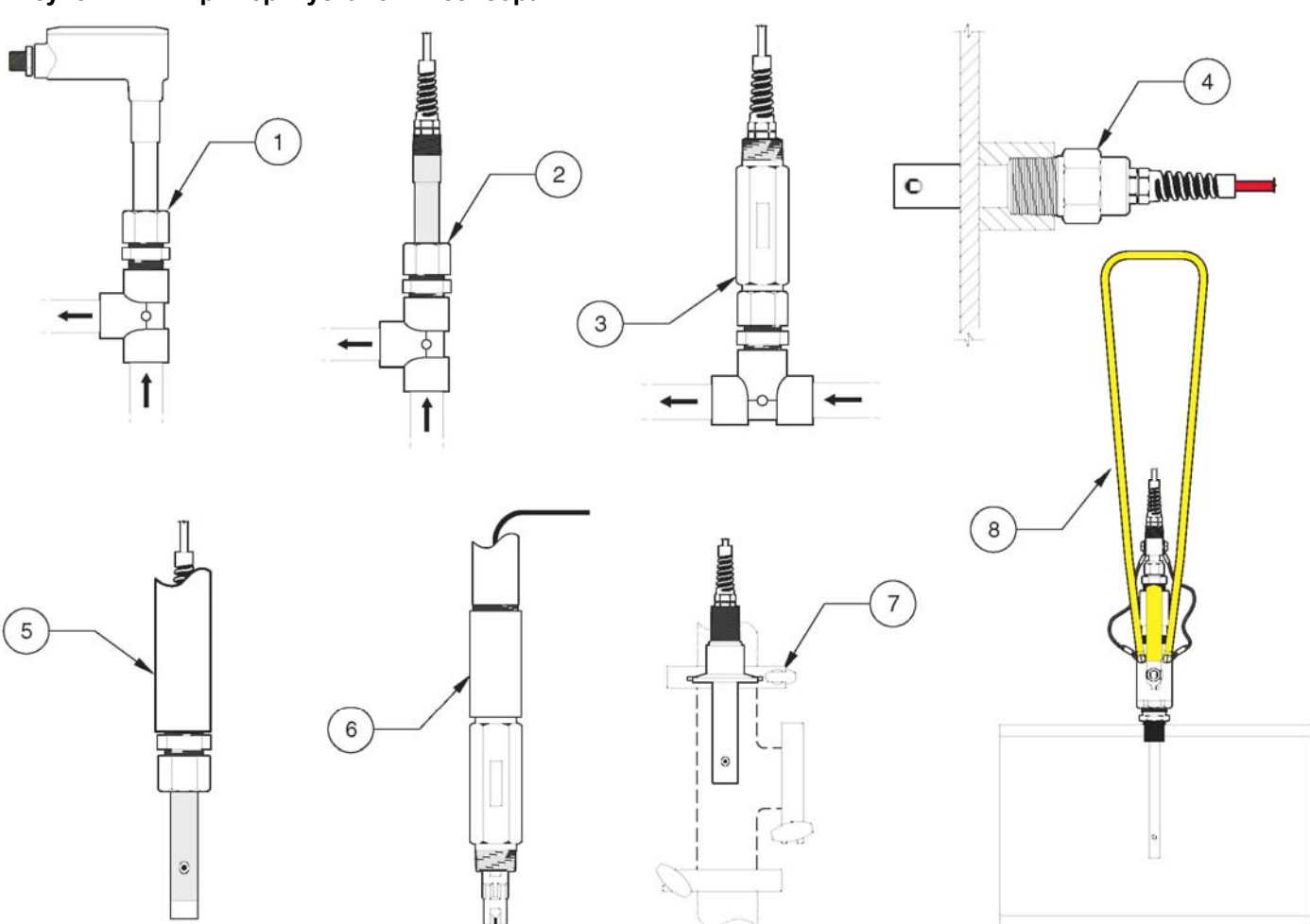

| 1. | Вставной монтаж                         | 5.               | Погружение конца трубы                                                        |  |
|----|-----------------------------------------|------------------|-------------------------------------------------------------------------------|--|
| 2. | Вставной монтаж                         | 6.               | Неметаллический сенсор, погружение конца трубы                                |  |
| 3. | Неметаллический сенсор, вставной монтаж | 7.               | Гигиенический (CIP) фланцевый монтаж                                          |  |
| 4. | Вставной монтаж в стенку котла          | <b>8.</b><br>кор | . Шаровая вентильная вставка для сжатого сенсора с удлиненным орпусом сенсора |  |

Рисунок 21 Примеры установки сенсора

# Рисунок 22 Прижимной сенсор, диаметр 0.5 дюйма

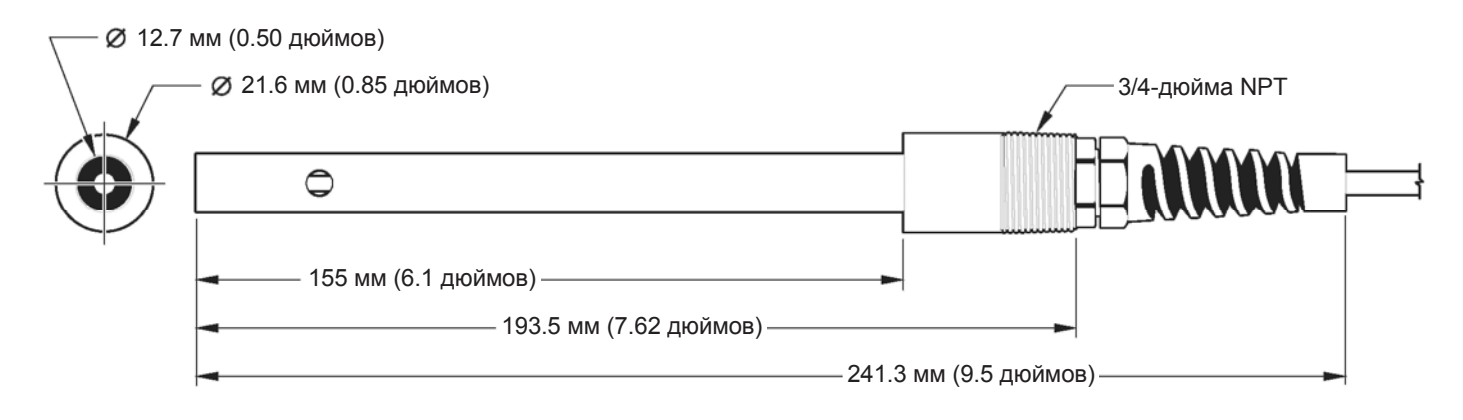

#### Рисунок 23 Прижимной сенсор, диаметр 0.75 дюйма

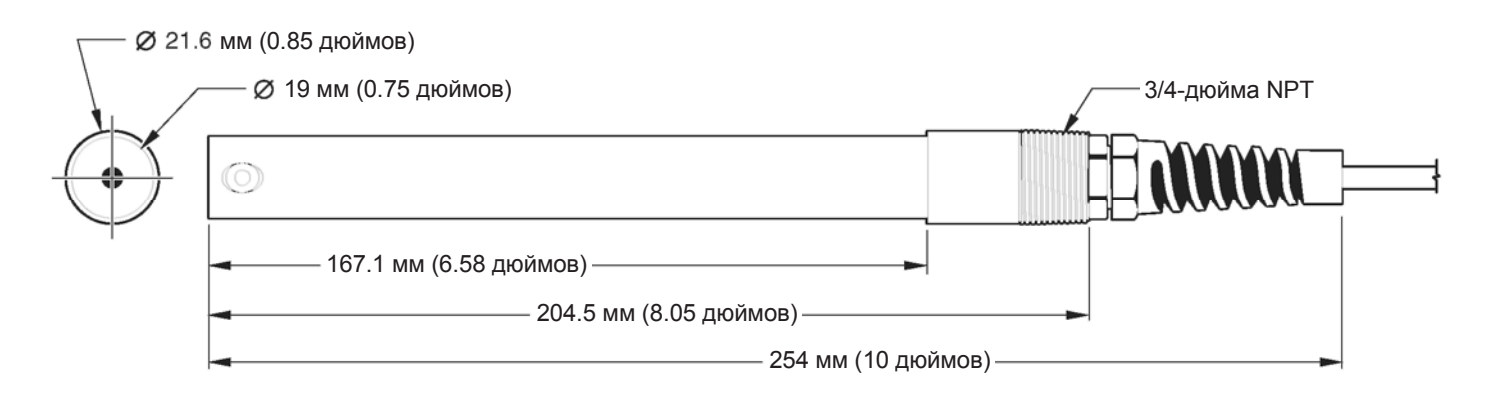

# Рисунок 24 Прижимной сенсор с кончиком из Teflon®

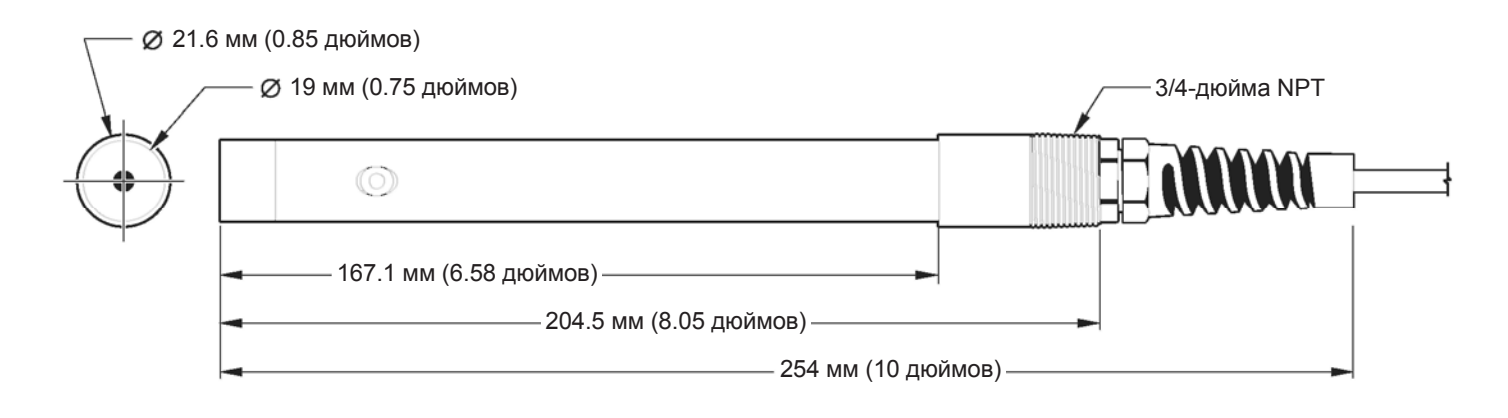

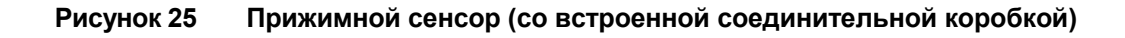

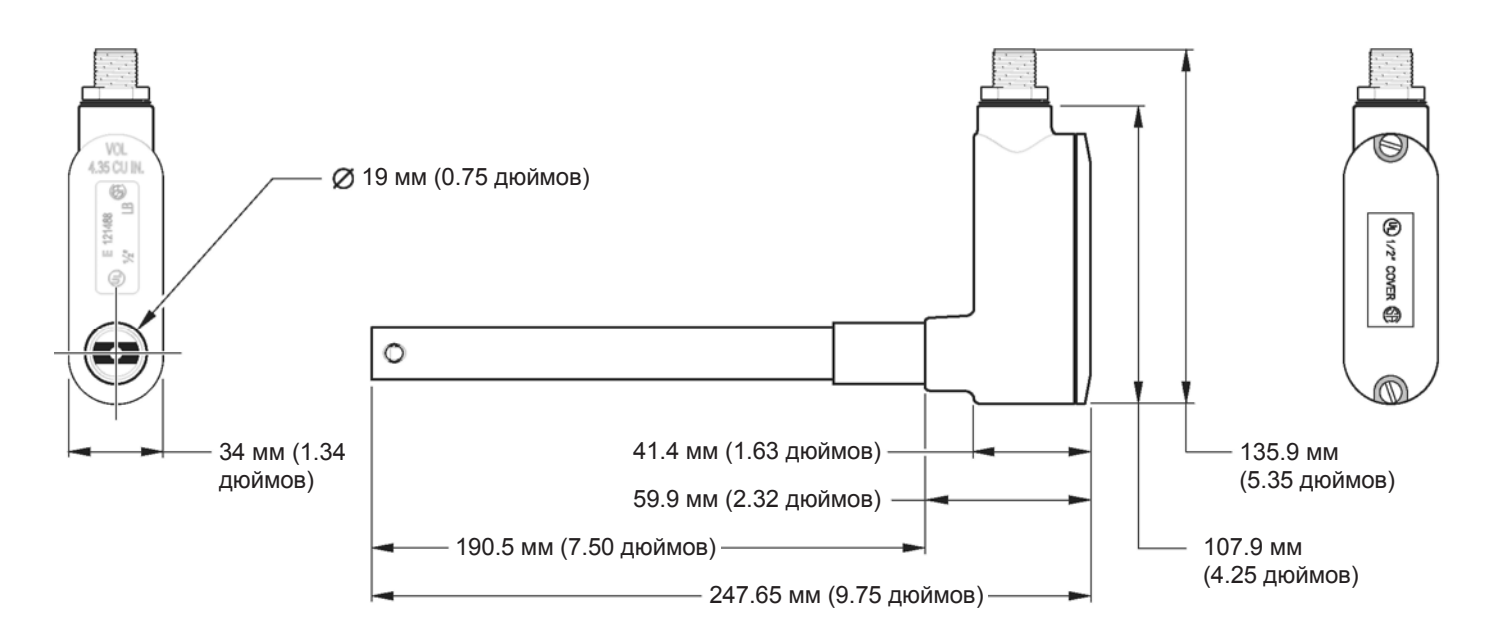

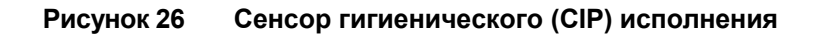

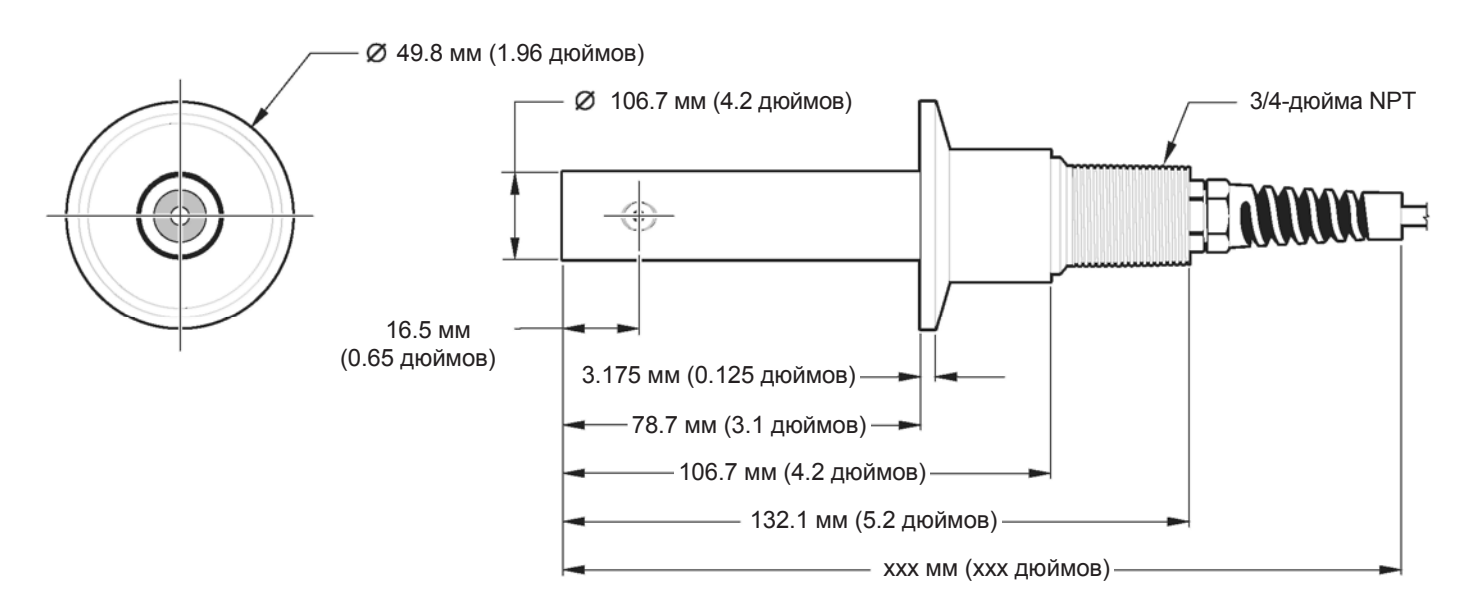

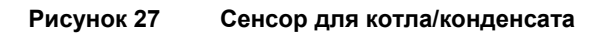

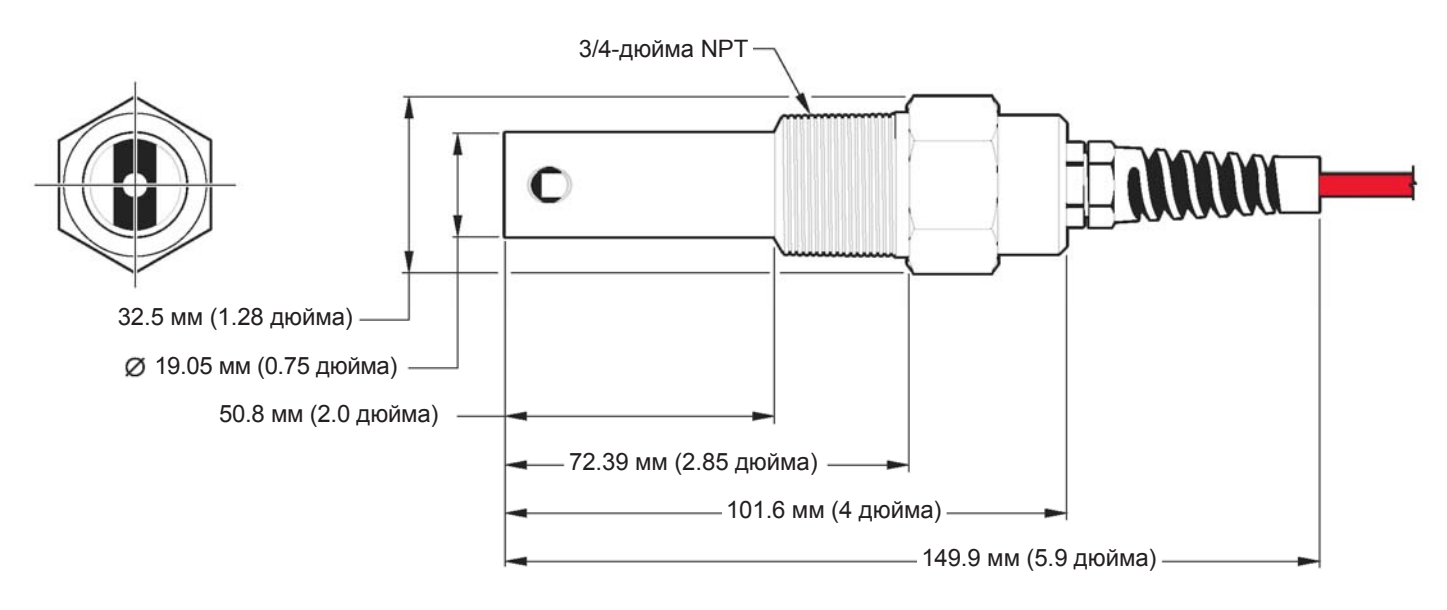

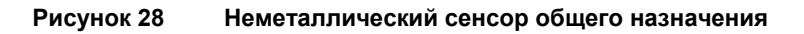

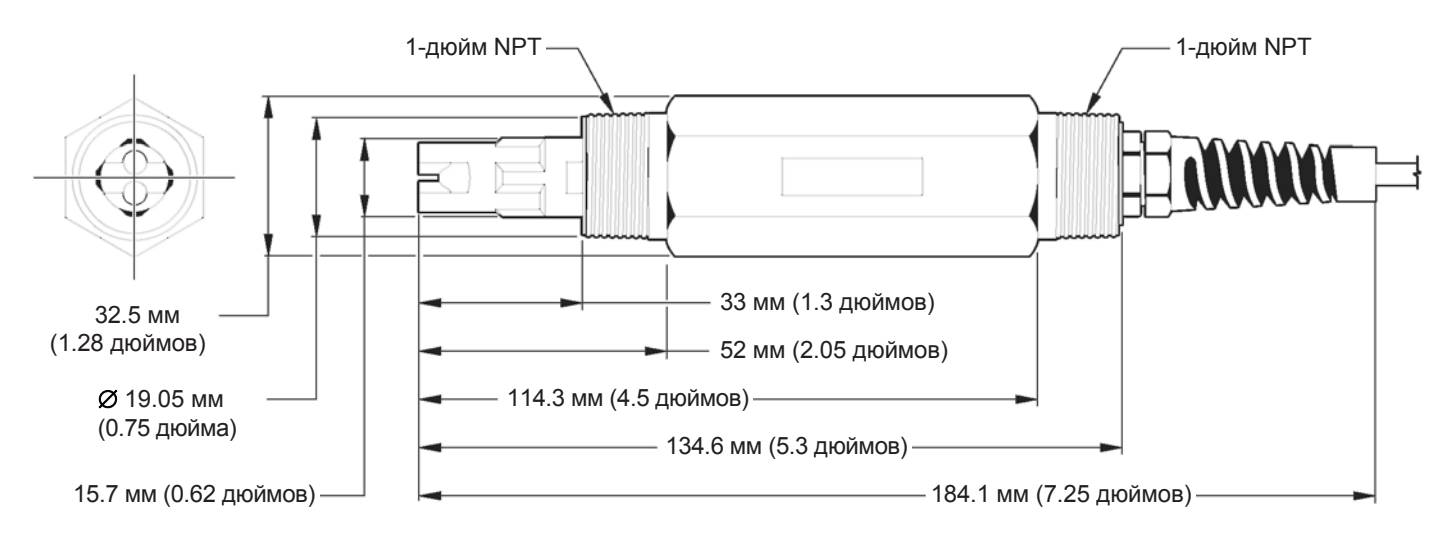

# 3.5 Выполнение проводки цифрового шлюза

Примечание: Не затягивайте

завершена и две половины

не скручены плотно вместе

сальник до тех пор, пока проводка цифрового шлюза не будет Цифровой шлюз предназначен для предоставления цифрового интерфейса к контроллеру sc100 (или другому соответствующему цифровому контроллеру). Сторона, не обращенная к сенсору подключается к контроллеру как показано в разделе 3.4 на стр. 22. Выполните проводку кабеля от сенсора следующим образом:

 Проведите кабель от сенсора через сальник strain relief в цифровой шлюз, а затем правильно обработайте концы проводников (см. рисунок 16 на стр. 19).

2. Вставьте провода как показано в таблице 10 и рисунке 29.

- **3.** Убедитесь, что О-кольцо правильно установлено между двумя половинами цифрового шлюза, и скрутите две половины вместе. Затяните вручную.
- 4. Затяните сальник strain relief, чтобы зафиксировать кабель сенсора.

| Сенсор (цвет провода)     | Сигнал сенсора     | Коннектор провода сенсора цифрового<br>шлюза |
|---------------------------|--------------------|----------------------------------------------|
| Прозрачный                | Экран              | J1-1                                         |
| Прозрачный с термоусадкой | Экран              | J1-1                                         |
| Красный                   | Управление         | J1-2                                         |
| Белый                     | Темп –             | J1-3                                         |
| Синий                     | Темп +             | J1-4                                         |
| Черный                    | Контрольный провод | J1-5                                         |

### Таблица 10 Выполнение проводки цифрового шлюза

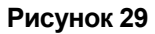

Выполнение проводки и сборки цифрового шлюза

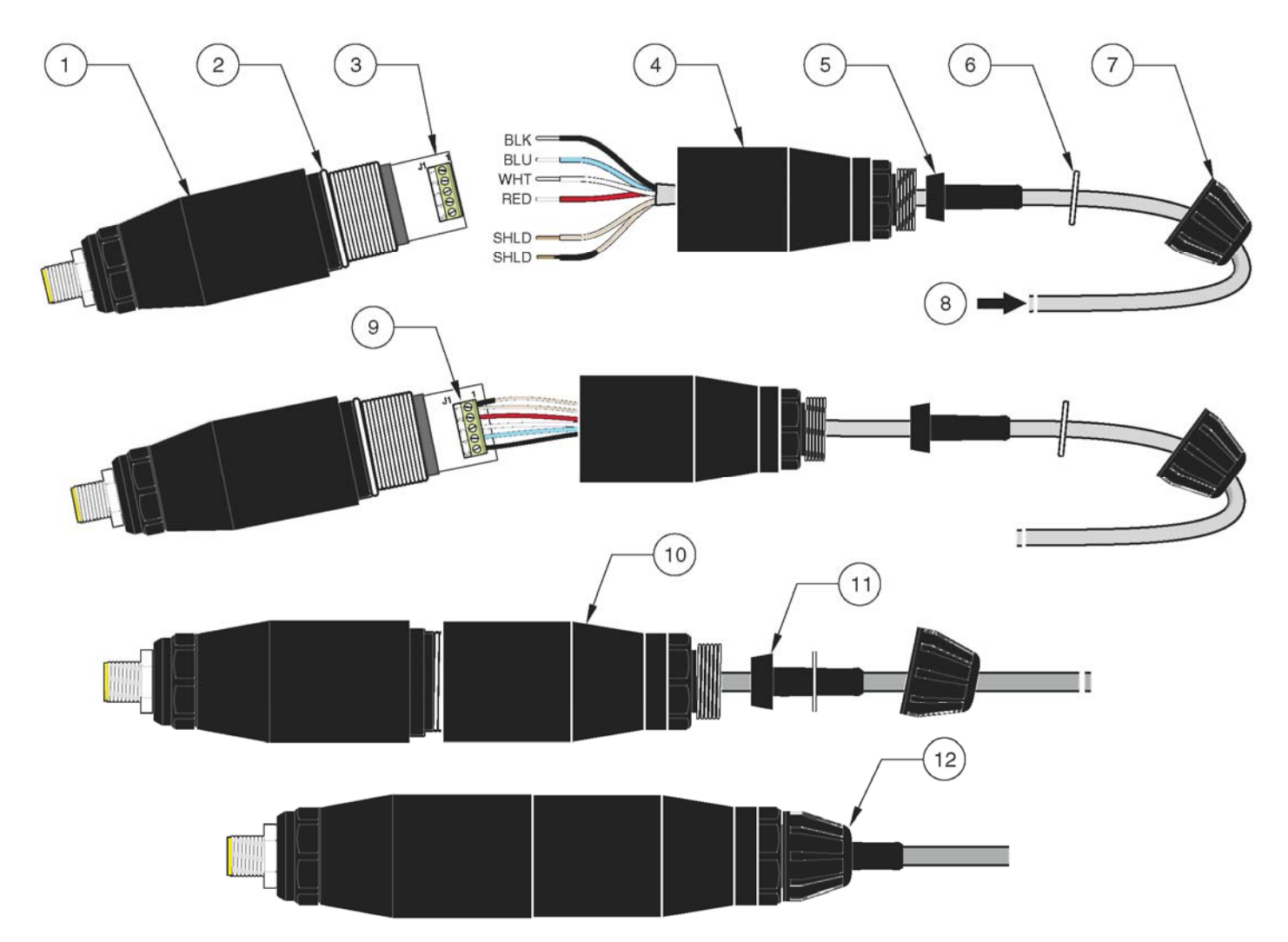

| 1. | Передняя часть цифрового шлюза                           | 7.                | Гайка, strain relief                                             |
|----|----------------------------------------------------------|-------------------|------------------------------------------------------------------|
| 2. | О-кольцо(см. Запасные части и принадлежности на стр. 57) | 8.                | От сенсора                                                       |
| 3. | Коннектор провода сенсора                                | 9.                | Вставьте провода в коннектор согласно таблице 10.                |
| 4. | Задняя часть цифрового шлюза                             | <b>10.</b><br>пер | Накрутите заднюю часть цифрового шлюза на<br>еднюю               |
| 5. | Ввод кабеля                                              | <b>11.</b><br>зад | Вставьте ввод кабеля и деротационную шайбу в<br>нюю часть шлюза. |
| 6. | Деротационная шайба                                      | <b>12.</b><br>зав | Крепко затяните шнуровой ниппель. Сборка<br>ершена.              |

# 3.6 Монтаж цифрового шлюза

Цифровой шлюз поставляется с монтажным зажимом для крепежа на стену или другую плоскую поверхность. Используйте подходящий крепежный материал для крепления его на стене. После того как выполнена проводка от сенсора к цифровому шлюзу, и две половины скручены вместе, поместите монтажный зажим над серединой цифрового шлюза и сожмите его, чтобы закрепить. См. рисунок 31.

Рисунок 30 Размеры цифрового шлюза

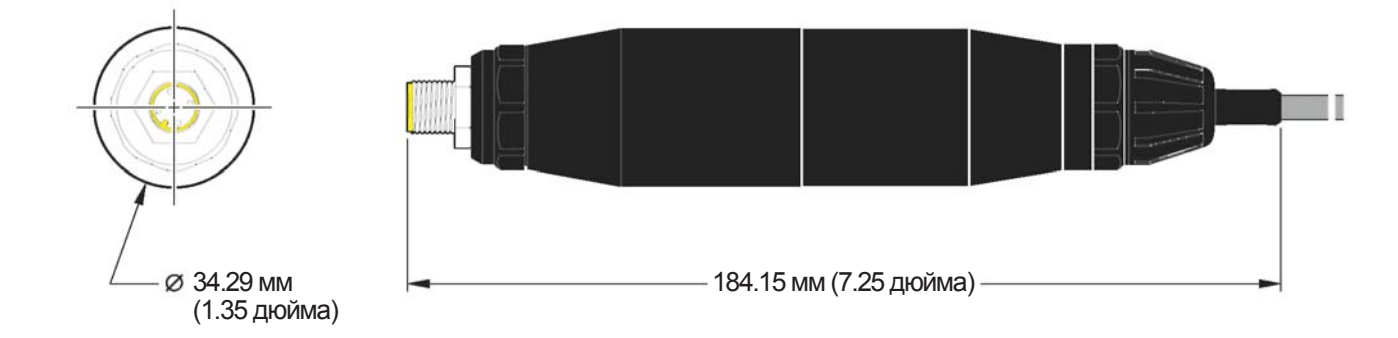

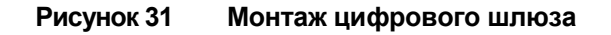

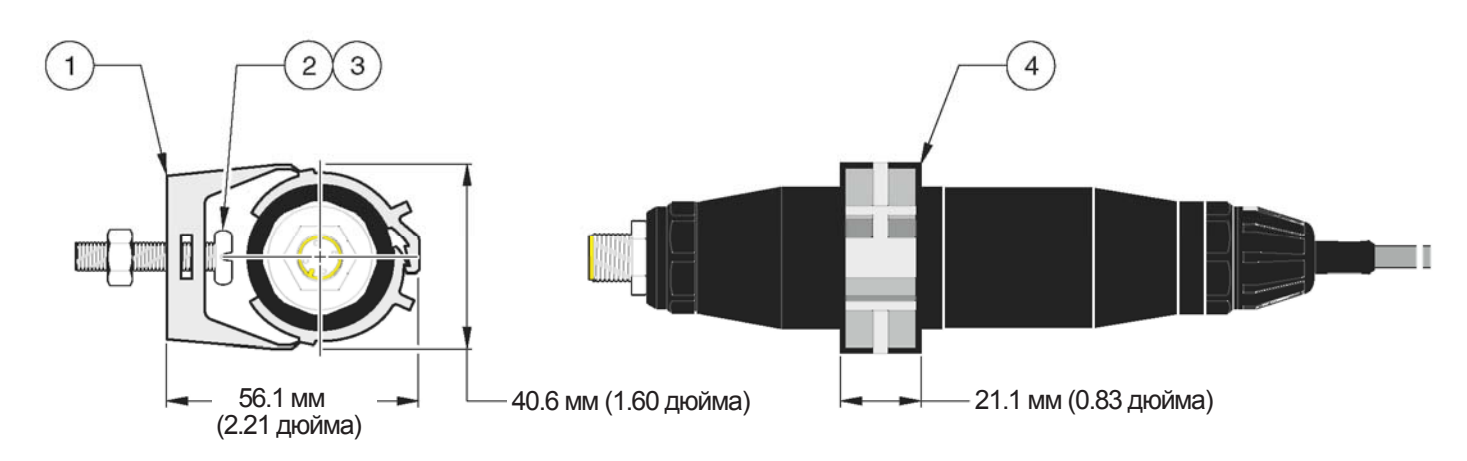

| 1. | Монтажный зажим                             | 3.               | Шестигранная гайка, ¼-28                                             |
|----|---------------------------------------------|------------------|----------------------------------------------------------------------|
| 2. | Винт с потайной головкой, ¼-28 х 1.25 дюйма | <b>4.</b><br>заж | Монтажный зажим, вставьте цифровой шлюз, сдавите<br>хим до закрытия. |

# 3.7 Подключение опционального цифрового вывода

Производитель поддерживает коммуникационные протоколы ModBUS RS485 и ModBUS RS232. Опциональная карта цифрового вывода устанавливается в позицию, показанную на рисунке 32 на стр. 30. Клеммный блок J1 предоставляет пользовательское подключение к опциональной сетевой карте. См. таблицу 11. Подключение клемм зависит от выбранной сетевой карты. Подробности см. в руководстве, прилагаемом к сетевой карте.

| Номер клеммы | ModBUS RS485 | ModBUS RS232 |
|--------------|--------------|--------------|
| 1            | In +         | —            |
| 2            | ln –         | —            |
| 3            | Out +        | —            |
| 4            | Out –        | _            |
| 5            | Общий        | Общий        |
| 6            | Не подключен | Не подключен |
| 7            | Экран        | Экран        |

Таблица 11 Сетевые соединения на клеммном блоке Ј1

#### Рисунок 32 Размещение сетевой карты в контроллере

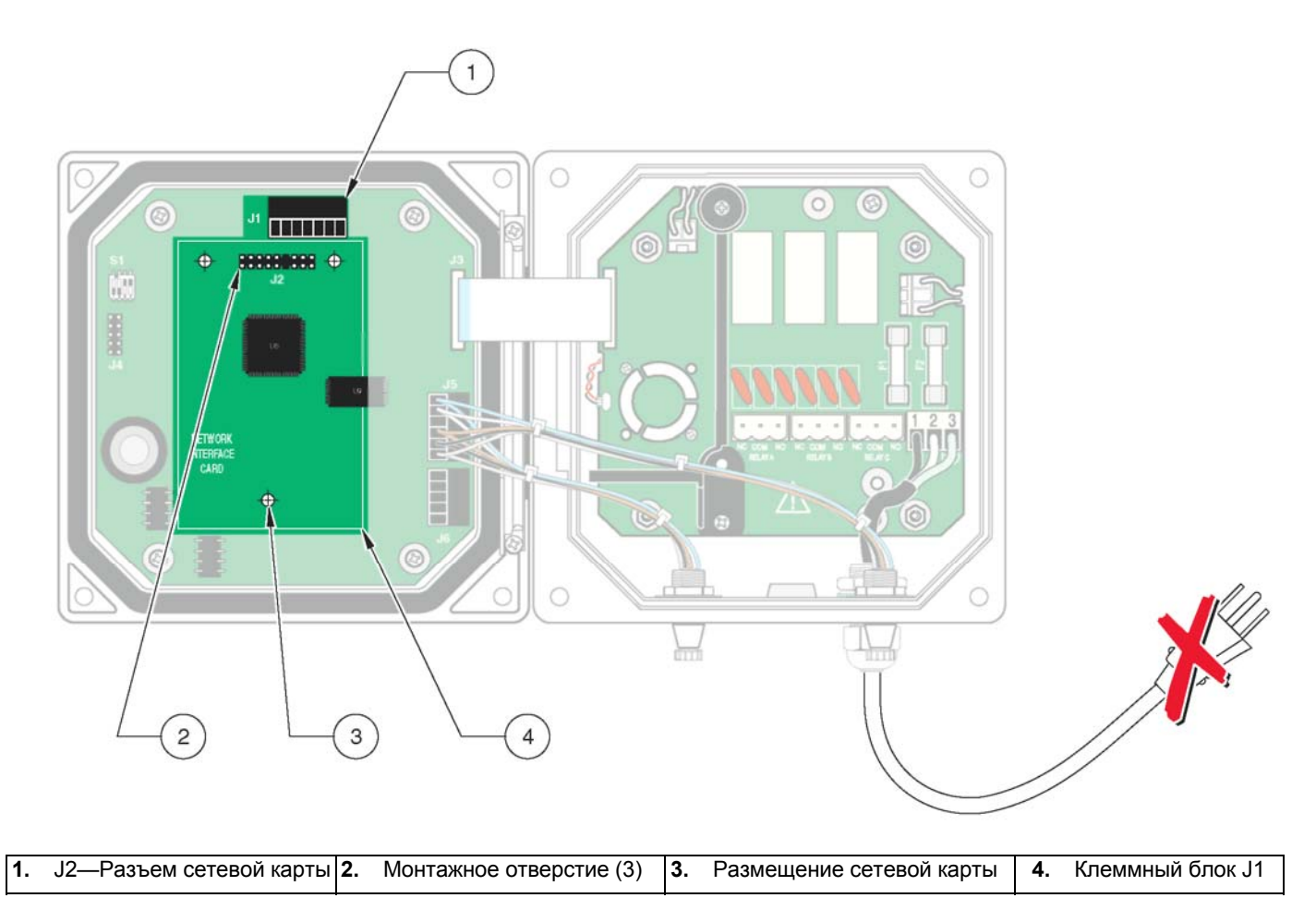

4.

# 4.1 Использование клавиатуры

Передняя сторона контроллера показана на рисунке 33. Клавиатура состоит из восьми кнопок, описанных в таблице 12.

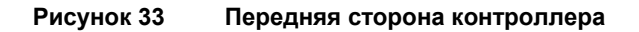

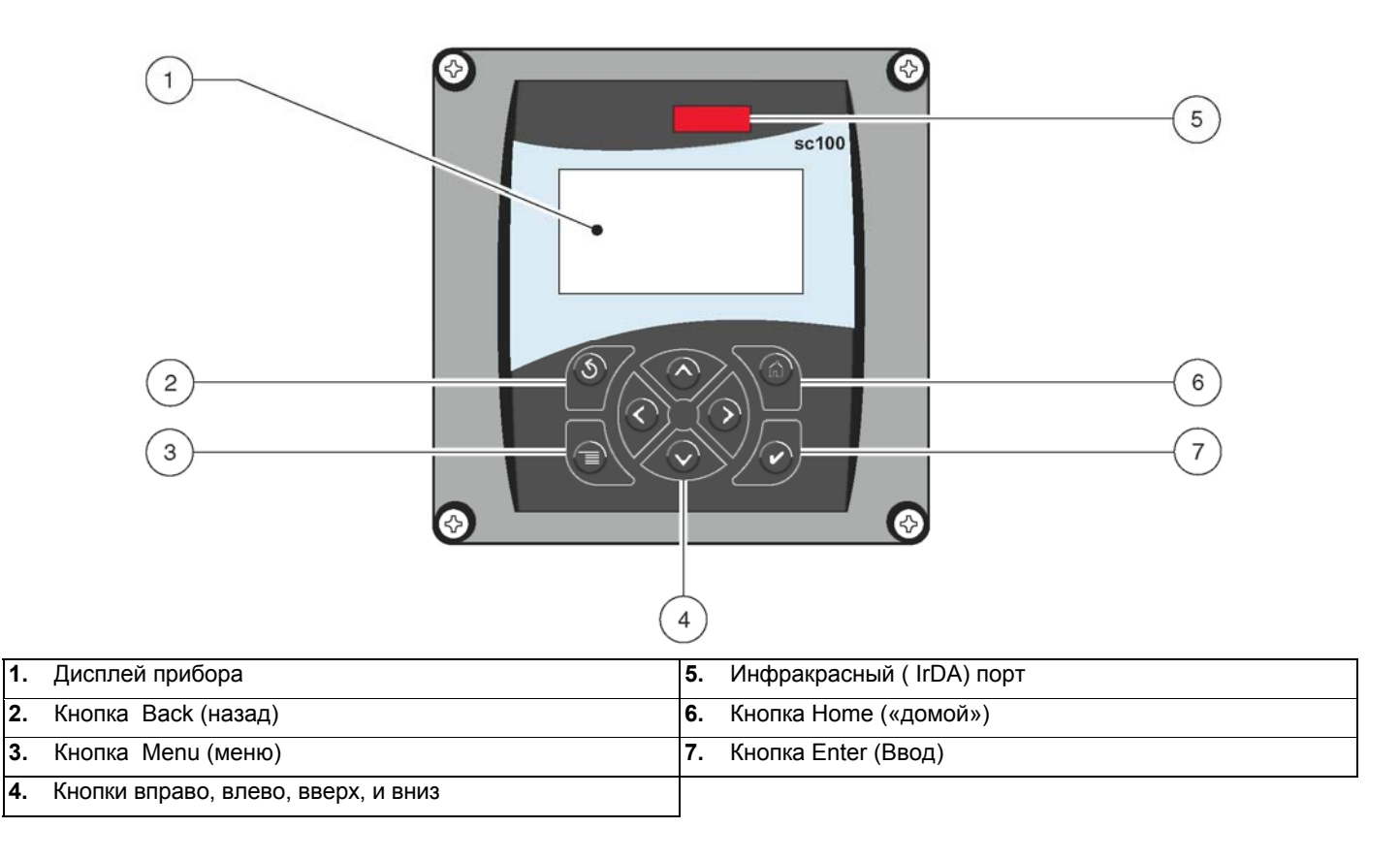

#### Таблица 12 Функции/возможности кнопок контроллера

| Номер | Кнопка              | Функция                                                                                                    |
|-------|---------------------|----------------------------------------------------------------------------------------------------|
| 2     | S                   | Перемещает назад на один уровень в структуре меню.                                                                                                    |
| 3     | menu                | Перемещает в главное меню из остальных меню. Эта кнопка не активна в меню, в которых необходимо выполнить некоторый выбор или ввод данных.                                      |
| 4     | $\bigcirc \bigcirc$ | Перемещение по меню, изменение настроек, инкремент/декремент цифр.                                                                                                    |
| 5     | home                | Перемещает на главный экран измерений (Main Measurement) с любого другого экрана. Эта кнопка не активна в меню, в которых необходимо выполнить некоторый выбор или ввод данных. |
| 6     | enter               | Принимает введенное значение и обновления, или принимает отображаемые опции меню.                                                                                               |

# 4.2 Возможности дисплея контроллера

Когда сенсор подключен и контроллер находится в режиме измерений, дисплей контроллера будет отображать текущие показания по проводимости, плюс температуру пробы.

При запуске дисплей мигает, если произошла ошибка сенсора, если была активирована функция удержания (hold) выходов, и если сенсор в настоящий момент калибруется.

Активное системное предупреждение вызовет отображение с правой стороны дисплея значка предупреждения (треугольник с восклицательным знаком внутри).

#### Рисунок 34 Дисплей

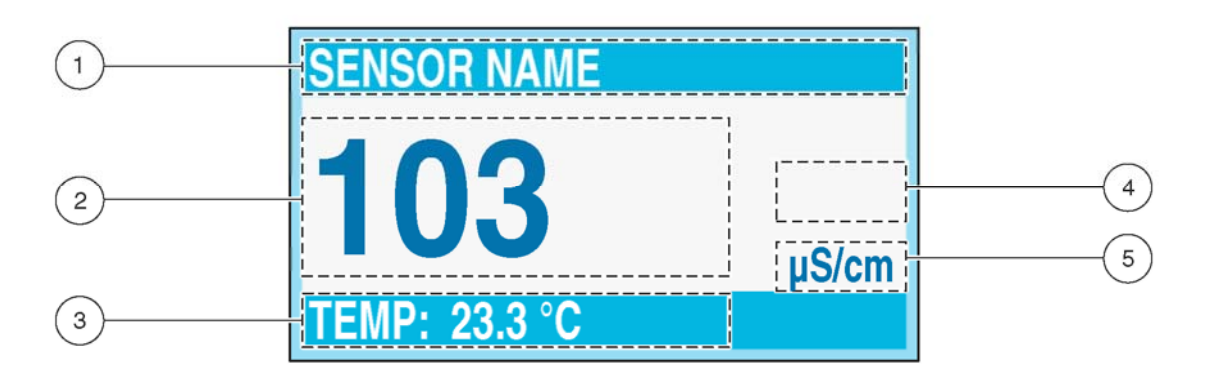

| 1. Строка состояния. Показывает имя сенсора и состояние      | 3. Вспомогательные измерения                |  |
|--------------------------------------------------------------|---------------------------------------------|--|
| реле. Буква реле отображается, когда на реле подана энергия. | 4. Область значка предупреждения            |  |
| 2. Основные измерения                                        | 5. Единицы измерения (µS, mS, S, mohm, TDS) |  |

# 4.2.1 Важные нажатия кнопок

 Нажмите кнопку **НОМЕ**, затем кнопку **Вправо** или **Влево** для отображения двух показаний, если подключены два сенсора. Продолжайте нажимать кнопку **Вправо** или **Влево** для переключения между имеющимися возможностями дисплея как показано ниже.

| RTC:MM/DD/YY | SENSOR NAME | SENSOR NAME | MAIN MEASURE                                   | SENSOR NAME                            | SENSOR NAME                        |
|--------------|-------------|-------------|------------------------------------------------|----------------------------------------|------------------------------------|
| 24:00:00     | 103 µS/cm   | 7.00 pH     | SENSOR 1:<br>103 µS/cm<br>SENSOR 2:<br>7.00 pH | COND:<br>103 µS/cm<br>TEMP:<br>23.5 °C | pH:<br>7.00 pH<br>TEMP:<br>25.0 °C |

 Нажмите кнопки Вверх и Вниз, чтобы переключить строку состояния снизу от отображаемых измерений на отображение вспомогательных измерений (температуры) и информации о выходе.

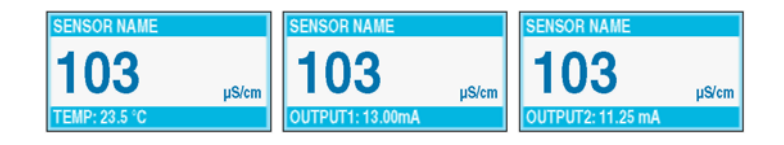

 В режиме меню на правой стороне дисплея может появляться стрелка, показывающая, что имеются дополнительные меню. Для отображения дополнительных меню нажмите кнопку Вверх или Вниз (согласно направлению стрелки).

| <b>≣MAIN MENU</b>                                                 | SYSTEM SETUP                                                           | SYSTEM SETUP                                                         | SYSTEM SETUP                                                          |
|-------------------------------------------------------------------|------------------------------------------------------------------------|----------------------------------------------------------------------|-----------------------------------------------------------------------|
| ▶ SENSOR DIAG<br>▶ SENSOR SETUP<br>▶ SYSTEM SETUP<br>▶ TEST/MAINT | OUTPUT SETUP     RELAY SETUP     NETWORK SETUP     DISPLAY SETUP     J | DISPLAY SETUP     SECURITY SETUP     LOG SETUP     CALCULATION     ↓ | ► SECURITY SETUP<br>► LOG SETUP<br>► CALCULATION<br>► ERROR HOLD MODE |

# 4.3 Настройка прибора

# 4.3.1 Соглашения по сокращениям в надписях программного обеспечения

| Сокращение | Значение         | Сокращение | Значение       |
|------------|------------------|------------|----------------|
| Adj        | Регулировать     | Pass       | Пароль         |
| Cal        | Калибровка       | Preped     | Приготовлен    |
| Cont.      | Продолжить       | SN         | Серийный номер |
| Dflt       | По умолчанию     | Std        | Стандартный    |
| Diag       | Диагностика      | Temp       | Температура    |
| Int        | Внутренний       | Vers       | Версия         |
| Meas.      | Измерение        | Xfer       | Передача       |
| P/F        | Пройден/Неудачен |            | -              |

# 4.3.2 Регулировка контраста дисплея

| Шаг | Нажать  | Уровень меню/указания                  | Нажать |
|-----|---------|----------------------------------------|--------|
| 1   | menu    | MAIN MENU                              | _      |
| 2   |         | SYSTEM SETUP                           | enter  |
| 3   |         | DISPLAY SETUP                          | enter  |
| 4   | _       | ADJ CONTRAST                           | enter  |
| 5   |         | (+0–50)                                | enter  |
| 6   | menu fa | MAIN MENU или экран основных измерений | _      |

| Шаг | Нажать       | Уровень меню/Указания                  | Подтвердить |
|-----|--------------|----------------------------------------|-------------|
| 1   | menu         | MAIN MENU                              | _           |
| 2   | $\checkmark$ | SYSTEM SETUP                           | enter       |
| 3   | $\checkmark$ | DISPLAY SETUP                          | enter       |
| 4   |              | LANGUAGE                               | enter       |
| 5   |              | выберите язык                          | enter       |
| 6   |              | MAIN MENU или экран основных измерений | _           |

# 4.3.3 Выбор отображаемого языка

# 4.3.4 Установка времени и даты

# 4.3.4.1 Установка времени

Примечание: Время доступно только в 24-часовом (военном) формате.

| Шаг | Нажать       | Уровень меню/Указания                  | Подтвердить |  |
|-----|--------------|----------------------------------------|-------------|--|
| 1   | menu         | MAIN MENU                              | _           |  |
| 2   | $\checkmark$ | SYSTEM SETUP                           | enter       |  |
| 3   | $\checkmark$ | DISPLAY SETUP                          | enter       |  |
| 4   |              | SET DATE/TIME                          | enter       |  |
| 5   | $\checkmark$ | выделите TIME                          | enter       |  |
| 6   |              | выберите символ для редактирования     |             |  |
|     |              | выберите необходимое число             | enter       |  |
| 7   | menu An      | MAIN MENU или экран основных измерений | _           |  |
# 4.3.4.2 Установка формата даты и даты

| Шаг | Нажать       | Уровень меню/Указания                  | Подтвердить |
|-----|--------------|----------------------------------------|-------------|
| 1   | menu         | MAIN MENU                              | _           |
| 2   | $\checkmark$ | SYSTEM SETUP                           | enter       |
| 3   |              | DISPLAY SETUP                          | enter       |
| 4   |              | SET DATE/TIME                          | enter       |
| 5   | _            | выделите DATE FORMAT                   | onter       |
| 6   |              | выберите нужный формат даты            | ( anter     |
| 7   | $\checkmark$ | выделите DATE                          | enter       |
| 8   |              | выберите символ для редактирования     | —           |
|     |              | выберите необходимое число             | enter       |
| 9   |              | MAIN MENU или экран основных измерений | _           |

# 4.4 Изменение названия сенсора

| Шаг | Нажать            | Уровень меню/Указания                                            | Подтвердить |
|-----|-------------------|------------------------------------------------------------------|-------------|
| 1   | menu              | MAIN MENU                                                        | —           |
| 2   |                   | SENSOR SETUP                                                     | enter       |
| 3   | $\checkmark$      | выделите требуемый сенсор, если подключено больше одного сенсора | enter       |
| 4   | $\checkmark$      | CONFIGURE                                                        | enter       |
| 5   | $\checkmark$      | EDIT NAME                                                        | enter       |
| 6   | $\langle \rangle$ | выберите символ для редактирования                               | —           |
|     |                   | выберите необходимую цифру                                       | enter       |
| 7   |                   | MAIN MENU или экран основных измерений                           | _           |

#### 4.4.1 Включение системной безопасности

sc100 поддерживает функцию защитного кода для ограничения несанкционированного доступа к настройкам конфигурации и калибровки. На заводе защитный код установлен в значение **sc100** (после пяти цифр должен быть поставлен пробел, чтобы удалить звездочку в конце). Порядок изменения защитного кода смотрите в разделе 4.4.1.1.

Имеются следующие две опции:

**Disabled (Отключена)**: Все настройки конфигурации и калибровки могут быть изменены. Это является установкой по умолчанию.

**Enabled (Включена)**: Все настройки конфигурации могут отображаться, но не могут быть изменены. Без ввода защитного кода доступ к меню калибровки (Calibration) и тестирования / обслуживания (Test/Maint) запрещен.

| Шаг | Нажать       | Уровень меню/Указания                  | Подтвердить |
|-----|--------------|----------------------------------------|-------------|
| 1   | mery         | MAIN MENU                              | _           |
| 2   | $\checkmark$ | SYSTEM SETUP                           | enter       |
| 3   | $\checkmark$ | SECURITY SETUP                         | enter       |
| 4   | _            | SET PASSCODE                           | enter       |
| 5   | $\checkmark$ | выделите ENABLED                       | enter       |
| 6   |              | MAIN MENU или экран основных измерений | _           |

#### 4.4.1.1 Редактирование защитного кода

Если защитный код включен (enabled), его можно редактировать. Пароль может состоять максимум из шести цифр (алфавитные и/или числовые и доступные символы). Если настройки прибора сбрасываются через выбор пункта меню Configure/Default Setup, защитный код будет установлен в значение по умолчанию. См. раздел 4.4.1. Если вы забыли измененный пароль, запросите мастер-пароль в службе поддержки клиентов, см. Служба ремонта на стр. 57.

| Шаг | Нажать | Уровень меню/Указания   | Подтвердить |
|-----|--------|-------------------------|-------------|
| 1   | menu   | MAIN MENU               | _           |
| 2   |        | SYSTEM SETUP            | enter       |
| 3   |        | выделите SECURITY SETUP | enter       |

| Шаг | Нажать | Уровень меню/Указания                                | Подтвердить |
|-----|--------|------------------------------------------------------|-------------|
| 4   |        | ENTER PASSCODE                                       | onter       |
| 5   |        | EDIT PASSCODE                                        | enter       |
| 6   |        | EDIT PASSCODE<br>выберите символ (показан в скобках) | _           |
| 0   |        | EDIT PASSCODE<br>перейдите к следующему символу      | enter       |

# 4.5 Опции выхода

Анализатор предоставляет два изолированных аналоговых выхода (Выход 1 и Выход 2). Настройка выходов описана в таблице в разделе 4.5.1.

#### 4.5.1 Меню настройки выхода (Output Setup из System Setup)

Выберите OUTPUT 1 или 2

#### SELECT SOURCE (Выбор источника)

Нажмите ENTER для доступа к списку всех подключенных сенсоров. Выберите сенсор, который необходимо связать с выходом.

#### SET PARAMETER (Установить параметр)

Выберите необходимый отображаемый параметр и нажмите ENTER.

#### SET FUNCTION (Установить функцию)

Выберите LINEAR CONTROL, чтобы токовый выход повторял измеряемое значение. Выберите PID CONTROL, чтобы sc100 функционировал в качестве ПИД-регулятора.

#### SET TRANSFER (Установить передачу)

Обычно каждый аналоговый выход находится в активном состоянии, реагируя на измеряемую величину назначенного ему параметра. Однако, при калибровке, каждый выход может быть переведен в это предустановленное значение. Диапазон: 0–120

SET FILTER (Установить фильтр)

Позволяет пользователю усреднять значения аналоговых выходов по времени (0-60с). По умолчанию 0. Диапазон: 0–120

#### SCALE 0 mA/4 mA (Шкала 0 мA/4 мA)

Выбирает минимальный ток 0 мА или 4 мА (выходы будут установлены в 0-20 мА или 4-20 мА).

# 4.5.1 Меню настройки выхода (Output Setup из System Setup) (продолжение)

#### ACTIVATION (Активация)

Параметр FUNCTION установлен в LINEAR CONTROL

Если в параметре SET FUNCTION было выбрано значение LINEAR CONTROL, здесь могут быть

установлены верхнее и нижнее значения для токового выхода. По умолчанию: диапазон нижнего значения

(Low): 0–20, диапазон верхнего значения (High): 0–20, Low = 0; High = 20

Параметр FUNCTION установлен в PID CONTROL

Если в параметре SET FUNCTION было выбрано PID CONTROL, ПИД-управление может быть сконфигурировано следующим образом:

1. Установите режим (MODE): AUTO (авто) или MANUAL(ручной). Ручной режим по умолчанию: 100%

2. Установите фазу (PHASE): DIRECT (прямая) или REVERSE (реверсная) работа контроллера.

**3.** Установите уставку (SET SETPOINT): введите уставку, согласно которой ПИД-регулятор будет управлять процессом. Диапазон: 0–20

4. PROP BAND: контролирует полосу пропорциональности ПИД-регулятора. По умолчанию: 4.00 Диапазон: 0–200

5. INTEGRAL: контролирует период интегрирования в минутах. Диапазон: 0-999

6. DERIVATIVE: контролирует настройки контроля скорости. Диапазон: 0-999

## 4.5.2 Удержание/передача выходов (Hold/Transfer Outputs)

Во время нормально измерительного режима работы, аналоговые выходы могут быть удержаны на последних измеренных значениях. Чтобы включить удержание до тех пор, пока оно не будет снято:

| Шаг | Нажать    | Уровень меню/Указания                            | Подтвердить               |
|-----|-----------|--------------------------------------------------|---------------------------|
| 1   |           | MAIN MENU                                        | -                         |
| 2   |           | TEST/MAINT                                       | enter                     |
| 3   |           | введите защитный код, если включен               | enter                     |
| 4   |           | HOLD OUTPUTS                                     | enter                     |
| 5   | _         | SET OUTMODE                                      | enter                     |
| 6   |           | Выберите HOLD OUTPUTS или XFER OUTPUTS           | enter                     |
| 7   |           | SET CHANNELS                                     | enter                     |
| 8   |           | Выберите ALL (все) или любой подключенный сенсор | enter                     |
| 9   |           | ACTIVATION                                       | enter                     |
| 10  | _         | LAUNCH                                           | enter                     |
| 11  | menu fame | MAIN MENU или экран основных измерений           | показания<br>будут мигать |

Во время калибровки аналоговые выходы могут оставаться активными, удерживаться, или переводиться в предустановленное значение в мА. Если выход удерживается или передается во время калибровки, удержание или передача автоматически снимаются (освобождаются) по завершению калибровки. См. раздел 5.2, Калибровка на стр. 47.

#### 4.5.3 Освобождение выходов (Release Outputs)

| Шаг | Нажать       | Уровень меню                           | Подтвердить |
|-----|--------------|----------------------------------------|-------------|
| 1   | (ners)       | MAIN MENU                              | _           |
| 2   |              | TEST/MAINT                             | onter       |
| 3   |              | HOLD OUTPUTS                           | enter       |
| 4   | $\checkmark$ | ACTIVATION                             | enter       |
| 5   | —            | RELEASE                                | enter       |
| 6   |              | MAIN MENU или экран основных измерений | _           |

# 4.6 Опции реле

| Шаг | Нажать       | Уровень меню                                                   | Подтвердить |
|-----|--------------|----------------------------------------------------------------|-------------|
| 1   | meru         | MAIN MENU                                                      | _           |
| 2   | $\checkmark$ | SYSTEM SETUP                                                   | enter       |
| 3   | $\checkmark$ | RELAY SETUP                                                    | enter       |
| 4   | _            | выполните настройки согласно информации, приведенной в разделе | —           |

# 4.6.1 Меню настройки реле (Relay Setup из System Setup)

| Выберите реле А, В, или С           |
|-------------------------------------|
| SELECT SOURCE (Выбрать источник)    |
| Выберите из имеющихся вариантов     |
| SET PARAMETER (Установить параметр) |
| Выберите из имеющихся вариантов     |

# 4.6.1 Меню настройки реле (Relay Setup из System Setup) (продолжение)

#### Выберите реле А, В или С

#### SET FUNCTION (Установить функцию)

Источник установлен в Sensor (сенсор):

Alarm (сигнализация): Управляет реле согласно измеряемому параметру. Содержит раздельные точки сигнализации High (высокий) и Low (низкий), полосы нечувствительности, и задержку вкл/выкл (ON/OFF).

Feeder Control (управление подающим механизмом): Управляет согласно измеряемому параметру. Может быть настроена фазировка, уставка, полоса нечувствительности, таймер превышения подачи, и задержка вкл/выкл.

Event Control (управление событиями): Управление системой чистки (или эквивалентной) по времени.

Warning (предупреждение): Активируется при обнаружении анализатором предупреждения сенсора.

**PWM Control:** Позволяет реле предоставлять периодический выходной сигнал, чтобы обеспечить управляющее воздействие для уставки.

Freq Control: Позволяет реле работать циклически на частоте от мин. кол-ва импульсов в минуту до макс. кол-ва импульсов в минуту, чтобы обеспечить управляющее воздействие для уставки.

Источник установлен в RTC (часы реального времени):

**Timer (таймер)**: Устанавливает таймер для системы чистки (или эквивалентной). Управляет удержанием выхода, интервалом, длительностью, и задержкой выключения.

#### SET TRANSFER (Установить передачу)

В обычном режиме, каждое реле управления или сигнализации активно, и реагирует на измеряемую величину или назначенный ему параметр. Однако, во время калибровки реле может быть переведено в предустановленное состояние вкл/выкл (on/off) согласно потребностям приложения. Выберите Energize (подать энергию) или De-energize (отключить энергию) и нажмите **ENTER**.

#### FAILSAFE (защита от сбоев)

Предоставляет средство указания того, что пропало питание на контроллере. Выберите YES (да), чтобы при нормальных условиях на реле подавалась энергия, и отключалась в аварийных условиях. Выберите NO (нет), чтобы при нормальных условиях на реле не подавалась энергия, а подавалась в аварийных условиях. Нажмите **ENTER.** 

#### ACTIVATION (Активация)

Функция установлена в ALARM (сигнализация)

|   | LOW ALARM                           | Устанавливает значение для включения реле в ответ на уменьшение измеряемой величины. Например:<br>если параметр low alarm установлен в 1.0 и измеряемая величина падает до 0.9, реле будет активировано.                                                                                                    |  |
|---|-------------------------------------|----------------------------------------------------------------------------------------------------|--|
|   | HIGH ALARM                          | Устанавливает значение для включения реле в ответ на увеличение измеряемой величины. Например:<br>если параметр high alarm установлен в 1.0 и измеряемая величина увеличивается до 1.1, реле будет<br>активировано.                                                                                                    |  |
|   | LOW DEADBAND                        | Устанавливает диапазон, в котором реле остается включенным после того, как измеряемая величина<br>увеличивается выше нижнего порога сигнализации (low alarm). По умолчание это значение составляет 20%<br>от диапазона. Например: если low alarm установлен в 1.0 и low deadband установлен в 0.5, реле будет<br>оставаться включенным между 1.5 и 1.0. |  |
|   | HIGH DEADBAND                       | Устанавливает диапазон, в котором реле остается включенным после того, как измеряемая величина<br>уменьшается ниже верхнего порога сигнализации (high alarm). Например: если high alarm установлен в 4.0 и<br>high deadband установлен в 0.5, реле остается включенным между 3.5 и 4.0.                                                                 |  |
|   | OFF DELAY                           | Устанавливает время задержки нормального выключения реле (0-300 секунд).                                                                                                    |  |
|   | ON DELAY                            | Устанавливает время задержки нормального включения реле (0-300 секунд).                                                                                                    |  |
| Φ | ункция установлена в FEEDER CONTROL |                                                                                                    |  |

| PHASE             | Фаза "High" назначает уставку реле для отклика на увеличение измеряемой величины; и наоборот, фаза<br>"Low" назначает уставку реле для отклика на уменьшение измеряемой величины.                          |
|-------------------|----------------------------------------------------------------------------------------------------|
| SET SETPOINT      | Устанавливает значение, при котором реле будет включаться.                                                                                                    |
| DEADBAND          | Устанавливает диапазон, в котором реле остается включенным после того, как измеряемая величина<br>уменьшается ниже значения уставки (реле с фазой high) или увеличивается выше уставки (реле с фазой low). |
| OVERFEED<br>TIMER | Устанавливает максимальный промежуток времени (0–999.9 минут), в течение которого реле может оставаться включенным.                                                                                        |
| OFF DELAY         | Устанавливает время задержки (0–999 секунд) нормального выключения реле.                                                                                                    |
| ON DELAY          | Устанавливает время задержки (0–999 секунд) нормального включения реле.                                                                                                    |

# 4.6.1 Меню настройки реле (Relay Setup из System Setup) (продолжение)

| Выберите реле А, В или С |                                                                                                    |  |  |  |
|--------------------------|----------------------------------------------------------------------------------------------------|--|--|--|
| АСТІVАТІОN (Активация)   |                                                                                                    |  |  |  |
| Функция установле        | Функция установлена в EVENT CONTROL                                                                                                    |  |  |  |
| SET SETPOINT             | Устанавливает значение, при котором реле будет включаться.                                                                                                    |  |  |  |
| DEADBAND                 | Устанавливает диапазон, в котором реле остается включенным после того, как измеряемая величина<br>уменьшается ниже значения уставки (реле с фазой high) или увеличивается выше уставки (реле с фазой<br>low).                                                                                                    |  |  |  |
| OnMax TIMER              | Устанавливает максимальный промежуток времени, в течение которого реле может оставаться<br>включенным. Диапазон: 0–999 минут.                                                                                                    |  |  |  |
| OffMax TIMER             | Устанавливает максимальный промежуток времени, в течение которого реле может оставаться<br>выключенным. Диапазон: 0–999 минут.                                                                                                    |  |  |  |
| OnMin TIMER              | Устанавливает максимальный промежуток времени, в течение которого реле может оставаться<br>включенным. Диапазон: 0–999 минут.                                                                                                    |  |  |  |
| OffMin TIMER             | Устанавливает максимальный промежуток времени, в течение которого реле может оставаться<br>выключенным. Диапазон: 0–999 минут.                                                                                                    |  |  |  |
| Функция установле        | на в TIMER (в SELECT SOURCE выбран RTC)                                                                                                    |  |  |  |
| HOLD OUTPUTS             | Устанавливает OUTMODE для выбора работы в режиме удержания выходов и выбирает каналы, которые вызывают удержание выходов.                                                                                                    |  |  |  |
| INTERVAL                 | Устанавливает время выключения реле.                                                                                                    |  |  |  |
| DURATION                 | Устанавливает время включения реле.                                                                                                    |  |  |  |
| OFF DELAY                | Устанавливает время для дополнительного удержания/вывода после того, как реле было выключено.                                                                                                    |  |  |  |
| Функция установлен       | a B WARNING CONTROL                                                                                                    |  |  |  |
| WARNING LEVEL            | Устанавливает уровень предупреждения для срабатывания реле. Диапазон: 0–32. Например: если в<br>приборе активированы предупреждения 1–9, установите уровень предупреждения в 0, чтобы<br>позволить всем предупреждениям вызывать срабатывание реле; установите уровень<br>предупреждения в 5, чтобы позволить всем предупреждениям, начиная с 6 и выше, вызывать<br>срабатывание реле. Установите уровень предупреждения в 9 или более, чтобы реле не срабатывало<br>ни при каких предупреждениях. Полный список предупреждений см. в разделе 7.2 на стр. 54. |  |  |  |
| Функция установлен       | a B PWM CONTROL                                                                                                    |  |  |  |
| SET MODE                 | (Установить режим) Автоматический (Auto) или ручной (Manual)                                                                                                    |  |  |  |
| PHASE                    | (Фаза) Прямая (Direct) или реверсная (Reverse)                                                                                                    |  |  |  |
| SET SETPOINT             | Уставка регулирования                                                                                                    |  |  |  |
| DEAD ZONE                | (Зона нечувствительности) Область вокруг уставки, в которой выход выключен                                                                                                    |  |  |  |
| PERIOD                   | Период ШИМ (PWV) 3–60 секунд                                                                                                    |  |  |  |
| MIN WIDTH                | Мин. ширина импульса, выраженная в 0.1 секунды                                                                                                    |  |  |  |
| MAX WIDTH                | Макс. ширина импульса, выраженная в 0.1 секунды                                                                                                    |  |  |  |
| PROP BAND                | Пропорциональная полоса регулирования                                                                                                    |  |  |  |
| INTEGRAL                 | Настройка интегрального регулирования (в минутах)                                                                                                    |  |  |  |
|                          |                                                                                                    |  |  |  |
| ISET MODE                | (Установить режим) Автоматический (Auto) или ручной (Manual)                                                                                                    |  |  |  |
| PHASE                    | (Фаза) Прямая (Direct) или реверсная (Reverse)                                                                                                    |  |  |  |
| SET SETPOINT             | (часа) приман (влесс) или ревереная (нетегое)                                                                                                    |  |  |  |
| DEAD ZONF                | (Зона нечувствительности) Область вокруг уставки, в которой выхол выключен                                                                                                    |  |  |  |
|                          | (мин. ширина) 0.001–200 импульсов в минуту                                                                                                    |  |  |  |
|                          | (макс. ширина) 0.001–200 импульсов в минуту                                                                                                    |  |  |  |
| PROP BAND                | Пропорциональная попоса регулирования (за пределами зоны нечувствительности)                                                                                                    |  |  |  |
| INTEGRAL                 | Настройка интегрального регулирования (в минутах)                                                                                                    |  |  |  |
| <b>↓</b> +               |                                                                                                    |  |  |  |

# 4.7 Опции журнализации данных событий

sc100 предоставляет два журнала данных (по одному для каждого сенсора) и два журнала событий (по одному для каждого сенсора). Журналы данных сохраняют данные измерений с выбранным интервалом. Журнал событий хранит различные события, которые происходят с приборами, такие как изменения конфигурации, условия сигнализаций и предупреждений.

Журналы данных хранятся в упакованном двоичном формате, а журналы событий хранятся в формате CSV. Журналы могут быть скачаны или через цифровой сетевой порт или через ИК (IrDA) порт с помощью программы передачи файлов, которую можно получить у производителя.

## 4.7.1 Опции журнализации данных

#### Журнал данных сенсора:

| Шаг | Нажать       | Уровень меню/Указания                              | Подтвердить |
|-----|--------------|----------------------------------------------------|-------------|
| 1   | monu         | MAIN MENU                                          | _           |
| 2   |              | SYSTEM SETUP                                       | enter       |
| 3   |              | LOG SETUP                                          |             |
| 4   | $\checkmark$ | LOG CHANNEL (выберите из отображаемых вариантов)   |             |
| 5   | $\checkmark$ | SET PARAMETER (выберите из отображаемых вариантов) | enter       |
| 6   | $\checkmark$ | SET MODE                                           |             |
| 7   | $\checkmark$ | SET INTERVAL                                       |             |
| 8   |              | MAIN MENU или экран основных измерений             | _           |

# 4.8 Опции цифровой сети

sc100 предоставляет два способа цифровых коммуникаций с контроллером (порт цифровой сети и ИК-порт). Любой из этих цифровых портов может быть использован для доступа к данным настройки, данным измерений, или журналам данных/событий. Функции, имеющиеся для каждого из этих цифровых сетевых портов в отдельности, см. в руководстве, поставляемом вместе с выбранной сетевой картой.

# 4.9 Структура меню

#### 4.9.1 Меню диагностики сенсора (Sensor Diagnostics)

| SELECT SENSOR (Выбрать сенсор) |              |                            |  |
|--------------------------------|--------------|----------------------------|--|
|                                | ERROR LIST   | См. раздел 7.1 на стр. 54. |  |
|                                | WARNING LIST | See раздел 7.2 на стр. 54. |  |

## 4.9.2 Меню настройки сенсора (Sensor Setup)

SELECT SENSOR (если подключено более одного сенсора) CALIBRATE (Калибровать) ZERO CAL Выполнить калибровку нуля, чтобы устранить смещение сенсора. **1 POINT SAMPLE** Выполнить одноточечную калибровку. SET CAL DEFLT Вернуть прибор к калибровочным настройкам по умолчанию. CONFIGURE (Конфигурировать) EDIT NAME Введите строку, состоящую макс. из 10 символов, и представляющую собой произвольную комбинацию букв и цифр, которая будет отображаться в строке состояния вместе с измеряемым значением. SET PARAMETER Выберите проводимость (Conductivity), удельное сопротивление (Resistivity), TDS, или соленость (Salinity). MEAS UNITS Выберите одну из отображаемых единиц измерения (в зависимости от параметра, выбранного в меню Set Parameter) Выберите градусы Цельсия (Celsius) или Фаренгейта (Fahrenheit). DEGREES C-F DISPLAY FORMAT Выберите из отображаемых вариантов для настройки разрешения дисплея. FILTER Укажите количество секунд для усреднения сигнала (0-60). По умолчанию: 0 секунд. LOG SETUP Выберите либо интервал сенсора, либо температуры. Если интервал включен, выберите из отображаемых опций, чтобы настроить частоту сохранения показаний сенсора или температуры. По умолчанию – отключено (Disabled). CONFIG TDS<sup>1</sup> Устанавливает коэффициент TDS. По умолчанию 0.49 ppm/мкСм. CELL CONSTANT Выберите Select Cell K, чтобы выбрать значение номинальной константы ячейки из отображаемых вариантов, которое близко к значению "К", указанного на сенсоре. Затем выберите Set Cell K, чтобы ввести конкретное значение "К", указанное на сенсоре. Ввод значения "К" исключает необходимость калибровки до тех пор, пока сенсор не будет заменен и настраивает диапазон измерений анализатора таким образом, чтобы он соответствовал конкретной константе ячейки. T-COMPENSATION Заводской настройкой по умолчанию для температурной компенсации является линейная с крутизной 2.00% на °C и эталонной температурой 25 °C. Настройки по умолчанию пригодны для большинства водных растворов. Чтобы ввести другие значения крутизны и эталонной температуры для необычного раствора, используйте опции меню, описанные ниже. LINEAR(линейная): Рекомендуется для большинства приложений. Нажмите ENTER для изменения крутизны или эталонной температуры. АММОNIA(аммиак): Отсутствует для TDS. Для получения помощи и информации для конкретного приложения обратитесь в службу технических консультаций. NATURAL WATER(природная вода): Отсутствует для TDS. Для получения помощи и информации для конкретного приложения обратитесь в службу технических консультаций. USER TABLE(пользовательская таблица): Используйте для конфигурирования таблицы термокомпенсации, в которую можно ввести до 10 параметров по шкале х и 10 параметров по шкале у. Для получения помощи и дополнительной информации обратитесь в службу технических консультаций.

# 4.9.2 Меню настройки сенсора (Sensor Setup) (продолжение)

SELECT SENSOR (если подключено более одного сенсора)

## CONFIGURE (Конфигурировать)

TEMP ADJUST

TEMP OHMS

| 00  |                    |                                                                                                    |  |  |  |
|-----|--------------------|----------------------------------------------------------------------------------------------------|--|--|--|
|     | TEMP ELEMENT       | Выберите тип температурного элемента (100РТ, 1000РТ (по умолчанию), или ручной), затем<br>выберите Select Factor, чтобы ввести конкретный коэффициент "Т", указанный для сенсора. |  |  |  |
|     | FREQ REJECT        | Выберите 50 Hertz или 60 Hertz, чтобы указать частоту, которая должна быть исключена.                                                                                             |  |  |  |
|     | DEFAULT SETUP      | Сбросить настройки конфигурации в заводские настройки.                                                                                                    |  |  |  |
| DIA | G/TEST (Диагностик | а/тестирование)                                                                                                    |  |  |  |
|     | SOFTWARE VERS      | Показывает номер версии программного обеспечения.                                                                                                    |  |  |  |
|     | DRIVER VERS        | Показывает номер версии драйвера сенсора.                                                                                                    |  |  |  |
|     | SERIAL NUMBER      | Показывает серийный номер сенсора.                                                                                                    |  |  |  |

Показывает сопротивление сенсора температуры в Омах.

Отображает измеряемую температуру и позволяет пользователю регулировать температуру на ±5 °C.

1. Это меню отображается, только если выбран параметр TDS.

## 4.9.3 Меню настройки системы (System Setup)

ОUTPUT SETUP (Настройки выхода, выберите выход 1 или 2)

|    | SELECT SOURCE               | Обратитесь к списку всех подключенных сенсоров, и выберите сенсор, который будет<br>управлять выходом.                                                                                                    |  |  |
|----|-----------------------------|----------------------------------------------------------------------------------------------------|--|--|
|    | SET PARAMETER               | Выберите из отображаемых параметров.                                                                                                    |  |  |
|    | SET FUNCTION                | Выберите LINEAR CONTROL, чтобы токовый выход повторял измеряемое значение.<br>Выберите PID CONTROL, чтобы sc100 работал в качестве ПИД-регулятора.                                                                           |  |  |
|    | SET TRANSFER                | Обычно каждые аналоговый выход находится в активном состоянии, реагируя на<br>измеряемую величину назначенного ему параметра. Однако, при калибровке,<br>каждый выход может быть переведен в это предустановленное значение. |  |  |
|    | SET FILTER                  | Усреднение измерений по времени (0–60 секунд). По умолчанию: 0 секунд.                                                                                                    |  |  |
|    | SCALE 0 mA/4 mA             | Выберите 0 mA или 4 mA в качестве минимального тока (выходы будут установлены в 0–20 мA или 4–20 мA).                                                                                                    |  |  |
|    | ACTIVATION                  | Зависит от ранее выбранной функции (Function). См. дополнительную информацию в разделе 4.5 на стр. 37.                                                                                                    |  |  |
| RE | AY SETUP (Настройка реле, в | ыберите реле А, В или С)                                                                                                    |  |  |
|    | SELECT SOURCE               | Выберите подключенный сенсор или часы реального времени (RTC).                                                                                                    |  |  |
|    | SET PARAMETER               | Выберите COND (проводимость) или TEMP(температура)                                                                                                    |  |  |
|    | SET FUNCTION                | Выберите сигнализацию, управление подающим механизмом, контроль событий, или предупреждение. Функция таймера доступна при выборе RTC в качестве источника.                                                                   |  |  |
|    | SET TRANSFER                | Устанавливает реле в Energize (энергия подается) или De-energize (энергия<br>отключается) (выбирается пользователем)                                                                                                    |  |  |
|    | FAIL SAFE                   | Защита от сбоев. Выберите YES(да) или NO(нет) и нажмите ENTER. YES<br>устанавливает нормальным условием для реле состояние с подачей энергии, что<br>приводит к отключению энергии при возникновении условия ошибки.         |  |  |
|    | ACTIVATION                  | Зависит от ранее выбранной функции. См. дополнительную информацию в разделе 4.6 на стр. 39.                                                                                                    |  |  |

# 4.9.3 Меню настройки системы (System Setup) (продолжение)

| NET  | NETWORK SETUP (Настройка сети, это меню отображается только если в контроллере установлена сетевая карта) |                                                                                                    |                                                                                                    |  |  |
|------|----------------------------------------------------------------------------------------------------|----------------------------------------------------------------------------------------------------|----------------------------------------------------------------------------------------------------|--|--|
|      | MODBUS ADDRESS                                                                                            | Адрес Modbus. Выделите sc100 Analyzer, или любой подключенный сенсор, и нажмите <b>ENTER</b> для выбора. В качестве адреса выберите число от 1 до 247 (каждый источник должен иметь уникальный адрес), затем нажмите <b>ENTER</b> . |                                                                                                    |  |  |
| I    | BAUD RATE                                                                                                 | Скорость передачи. Выберите скорость передачи 9600, 19200, 38.4К, 57.6К, или 115.2К                                                                                                    |                                                                                                    |  |  |
| :    | STOP BITS                                                                                                 | Стоп-биты. Выберите 1 или 2 стоповых бита.                                                                                                    |                                                                                                    |  |  |
| I    | MODBUS MODE                                                                                               | Режим Modbus. Выберит                                                                                                    | e RTU или ASCII                                                                                        |  |  |
| Ī    | DATA ORDER                                                                                                | Порядок данных. Выбери                                                                                                    | ите NORMAL или SWAPPED.                                                                                |  |  |
| DISF | PLAY SETUP (Настройка дис                                                                                 | сплея)                                                                                                    |                                                                                                    |  |  |
|      | ADJUST CONTRAST                                                                                           | Для увеличения и умены<br>раздел 4.3.2 на стр. 33. Д                                                                                                    | цения контраста используйте кнопки <b>вверх</b> и <b>вниз</b> , см.<br>(иапазон 0–50                   |  |  |
|      | LANGUAGE                                                                                                  | Язык. Выберите из предл<br>меню на выбранном язын                                                                                                    | пагаемых вариантов, чтобы включить вывод всех пунктов<br>ке. По умолчанию: English (английский).       |  |  |
| :    | SET DATE/TIME                                                                                             | Установка даты/времени<br>времени (24-часовой (вое                                                                                                    | . Выбирает формат даты для отображения и установки даты и енный) формат), см. раздел 4.3.4 на стр. 34. |  |  |
| SEC  | URITY SETUP (Введите 6-си                                                                                 | мвольный защитный ко                                                                                                    | д)                                                                                                    |  |  |
| :    | SET PASSCODE (Установка з                                                                                 | ащитного кода)                                                                                                    |                                                                                                    |  |  |
|      |                                                                                                    | ENABLE                                                                                                    | Включает системную безопасность. См. раздел 4.4.1 на стр. 36.                                          |  |  |
|      |                                                                                                    | DISABLE                                                                                                    | Отключает системную безопасность. См. раздел 4.4.1 на стр. 36.                                         |  |  |
| LOG  | SETUP (Настройка журнала                                                                                  | a)                                                                                                    |                                                                                                    |  |  |
| I    | DATALOG SETUP                                                                                             | Конфигурирует журнали:                                                                                                    | зацию данных, если применима.                                                                          |  |  |
| CAL  | CULATION (Вычисление)                                                                                     |                                                                                                    |                                                                                                    |  |  |
| 5    | SET VARIABLE X                                                                                            | Выберите сенсор, соотве                                                                                                    | етствующий переменной, установленной как "Х".                                                          |  |  |
| :    | SET VARIABLE Y                                                                                            | Выберите сенсор, соотве                                                                                                    | етствующий переменной, установленной как "Ү".                                                          |  |  |
| :    | SET PARAMETER                                                                                             | Выберите параметр, который должен быть связан с переменной.                                                                                                    |                                                                                                    |  |  |
| :    | SET FORMULA                                                                                               | Выберите формулу вычислений, производимых с "Х" и "Ү".                                                                                                    |                                                                                                    |  |  |
| ERR  | ERROR HOLD MODE (Режим удержания при ошибке)                                                              |                                                                                                    |                                                                                                    |  |  |
| l    | HOLD OUTPUTS                                                                                              | Удерживать значения выходов при невозможности обмена данными с сенсором.                                                                                                    |                                                                                                    |  |  |
| 2    | XFER OUTPUTS                                                                                              | Перейти в состояние передачи при невозможности обмена данными с сенсором.                                                                                                    |                                                                                                    |  |  |

# 4.9.4 Меню тестирования/обслуживания (Test/Maint)

| STATUS (Статус)                                                 |                                                                                                    |  |  |  |  |
|-----------------------------------------------------------------|----------------------------------------------------------------------------------------------------|--|--|--|--|
| Показывает статус н                                             | Показывает статус каждого реле и показывает, какие сенсоры подключены к контроллеру.                                         |  |  |  |  |
| OUTPUT CAL (Калибро                                             | вка выхода)                                                                                                    |  |  |  |  |
| Выберите выход 1 и                                              | ли 2                                                                                                    |  |  |  |  |
|                                                                 | Калибруйте аналоговый выход, задавая значения, соответствующие 4 мА и 20 мА. Диапазон 4 мА: 0–65000; диапазон 20 мА: 0–25000 |  |  |  |  |
| HOLD OUTPUTS (Удерж                                             | ание выходов)                                                                                                    |  |  |  |  |
| SET OUTMODE                                                     | Выберите Hold Outputs(удерживать выходы) или Xfer Outputs (передавать выходы)                                                |  |  |  |  |
| SET CHANNELS                                                    | SET CHANNELS Выберите для удержания или передачи любой отдельный сенсор, или все подключенные сенсоры.                       |  |  |  |  |
| ACTIVATION Выберите Launch(запустить) или Release (освободить). |                                                                                                    |  |  |  |  |
| OVERFEED RESET (Сброс превышения подачи)                        |                                                                                                    |  |  |  |  |

# 4.9.4 Меню тестирования/обслуживания (Test/Maint) (продолжение)

| Сбрасывает таймаут превышения подачи.                                              |                                                                                              |  |  |  |  |
|------------------------------------------------------------------------------------|----------------------------------------------------------------------------------------------|--|--|--|--|
| TEST OUTPUT (Тести                                                                 | TEST OUTPUT (Тестирование выхода)                                                            |  |  |  |  |
| Выберите выход 1                                                                   | или 2                                                                                        |  |  |  |  |
|                                                                                    | Установите аналоговый выход в требуемое токовое значение. Диапазон: 0–20                     |  |  |  |  |
| TEST RELAY (Тестир                                                                 | ование реле)                                                                                 |  |  |  |  |
| Выберите реле А,                                                                   | В, или С                                                                                     |  |  |  |  |
|                                                                                    | Подайте (energize) или отключите (de-energize) энергию на выбранном реле.                    |  |  |  |  |
| RESET CONFIG (Сбро                                                                 | ос конфигурации)                                                                             |  |  |  |  |
|                                                                                    | Сброс в конфигурацию по умолчанию                                                            |  |  |  |  |
| SIMULATION (Симуля                                                                 | ация)                                                                                        |  |  |  |  |
| Выберите SOURCI                                                                    | E, SET PARAMETER, SET SIM VALUE                                                              |  |  |  |  |
|                                                                                    | Симулирует измеряемое сенсором значения для тестирования выходов и реле. Диапазон: 0.00-20.0 |  |  |  |  |
| SCAN SENSORS (Сканирование сенсоров)                                               |                                                                                              |  |  |  |  |
| Ручное сканирование сенсоров для определения, были ли добавлены или сняты сенсоры. |                                                                                              |  |  |  |  |
| MODBUS STATS (Статистика Modbus)                                                   |                                                                                              |  |  |  |  |
| Показывает статистику коммуникации по внешней сети.                                |                                                                                              |  |  |  |  |
| CODE VERSION (Версия кода)                                                         |                                                                                              |  |  |  |  |
| Показывает версию программного обеспечения контроллера.                            |                                                                                              |  |  |  |  |

# 5.1 Общий порядок работы

- Подключите сенсор к контроллеру, выровняв направляющий выступ на коннекторе кабеля с прорезь в коннекторе контроллера, см. рисунок 19 на стр. 22
- 2. Подайте питание на контроллер.
- 3. При первом включении контроллера появится меню выбора языка. Пользователь должен выбрать язык из предлагаемых вариантов. С помощью кнопок вверх и вниз выделите требуемый язык и нажмите ENTER.
- 4. После выбора языка и при последующих включениях, контроллер будет искать подключенные сенсоры. На дисплее будет отображен экран основных измерений. Для доступа к меню нажмите кнопку **MENU**.
- 5. Установите сенсор в поток пробы как описано в разделе 3.4.2 на стр. 24.

# 5.2 Калибровка

Каждый контактный сенсор проводимости имеет уникальную точку нуля и смещение. При первой калибровке сенсора всегда выполняйте его обнуление. Обнуление обеспечивает наилучшую возможную точность измерения и устраняет расхождения между измерениями сенсора на двух разных каналах. После обнуления всегда должна выполняться калибровка.

## 5.2.1 Калибровка нуля (Zero Cal)

Обнулите сенсор, если он калибруется в первый раз. Перед обнулением убедитесь в том, что сенсор сухой.

| Шаг | Нажать       | Уровень меню/Указания                                            |   |  |
|-----|--------------|------------------------------------------------------------------|---|--|
| 1   | meru         | MAIN MENU                                                        | _ |  |
| 2   | $\checkmark$ | SENSOR SETUP                                                     |   |  |
| 3   |              | если подключено более одного сенсора – выберите требуемый сенсор |   |  |
| 4   |              | CALIBRATE                                                        |   |  |
| 5   |              | ZERO                                                             |   |  |
| 6   |              | OUTPUT MODE<br>выберите ACTIVE, HOLD, или TRANSFER               |   |  |

#### Запуск системы

| Шаг | Нажать                                                              | Уровень меню/Указания                  | Подтвердить       |
|-----|---------------------------------------------------------------------|----------------------------------------|-------------------|
| 7   | 7 <b>а</b> Поместите датчик в воздух. Для продолжения нажмите Enter |                                        | enter             |
|     | Дождитесь стабилизации   b Value: X mS/cm   Temp: XX.X °C C         |                                        | <b>V</b><br>enter |
|     | C                                                                   | выберите ACCEPT либо ABORT             |                   |
|     | d                                                                   | Верните датчик в процесс               | enter             |
| 8   |                                                                     | MAIN MENU или экран основных измерений | —                 |

## 5.2.2 Одноточечная калибровка пробой

Влажная калибровка требует погружения сенсора в соответствующим образом приготовленный раствор с эталонной проводимостью, или, при установке в пробу процесса, значение процесса должно быть определено лабораторным анализом или показаниями сравнения.

Извлеките датчик из процесса и почистите его. Возьмите эталонный раствор с известным значением, и выполните следующие действия:

| Шаг | Нажать       | Уровень меню/Указания                                            |   |  |
|-----|--------------|------------------------------------------------------------------|---|--|
| 1   | meru         | MAIN MENU                                                        | — |  |
| 2   |              | SENSOR SETUP                                                     |   |  |
| 3   |              | если подключено более одного сенсора – выберите требуемый сенсор |   |  |
| 4   | _            | CALIBRATE                                                        |   |  |
| 5   | _            | 1 POINT SAMPLE                                                   |   |  |
| 6   | $\checkmark$ | OUTPUT MODE<br>выберите ACTIVE, HOLD, или TRANSFER               |   |  |

| Шаг | Нажать                                                                                          | Уровень меню/Указания                                                      |                   |
|-----|-------------------------------------------------------------------------------------------------|----------------------------------------------------------------------------|-------------------|
| 7   | а                                                                                               | 1-точечная проба. Поместите датчик в пробу. Для продолжения нажмите Enter. | <b>√</b><br>orter |
|     | <b>b</b><br>1-точечная проба. Нажмите Enter когда стабильно.<br>Value: X mS/cm<br>Temp: XX.X °C |                                                                            | riter             |
|     | редактируйте значение раствора                                                                  |                                                                            | orter             |
|     | С                                                                                               | c 1 Point Sample Complete                                                  |                   |
|     | d Верните датчик в процесс                                                                      |                                                                            | enter             |
| 8   | meru home                                                                                       | МАІМ МЕЛU или экран основных измерений                                     |                   |

#### 5.2.3 Одновременная калибровка двух сенсоров

- **1.** Начните калибровку первого сенсора, и дойдите до шага, на котором будет отображено "Wait to Stabilize".
- 2. Нажмите кнопку ВАСК (назад).
- **3.** Выделите Leave и нажмите **ENTER**. Дисплей вернется на экран основных измерений. Показания сенсора, калибруемого в данный момент, будут мигать.
- **4.** Начните калибровку второго сенсора, и дойдите до шага, на котором будет отображено "Wait to Stabilize".
- 5. Нажмите кнопку ВАСК (назад).
- **6.** Выделите Leave и нажмите **ENTER**. Дисплей вернется на экран основных измерений, и показания обоих сенсоров будут мигать.
- **7.** Для возврата к калибровке любого из сенсоров, нажмите кнопку **MENU**, выделите Sensor Setup и нажмите **ENTER**.
- 8. Выберите требуемый сенсор и нажмите ENTER.

#### 5.2.3.1 Подготовка растворов с эталонной проводимостью

Используйте таблицу 13 для приготовления раствора с эталонной проводимостью со значением от 200 до 100,000 мкСм/см. Для достижения наилучшей точности приготавливаемое значение должно быть схожим с типичным измеряемым значением процесса. Для получения заявленной проводимости добавьте указанное количество грамм чистого, сухого NaCl в один литр деионизированной воды высокой чистоты, не содержащей CO<sub>2</sub> при 25 °C.

| Т       | Кол-во грамм NaCl,<br>которое |                         |                        |
|---------|-------------------------------|-------------------------|------------------------|
| мкСм/см | мСм/см                        | ppm (NaCl) <sup>1</sup> | необходимо<br>добавить |
| 100     | 0.10                          | 50                      | 0.05                   |
| 200     | 0.20                          | 100                     | 0.10                   |
| 500     | 0.50                          | 250                     | 0.25                   |
| 1000    | 1.00                          | 500                     | 0.50                   |
| 2000    | 2.00                          | 1010                    | 1.01                   |
| 3000    | 3.00                          | 1530                    | 1.53                   |
| 4000    | 4.00                          | 2060                    | 2.06                   |
| 5000    | 5.00                          | 2610                    | 2.61                   |
| 8000    | 8.00                          | 4340                    | 4.34                   |
| 10000   | 10.00                         | 5560                    | 5.56                   |
| 20000   | 20.00                         | 11590                   | 11.59                  |

Таблица 13 Растворы с эталонной проводимостью

1. При использовании шкалы измерения ppm для соединений, отличных от NaCl, для вычисления эталонного раствора используйте соответствующий химический справочник.

# 5.3 Регулировка температуры

Просмотрите или измените температуру, выполнив описанную ниже процедуру.

| Шаг | Нажать       | Уровень меню/Указания                                            | Подтвердить |  |  |  |  |  |
|-----|--------------|------------------------------------------------------------------|-------------|--|--|--|--|--|
| 1   | menu         | MAIN MENU                                                        | _           |  |  |  |  |  |
| 2   |              | SENSOR SETUP                                                     |             |  |  |  |  |  |
| 3   | $\checkmark$ | если подключено более одного сенсора – выберите требуемый сенсор |             |  |  |  |  |  |
| 4   | $\checkmark$ | DIAG/TEST                                                        |             |  |  |  |  |  |
| 5   |              | TEMP ADJUST                                                      |             |  |  |  |  |  |
| 6   |              | EDIT TEMP                                                        |             |  |  |  |  |  |
| 7   | _            | отображается температура (XX.X °C)                               | enter       |  |  |  |  |  |
|     |              | EDIT TEMP ( +XX.X) °C                                            | (venter     |  |  |  |  |  |
| 8   | menu forme   | MAIN MENU или экран основных измерений                           |             |  |  |  |  |  |

ОПАСНОСТЬ

Работы по обслуживанию, описанные в данном разделе, должны выполняться только квалифицированным персоналом.

# 6.1 Расписание обслуживания

| Задача обслуживания                                         | 90 дней                                             | Ежегодно      |
|-------------------------------------------------------------|-----------------------------------------------------|---------------|
| Чистка сенсора <sup>1</sup>                                 | x                                                   |               |
| Калибровка сенсора (если требуется регулирующим ведомством) | Согласно графику, утвержи<br>руководящим ведомством | цаемому вашим |

1. Частота чистки зависит от приложения. Более или менее частая чистка будет целесообразной для некоторых приложений.

# 6.2 Чистка сенсора

Для поддержания точности измерений держите сенсор в чистоте. Время между чистками (дни, недели, и т.д.) зависит от характеристик раствора процесса, и может быть определено исключительно опытным путем.

- 1. Почистите внешнюю часть сенсора паром или водой. Если загрязнения остаются, протрите мягкой, влажной тканью.
- Удалите большую часть загрязняющих отложений, осторожно протерев мягкой чистой тканью внутренний стержень электрода, и внешнюю концентрическую трубку электрода (внутреннюю и внешнюю поверхности). Затем промойте сенсор чистой, теплой водой.
- **3.** Приготовьте слабый мыльный раствор из воды и средства для мытья посуды, или схожего.
- 4. Погрузите сенсор в мыльный раствор на 2-3 минуты.
- С помощью щетки с маленькой щетиной, ватного валика, или ершика для трубок почистите весь измерительный кончик сенсора, добиваясь полной чистоты поверхностей электрода.
- 6. Если раствор чистящего средства не может удалить отложений на поверхности, используйте соляную кислоту (или другую разбавленную кислоту), чтобы растворить отложения. Погрузите сенсор в разбавленную кислоту не более, чем на 5 минут.
- **Примечание:** Кислота должна быть настолько разбавленной, насколько это возможно, но все же достаточно сильная, чтобы очищать. Следует опытным путем определить, какую кислоту следует использовать, и насколько она может быть разбавленной. Некоторые стойкие покрытия могут потребовать других чистящих средств. Для получения помощи в таких сложных случаях обратитесь в службу технических консультаций.
- **7.** Промойте сенсор чистой, теплой водой, а затем поместите сенсор обратно в слабый мыльный раствор на 2-3 минуты, чтобы нейтрализовать остатки кислоты.
- 8. Промойте сенсор чистой, теплой водой.
- Откалибруйте анализатор с помощью процедуры, описанной в руководстве по эксплуатации анализатора. Если добиться калибровки не удается, проверьте сенсор с помощью процедуры, описанной в разделе устранения неполадок.

#### осторожно

Перед чисткой кислотой, определите не могут ли образоваться какие-либо опасные продукты реакции. (Например, сенсор, используемый в цианидной ванне, не следует помещать для чистки непосредственно в сильную кислоту, т.к. может образоваться ядовитый цианидный газ.) Кислоты опасны. Используйте соответствующую защиту для глаз, и одежду, согласно рекомендациям по безопасности обращения с используемыми материалами

## 6.3 Чистка контроллера

При плотно закрытом корпусе прибора, протрите внешнюю поверхность влажной тканью.

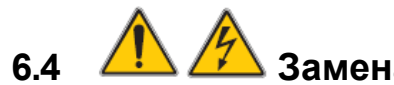

# Замена предохранителя

В контроллере имеются 2 предохранителя, которые вы можете заменять. Сгоревшие предохранители являются показателем проблемных окружающих условий. Определение причины и замена предохранителей должны выполняться только квалифицированным персоналом. Для замены предохранителей см. рисунок 35 и выполните следующие шаги:

- 1. Отключите питание от контроллера (включая контакты реле, если они подключены к источнику питания).
- **2.** Откройте откидную крышку контроллера, полностью открутив четыре невыпадающих болта.
- **3.** Снимите высоковольтный барьер; потяните за рычажок невыпадающего крепежа, затем потяните прямо за барьер. Отложите барьер в сторону, чтобы позже установить его на место.
- **4.** Извлеките старые предохранители и замените их предохранителями того же типа и номинала (T, 1.6 A, 250 B).
- 5. Установите высоковольтный барьер на место.
- 6. Закройте крышку контроллера и затяните четыре болта вручную.
- 7. Подключите питание к прибору.

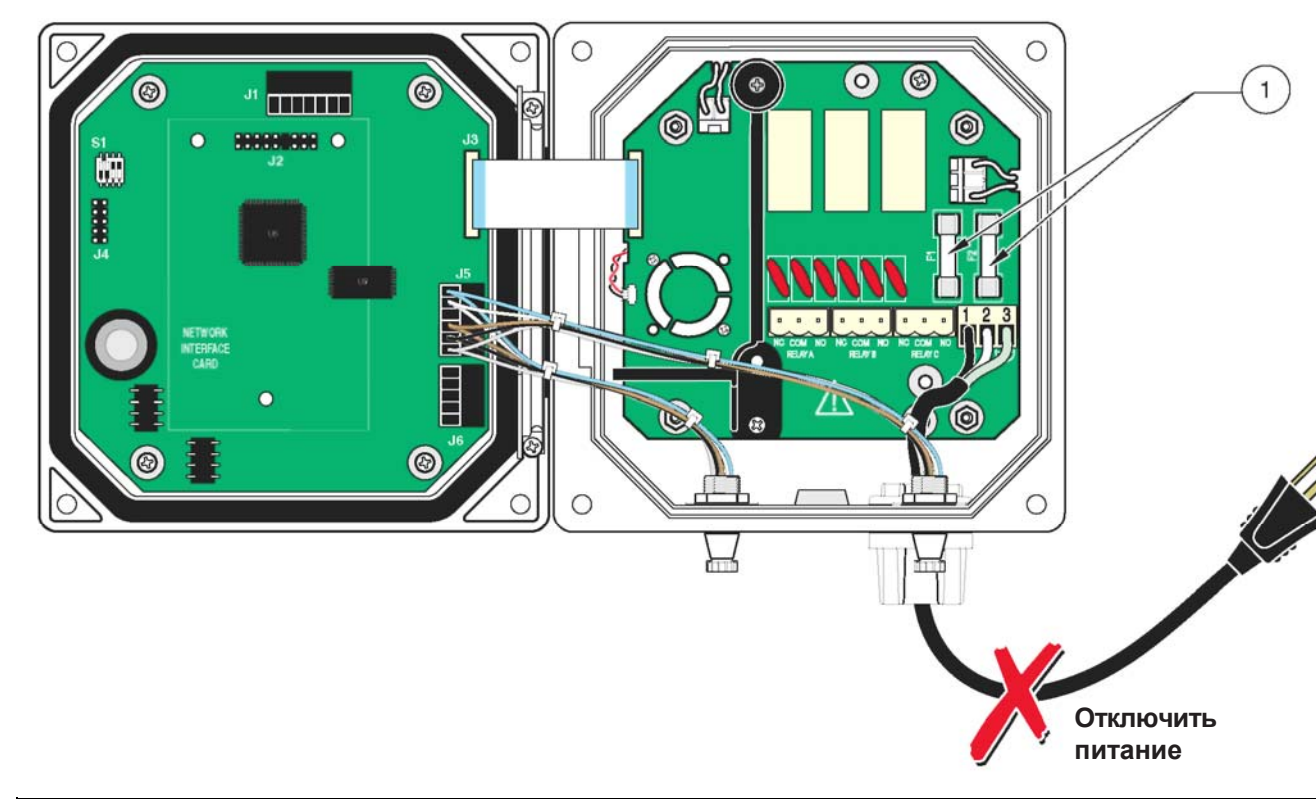

Рисунок 35 Замена предохранителя

# 7.1 Коды ошибок

В случае ошибки сенсора, измеряемое значение сенсора на экране будет мигать и все контакты, и токовые выходы, связанные с этим сенсором будут удерживаться. Следующие условия приводят к миганию показаний сенсора:

- Калибровка сенсора
- Таймер реле цикла промывки
- Разрыв коммуникаций

Выделите меню Sensor Diag и нажмите **ENTER**. Выделите Errors и нажмите **ENTER**, чтобы определить причину ошибки. Ошибки описаны в таблице 14.

#### Таблица 14 Коды ошибок

| Отображаемая<br>ошибка | Определение                   | Решение                                   |
|------------------------|-------------------------------|-------------------------------------------|
| ADC FAIL               | Плохие показания АЦП          | Обратитесь в службу работы с покупателями |
| SENSOR FAIL            | Плохие показания АЦП сенсора  | Обратитесь в службу работы с покупателями |
| FLASH FAIL             | Сбой операции с Flash-памятью | Обратитесь в службу работы с покупателями |

# 7.2 Предупреждения

При наличии предупреждения сенсора все меню, реле и выходы будут функционировать в обычном режиме, но на правой стороне дисплея будет мигать значок предупреждения. В главном меню выберите Sensor Diag и нажмите **ENTER**, чтобы определить причину предупреждения.

Предупреждение может использоваться для срабатывания реле, и пользователи могут настроить уровни предупреждений, чтобы определить серьезность предупреждения. Предупреждения описаны таблице 15.

#### Таблица 15 Коды предупреждений

| Отображаемое<br>предупреждение | Определение                                     | Решение                                                                                                    |
|--------------------------------|-------------------------------------------------|----------------------------------------------------------------------------------------------------|
| TEMP < -20 °C                  | Измеряемая температура ниже –20 °C<br>(-4 °F).  | Температура за пределами диапазона: Увеличьте<br>температуру процесса, или прекратите использование<br>до тех пор, пока температура процесса не поднимется<br>выше –20 °C (–4 °F).<br>Неисправен сенсор температуры: Проверьте<br>температуру потока пробы независимым устройством<br>для измерения температуры. Если температура<br>находиться в пределах диапазона, обратитесь в<br>службу технических консультаций.  |
| TEMP > 200 °C                  | Измеряемая температура выше 200 °C<br>(392 °F). | Температура за пределами диапазона: Уменьшите<br>температуру процесса, или прекратите использование<br>до тех пор, пока температура процесса не опуститься<br>ниже 200 °C (392 °F).<br>Неисправен сенсор температуры: Проверьте<br>температуру потока пробы независимым устройством<br>для измерения температуры. Если температура<br>находиться в пределах диапазона, обратитесь в<br>службу технических консультаций. |

# 7.3 Общие вопросы устранения неполадок

| Проблема     | Решение                                                                                                    |  |  |  |  |  |  |
|--------------|----------------------------------------------------------------------------------------------------|--|--|--|--|--|--|
| Пользовател  | ь не может вспомнить защитный код.                                                                                                    |  |  |  |  |  |  |
|              | Обратитесь в службу технических консультаций, и запросите мастер-код. Контактную информацию см.<br>в разделе Служба ремонта на стр. 57.                                                           |  |  |  |  |  |  |
| Выполнили F  | Reset Config (сброс конфигурации) и текущий защитный код больше не работает.                                                                                                    |  |  |  |  |  |  |
|              | Защитный код был сброшен в заводскую настройку по умолчанию <b>SC100_</b> (после защитного кода необходимо ввести пробел, чтобы удалить последнюю звездочку). Введите заводской код по умолчанию. |  |  |  |  |  |  |
| Показания не | естабильны                                                                                                    |  |  |  |  |  |  |
|              | Выполните чистку и калибровку сенсора                                                                                                    |  |  |  |  |  |  |

## 7.3.1 Проверка работы сенсора

- 1. Отключите сенсор от анализатора или распределительной коробки.
- 2. Почистите сенсор, выполнив процедуру из раздела 6.2 на стр. 52.
- 3. Возьмите известный образец (относящийся к NIST предпочтителен для многих приложений) и выполните измерения.
- 4. Подключите сенсор к контроллеру или соединительной коробке.
- 5. Если результат измерений не укладывается в спецификацию (отличается от значения, указанного на ярлыке ± заявленной ошибки образца), обратитесь в службу технических консультаций. Контактную информацию см. в разделе Служба ремонта на стр. 57.

#### 7.3.1.1 Проверка линейности сенсора

- Возьмите два образца, один близкий к максимуму для интересующего диапазона (образец верхнего значения), а другой – со значением, лежащим посередине между образцом верхнего значения и 0 (образец среднего значения).
- Подготовьте 50 мл образцов верхнего и среднего значения в стаканах по 100 мл, и добавьте 50 мл деионизированной воды в другой 100 мл стакан.
- **3.** Вставьте сенсор в стакан с деионизированной водой. Запишите стабильные показания.
- **4.** Извлеките сенсор из деионизированной воды, и осторожно стряхните, чтобы удалить лишнюю воду.
- **5.** Вставьте сенсор в образец верхнего значения. Запишите стабильные показания.
- Извлеките сенсор из образца верхнего значения, промойте деионизированной водой и осторожно стряхните, чтобы удалить лишнюю воду.
- 7. Поместите сенсор в образец среднего значения и запишите стабильные показания.

Показания для образца среднего значения должны лежать посередине между показаниями, полученными для деионизированной воды и образца высокого значения. Если это не так, сенсор может быть неисправен. Обратитесь за помощью в службу работы с покупателями; контактную информацию см. в разделе Служба ремонта на стр. 57.

#### 7.3.2 Проверка на наличие паразитных контуров заземления

Паразитным контуром заземления называется две или более электрически заземленных точек с разными потенциалами.

#### Признаки возможного наличия паразитного контура заземления

- Показания анализатора смещены от действительного значения на постоянную величину.
- Показания анализатора застыли на одном значении.
- Показания анализатора не соответствуют шкале (выше или ниже шкалы).

Хотя источник паразитного контура заземления определить сложно, есть несколько распространенных причин:

- Компоненты, такие как регистраторы или компьютеры, подключены к неизолированным аналоговым выходам.
- Не использовались экранированные кабели, или экраны кабелей не были правильно подключены.
- Внутри подключенной распределительной коробки имеется влага или коррозия.

#### 7.3.2.1 Определение наличия паразитного контура заземления

- При отображаемом экране измерений проводимости, поместите сенсор в непроводящий контейнер (пластик или стекло), наполненный раствором с эталонной проводимостью с известным значением. Запишите показания анализатора для этого раствора.
- **2.** Подключите один конец провода к надежному заземлению, например, металлической водопроводной трубе. Поместите другой конец провода в эталонный раствор с сенсором.
- **3.** Отметьте текущие показания анализатора и сравните их с показаниями, полученными на шаге 1. Если показания различаются, присутствует паразитный контур заземления.

#### Подсказка по устранению неполадок

Для определения причины паразитного контура заземления используйте систематичный метод устранения неполадок. Если возможно, начните с заземления всех экранов и электрических земель к одной стабильной точке. По одной за раз отключите все насосы, моторы и переключатели, которые контактируют с процессом. Каждый раз проверяйте, не исчез ли паразитный контур заземления.

# Запасные детали

| ном. |
|------|
| 8300 |
| 0018 |
| 0318 |
| 7200 |
| 7300 |
|      |

# Принадлежности

| Деталь                                                                                             | Кат. ном. |
|----------------------------------------------------------------------------------------------------|-----------|
| Кабель, удлинение сенсора, 7.7 м (25 футов)                                                        | 5796000   |
| Кабель, удлинение сенсора, 15 м (50 футов)                                                         | 5796100   |
| Кабель, удлинение сенсора, 31 м (100 футов)                                                        | 5796200   |
| Карта цифрового вывода для коммуникаций ModBUS RS232                                               | 5920000   |
| Карта цифрового вывода для коммуникаций ModBUS RS485                                               | 5920001   |
| Коробка согласующей нагрузки                                                                       | 5867000   |
| Крепежные материалы, вставка (шаровой клапан), серия 3422, SS, константа ячейки 0.05 МН            | 1113M2C   |
| Крепежные материалы, вставка (шаровой клапан), серия 3422, SS для всех остальных констант ячейкиМН | 1114M2C   |
| Комплект монтажных деталей, труба                                                                  | 5794400   |
| Комплект монтажных деталей, шаровой поплавок                                                       | 5794300   |
| Заглушка, уплотнение, отверстие кабелепровода                                                      | 5868700   |
| Шнур питания с кабельным вводом strain relief, 115 В                                               | 5448800   |
| Шнур питания с кабельным вводом strain relief, 230 В                                               | 5448900   |
| Светозащитный экран                                                                                | 5869000   |
| Кабельный ввод strain relief, Heyco                                                                | 16664     |

# Реагенты и образцы

| Предмет                                                  | Количество | Кат. ном      |
|----------------------------------------------------------|------------|---------------|
| Раствор с эталонной проводимостью, 100-1000 мкСм/см      |            | 25M3A2000-119 |
| Раствор с эталонной проводимостью, 2000-100000 мкСм/см   |            | 25M3A2100-119 |
| Раствор с эталонной проводимостью, 200000-300000 мкСм/см | 1 L 2      | 25M3A2200-119 |

HACH LANGE гарантирует, что поставляемое изделие не имеет дефектов материалов или производства, и принимает на себя обязательства отремонтировать или заменить любые неисправные детали.

Гарантийный период для приборов составляет 24 месяца. При заключении в пределах 6 месяцев с даты приобретения контракта на обслуживание, гарантийный период увеличивается до 60 месяцев.

Для дефектов, куда также входит отсутствие заявленных свойств, поставщик обязан, при исключении других требований, выполнить следующее: все детали, которые в пределах гарантийного срока, исчисляемого начиная со дня доставки, становятся непригодными для использования, или значительно ухудшаются, по причинам, наличие которых до момента доставки может быть доказано, в частности, по причине неправильной конструкции, некачественных материалов или неправильного изготовления, по усмотрению поставщика будут отремонтированы, или будут бесплатно по предоставлены новые детали. Об обнаружении таких дефектов необходимо письменно сообщить поставщику не позднее, чем через 7 дней после обнаружения дефекта. Если покупатель не известит поставщика вышеуказанным образом, считается, что предоставленное изделие принято, несмотря на дефект. Исключаются дополнительные обязательства, касающиеся любых прямых или косвенных убытков.

Если в течение гарантийного периода требуется оговоренное производителем специфичное для прибора обслуживание со стороны пользователя (сопровождение), или обследование сервисными инженерами производителя (сервис), и эти требования не выполнены, тогда гарантия для повреждений, возникших в результате несоблюдения данных требований, аннулируется.

Любые другие требования, в частности требования по возмещению убытков для косвенных убытков, не могут быть заявлены.

Расходные материалы и повреждения, вызванные неправильным обращением, ненадежным монтажом или несоответствующим использованием исключаются из данного соглашения.

Надежность приборов процесса НАСН LANGE была подтверждена в испытаниях во многих приложениях, и поэтому они часто используются в контурах автоматического управления для обеспечения наиболее экономичной возможной работы соответствующего процесса.

Чтобы избежать или ограничить косвенные убытки, рекомендуется проектировать контура управления таким образом, чтобы неисправность в приборе приводила к автоматическому переходу на резервную систему управления; это является наиболее безопасным для окружающей среды и процесса рабочим состоянием.

# Контакты

# 10.1 Адреса

# DR. BRUNO LANGE

**GMBH & CO. KG** Willstätterstraße 11 D-40549 Düsseldorf Тел. +49 (0)211-5288-0 Факс +49 (0)211-5288-143 info@hach-lange.de www.hach-lange.de

#### HACH LANGE LTD

Lennox Road Basingstoke Hampshire, RG22 4AP Ten. +44 (0)1256 333 403 Φaκc +44 (0)1256 330 724 info@hach-lange.co.uk www.hach-lange.com

| Название группы                 | Название тэга               | Регистр # | Тип данных          | Длина | R/W | Описание                                                                                       |
|---------------------------------|-----------------------------|-----------|---------------------|-------|-----|------------------------------------------------------------------------------------------------|
| Measurements                    | Calculated Value            | 40001     | Float               | 2     | R   | Значение, вычисляемое из двух показаний сенсора                                                |
| Setup                           | Language                    | 40003     | Unsigned<br>Integer | 1     | R/W | Текущий системный язык                                                                         |
| Setup                           | Date Format                 | 40004     | Unsigned<br>Integer | 1     | R/W | Текущий формат отображения даты<br>(0 = DD/MM/YY; 1 = MM/DD/YY;<br>2 = DD-MM-YY; 3 = MM-DD-YY) |
| Setup                           | Error Hold<br>Mode          | 40005     | Unsigned<br>Integer | 1     | R/W | Состояние удержания в режиме ошибки (0 = удерживать выходы; 1 = перевести                      |
| Setup/Analog Output 1           | Source                      | 40006     | Unsigned<br>Integer | 1     | R/W | Выбирает источник данных для этого<br>выхода (0 = нет; 2 = сенсор; 4 =                         |
| Setup/Analog Output 1           | Sensor Select               | 40007     | Unsigned<br>Integer | 1     | R/W | Выбирает сенсор-источник, когда Source<br>= Sensor (0 = sensor1; 1 = sensor2)                  |
| Setup/Analog Output 1           | Measurement<br>Select       | 40008     | Unsigned<br>Integer | 1     | R/W | Выбирает измерение для сенсора<br>(0 = Meas1 3 = Meas4)                                        |
| Setup/Analog Output 1           | Туре                        | 40009     | Unsigned<br>Integer | 1     | R/W | Выбирает тип вывода (0 = линейный<br>вывод; 1 = ПИД-регулирование)                             |
| Setup/Analog Output 1           | Transfer<br>Value           | 40010     | Float               | 2     | R/W | Устанавливает предаваемое значение                                                             |
| Setup/Analog Output 1           | Filter                      | 40012     | Unsigned<br>Integer | 1     | R/W | Устанавливает значение выходного<br>фильтра в секундах (0 до 120 сек.)                         |
| Setup/Analog Output 1           | 0mA – 4mA<br>Select         | 40013     | Unsigned<br>Integer | 1     | R/W | Выбирает 0мА/4мА в качестве мин. вы-<br>водимого значения (0 = 0мА; 1 = 4мА)                   |
| Setup/Analog Output<br>1/Linear | Min Setting                 | 40014     | Float               | 2     | R/W | Устанавливает минимальное выводимое значение                                                   |
| Setup/Analog Output<br>1/Linear | Max Setting                 | 40016     | Float               | 2     | R/W | Устанавливает максимальное выводимое значение                                                  |
| Setup/Analog Output<br>1/PID    | PID Mode                    | 40018     | Unsigned<br>Integer | 1     | R/W | Устанавливает режим ПИД (0 = авто; 1 =<br>ручной)                                              |
| Setup/Analog Output<br>1/PID    | PID Manual<br>Set           | 40019     | Float               | 2     | R/W | Устанавливает ручное выходное<br>значение ПИД (0.0 до 100.0%)                                  |
| Setup/Analog Output<br>1/PID    | PID Setpoint                | 40021     | Float               | 2     | R/W | Задает уставку ПИД                                                                             |
| Setup/Analog Output<br>1/PID    | PID Phase                   | 40023     | Unsigned<br>Integer | 1     | R/W | Устанавливает фазу ПИД (0 =<br>прямая; 1 = обратная)                                           |
| Setup/Analog Output<br>1/PID    | PID<br>Proportional<br>Band | 40024     | Float               | 2     | R/W | Устанавливает пропорциональную<br>полосу ПИД                                                   |
| Setup/Analog Output<br>1/PID    | PID Integral<br>Time        | 40026     | Unsigned<br>Integer | 1     | R/W | Устанавливает время интегрирования<br>ПИД (мин)                                                |
| Setup/Analog Output<br>1/PID    | PID<br>Derivative<br>Time   | 40027     | Unsigned<br>Integer | 1     | R/W | Устанавливает время<br>дифференцирования ПИД (мин)                                             |
| Setup/Analog Output 2           | Source                      | 40028     | Unsigned<br>Integer | 1     | R/W | Выбирает источник данных для этого<br>выхода (0 = нет; 2 = сенсор; 4 =<br>вычисление)          |
| Setup/Analog Output 2           | Sensor Select               | 40029     | Unsigned<br>Integer | 1     | R/W | Выбирает сенсор-источник, когда Source<br>= Sensor (0 = Sensor1; 1 = Sensor2)                  |
| Setup/Analog Output 2           | Measurement<br>Select       | 40030     | Unsigned<br>Integer | 1     | R/W | Выбирает измерение для сенсора<br>(0 = Meas1 3 = Meas4)                                        |

# Таблица 16 Регистры ModBUS контроллера

| Название группы                 | Название тэга         | Регистр # | Тип данных          | Длина | R/W | Описание                                                                                                    |
|---------------------------------|-----------------------|-----------|---------------------|-------|-----|----------------------------------------------------------------------------------------------------|
| Setup/Analog Output 2           | Туре                  | 40031     | Unsigned<br>Integer | 1     | R/W | Выбирает тип вывода (0 = линейный<br>вывод; 1 = ПИД-регулирование)                                              |
| Setup/Analog Output 2           | Transfer<br>Value     | 40032     | Float               | 2     | R/W | Устанавливает предаваемое значение                                                                              |
| Setup/Analog Output 2           | Filter                | 40034     | Unsigned<br>Integer | 1     | R/W | Устанавливает значение выходного<br>фильтра в секундах (0 до 120 сек.)                                          |
| Setup/Analog Output 2           | 0mA–4mA<br>Select     | 40035     | Unsigned<br>Integer | 1     | R/W | Выбирает 0мА/4мА в качестве мин. вы-<br>водимого значения (0 = 0мА; 1 = 4мА)                                    |
| Setup/Analog Output<br>2/Linear | Min Setting           | 40036     | Float               | 2     | R/W | Устанавливает минимальное<br>выводимое значение                                                                 |
| Setup/Analog Output<br>2/Linear | Max Setting           | 40038     | Float               | 2     | R/W | Устанавливает максимальное<br>выводимое значение                                                                |
| Setup/Analog Output<br>2/PID    | Mode                  | 40040     | Unsigned<br>Integer | 1     | R/W | Устанавливает режим ПИД (0 = авто; 1 =<br>ручной)                                                               |
| Setup/Analog Output<br>2/PID    | Manual Set            | 40041     | Float               | 2     | R/W | Устанавливает ручное выходное<br>значение ПИД (0.0 до 100.0%)                                                   |
| Setup/Analog Output<br>2/PID    | Setpoint              | 40043     | Float               | 2     | R/W | Задает уставку ПИД                                                                                              |
| Setup/Analog Output<br>2/PID    | Phase                 | 40045     | Unsigned<br>Integer | 1     | R/W | Устанавливает фазу ПИД (0 = прямая;<br>1 = обратная)                                                            |
| Setup/Analog Output<br>2/PID    | Proportional<br>Band  | 40046     | Float               | 2     | R/W | Устанавливает пропорциональную<br>полосу ПИД                                                                    |
| Setup/Analog Output<br>2/PID    | Integral Time         | 40048     | Unsigned<br>Integer | 1     | R/W | Устанавливает время интегрирования<br>ПИД (мин)                                                                 |
| Setup/Analog Output<br>2/PID    | Derivative<br>Time    | 40049     | Unsigned<br>Integer | 1     | R/W | Устанавливает время<br>дифференцирования ПИД (мин)                                                              |
| Setup/Relay 1                   | Source                | 40050     | Unsigned<br>Integer | 1     | R/W | Выбирает источник данных для этого<br>реле (0 = нет; 1 = часы реального<br>времени; 2 = сенсор; 4 = вычисление) |
| Setup/Relay 1                   | Sensor Select         | 40051     | Unsigned<br>Integer | 1     | R/W | Выбирает сенсор-источник, когда Source<br>= Sensor (0 = sensor1; 1 = sensor2)                                   |
| Setup/Relay 1                   | Measurement<br>Select | 40052     | Unsigned<br>Integer | 1     | R/W | Выбирает измерение для сенсора<br>(0 = Meas1 3 = Meas4)                                                         |
| Setup/Relay 1                   | Туре                  | 40053     | Unsigned<br>Integer | 1     | R/W | Выбирает тип реле<br>(0 = сигнализация; 1 = управление;<br>2 = статус; 3 = таймер; 4 = событие)                 |
| Setup/Relay 1                   | Transfer<br>Setting   | 40054     | Unsigned<br>Integer | 1     | R/W | Выбирает передаваемое значение<br>для реле (0 = энергия отключается; 1                                          |
| Setup/Relay 1/Alarm             | High Alarm            | 40055     | Float               | 2     | R/W | Задает верхнюю уставку сигнализации                                                                             |
| Setup/Relay 1/Alarm             | Low Alarm             | 40057     | Float               | 2     | R/W | Задает нижнюю уставку сигнализации                                                                              |
| Setup/Relay 1/Alarm             | High<br>Deadband      | 40059     | Float               | 2     | R/W | Задает полосу нечувствительности<br>верхней сигнализации                                                        |
| Setup/Relay 1/Alarm             | Low<br>Deadband       | 40061     | Float               | 2     | R/W | Задает полосу нечувствительности нижней сигнализации                                                            |
| Setup/Relay 1/Alarm             | On Delay              | 40063     | Unsigned<br>Integer | 1     | R/W | Задает время задержки включения                                                                                 |
| Setup/Relay 1/Alarm             | Off Delay             | 40064     | Unsigned<br>Integer | 1     | R/W | Задает время задержки выключения                                                                                |
| Setup/Relay 1/Control           | Setpoint              | 40065     | Float               | 2     | R/W | Задает уставку контроллера                                                                                      |

| Название группы       | Название тэга              | Регистр # | Тип данных          | Длина | R/W | Описание                                                                                                    |
|-----------------------|----------------------------|-----------|---------------------|-------|-----|----------------------------------------------------------------------------------------------------|
| Setup/Relay 1/Control | Phase                      | 40067     | Unsigned<br>Integer | 1     | R/W | Устанавливает фазу контроллера (0 =<br>низкая; 1 = высокая)                                                                                                  |
| Setup/Relay 1/Control | Deadband                   | 40068     | Float               | 2     | R/W | Задает полосу нечувствительности контроллера                                                                                                    |
| Setup/Relay 1/Control | Overfeed<br>Timer          | 40070     | Unsigned<br>Integer | 1     | R/W | Устанавливает значения таймера превышения подачи (мин)                                                                                                    |
| Setup/Relay 1/Control | On Delay                   | 40071     | Unsigned<br>Integer | 1     | R/W | Устанавливает задержку включения<br>(сек)                                                                                                    |
| Setup/Relay 1/Control | Off Delay                  | 40072     | Unsigned<br>Integer | 1     | R/W | Устанавливает задержку выключения<br>(сек)                                                                                                    |
| Setup/Relay 1/Control | Reset<br>Overfeed<br>Timer | 40073     | Unsigned<br>Integer | 1     | R/W | Сбрасывает таймер превышения<br>подачи                                                                                                    |
| Setup/Relay 1/Event   | Setpoint                   | 40074     | Float               | 2     | R/W | Задает уставку события                                                                                                    |
| Setup/Relay 1/Event   | Phase                      | 40076     | Unsigned<br>Integer | 1     | R/W | Задает фазу события (0 = низкая; 1 =<br>высокая)                                                                                                    |
| Setup/Relay 1/Event   | Deadband                   | 40077     | Float               | 2     | R/W | Задает полосу нечувствительности события                                                                                                    |
| Setup/Relay 1/Event   | On Max Time                | 40079     | Unsigned<br>Integer | 1     | R/W | Задает максимальное время<br>включения (минуты)                                                                                                    |
| Setup/Relay 1/Event   | On Min Time                | 40080     | Unsigned<br>Integer | 1     | R/W | Задает минимальное время включения<br>(минуты)                                                                                                    |
| Setup/Relay 1/Event   | Off Max Time               | 40081     | Unsigned<br>Integer | 1     | R/W | Задает максимальное время<br>выключения (минуты)                                                                                                    |
| Setup/Relay 1/Event   | Off Min Time               | 40082     | Unsigned<br>Integer | 1     | R/W | Задает минимальное время<br>выключения (минуты)                                                                                                    |
| Setup/Relay 1/Timer   | Hold Type                  | 40083     | Unsigned<br>Integer | 1     | R/W | Устанавливает, на выходы каких<br>сенсоров влияет время включения<br>таймера (0 = нет; 2 = выбранный<br>сенсор; 13 = все сенсоры)                            |
| Setup/Relay 1/Timer   | Sensor Select              | 40084     | Unsigned<br>Integer | 1     | R/W | Выбирает, выходы каких сенсоров<br>удерживаются/передаются во время<br>включения таймеров (это используется,<br>когда в Hold type установлен один<br>сенсор) |
| Setup/Relay 1/Timer   | Hold Mode                  | 40085     | Unsigned<br>Integer | 1     | R/W | Выбирает удержание выхода или<br>устанавливаемое передаваемое<br>значение во время включения таймера                                                         |
| Setup/Relay 1/Timer   | Duration Time              | 40086     | Unsigned<br>Integer | 1     | R/W | Устанавливает длительность времени<br>включения таймера (секунды)                                                                                            |
| Setup/Relay 1/Timer   | Period Time                | 40087     | Unsigned<br>Integer | 1     | R/W | Устанавливает период между событиями<br>включения таймера (минуты)                                                                                           |
| Setup/Relay 1/Timer   | Off Delay                  | 40088     | Unsigned<br>Integer | 1     | R/W | Устанавливает время, в течение<br>которого выходы затрагиваемых<br>сенсоров удерживаются/предаются<br>после выключения таймера (сек)                         |
| Setup/Relay 1/Status  | Level                      | 40089     | Unsigned<br>Integer | 1     | R/W | Устанавливает уровень статуса, по которому будет срабатывать реле                                                                                            |
| Setup/Relay 2         | Source                     | 40090     | Unsigned<br>Integer | 1     | R/W | Выбирает источник данных для этого<br>реле (0 = нет; 1 = часы реального<br>времени; 2 = сенсор; 4 = вычисление)                                              |
| Setup/Relay 2         | Sensor Select              | 40091     | Unsigned<br>Integer | 1     | R/W | Выбирает сенсор-источник, когда Source<br>= Sensor (0 = sensor1; 1 = sensor2)                                                                                |
| Setup/Relay 2         | Measurement<br>Select      | 40092     | Unsigned<br>Integer | 1     | R/W | Выбирает измерение для сенсора<br>(0 = Meas1 3 = Meas4)                                                                                                    |

Таблица 16 Регистры ModBUS контроллера (продолжение)

| Название группы       | Название тэга              | Регистр # | Тип данных          | Длина | R/W | Описание                                                                                                    |
|-----------------------|----------------------------|-----------|---------------------|-------|-----|----------------------------------------------------------------------------------------------------|
| Setup/Relay 2         | Туре                       | 40093     | Unsigned<br>Integer | 1     | R/W | Выбирает тип реле<br>(0 = сигнализация; 1 = управление;<br>2 = статус; 3 = таймер; 4 = событие)                                                              |
| Setup/Relay 2         | Transfer<br>Setting        | 40094     | Unsigned<br>Integer | 1     | R/W | Выбирает передаваемое значение<br>для реле (0 = энергия отключается; 1<br>= энергия подается)                                                                |
| Setup/Relay 2/Alarm   | High Alarm                 | 40095     | Float               | 2     | R/W | Задает верхнюю уставку сигнализации                                                                                                    |
| Setup/Relay 2/Alarm   | Low Alarm                  | 40097     | Float               | 2     | R/W | Задает нижнюю уставку сигнализации                                                                                                    |
| Setup/Relay 2/Alarm   | High<br>Deadband           | 40099     | Float               | 2     | R/W | Задает полосу нечувствительности<br>верхней сигнализации                                                                                                    |
| Setup/Relay 2/Alarm   | Low<br>Deadband            | 40101     | Float               | 2     | R/W | Задает полосу нечувствительности<br>нижней сигнализации                                                                                                    |
| Setup/Relay 2/Alarm   | On Delay                   | 40103     | Unsigned<br>Integer | 1     | R/W | Задает время задержки включения                                                                                                    |
| Setup/Relay 2/Alarm   | Off Delay                  | 40104     | Unsigned<br>Integer | 1     | R/W | Задает время задержки выключения                                                                                                    |
| Setup/Relay 2/Control | Setpoint                   | 40105     | Float               | 2     | R/W | Задает уставку контроллера                                                                                                    |
| Setup/Relay 2/Control | Phase                      | 40107     | Unsigned<br>Integer | 1     | R/W | Устанавливает фазу контроллера (0 =<br>низкая; 1 = высокая)                                                                                                  |
| Setup/Relay 2/Control | Deadband                   | 40108     | Float               | 2     | R/W | Задает полосу нечувствительности контроллера                                                                                                    |
| Setup/Relay 2/Control | Overfeed<br>Timer          | 40110     | Unsigned<br>Integer | 1     | R/W | Устанавливает значения таймера превышения подачи (мин)                                                                                                    |
| Setup/Relay 2/Control | On Delay                   | 40111     | Unsigned<br>Integer | 1     | R/W | Устанавливает задержку включения<br>(сек)                                                                                                    |
| Setup/Relay 2/Control | Off Delay                  | 40112     | Unsigned<br>Integer | 1     | R/W | Устанавливает задержку выключения<br>(сек)                                                                                                    |
| Setup/Relay 2/Control | Reset<br>Overfeed<br>Timer | 40113     | Unsigned<br>Integer | 1     | R/W | Сбрасывает таймер превышения<br>подачи                                                                                                    |
| Setup/Relay 2/Event   | Setpoint                   | 40114     | Float               | 2     | R/W | Задает уставку события                                                                                                    |
| Setup/Relay 2/Event   | Phase                      | 40116     | Unsigned<br>Integer | 1     | R/W | Задает фазу события (0 = низкая; 1 =<br>высокая)                                                                                                    |
| Setup/Relay 2/Event   | Deadband                   | 40117     | Float               | 2     | R/W | Задает полосу нечувствительности события                                                                                                    |
| Setup/Relay 2/Event   | On Max Time                | 40119     | Unsigned<br>Integer | 1     | R/W | Задает максимальное время включения<br>(минуты)                                                                                                    |
| Setup/Relay 2/Event   | On Min Time                | 40120     | Unsigned<br>Integer | 1     | R/W | Задает минимальное время включения<br>(минуты)                                                                                                    |
| Setup/Relay 2/Event   | Off Max Time               | 40121     | Unsigned<br>Integer | 1     | R/W | Задает максимальное время<br>выключения (минуты)                                                                                                    |
| Setup/Relay 2/Event   | Off Min Time               | 40122     | Unsigned<br>Integer | 1     | R/W | Задает минимальное время<br>выключения (минуты)                                                                                                    |
| Setup/Relay 2/Timer   | Hold Type                  | 40123     | Unsigned<br>Integer | 1     | R/W | Устанавливает, на выходы каких<br>сенсоров влияет время включения<br>таймера (0 = нет; 2 = выбранный<br>сенсор; 13 = все сенсоры)                            |
| Setup/Relay 2/Timer   | Sensor Select              | 40124     | Unsigned<br>Integer | 1     | R/W | Выбирает, выходы каких сенсоров<br>удерживаются/передаются во время<br>включения таймеров (это используется,<br>когда в Hold type установлен один<br>сенсор) |
| Setup/Relay 2/Timer   | Hold Mode                  | 40125     | Unsigned<br>Integer | 1     | R/W | Выбирает удержание выхода или<br>устанавливаемое передаваемое<br>значение во время включения таймера                                                         |

| Название группы       | Название тэга              | Регистр # | Тип данных          | Длина | R/W | Описание                                                                                                    |
|-----------------------|----------------------------|-----------|---------------------|-------|-----|----------------------------------------------------------------------------------------------------|
| Setup/Relay 2/Timer   | Duration Time              | 40126     | Unsigned<br>Integer | 1     | R/W | Устанавливает длительность времени<br>включения таймера (секунды)                                                                    |
| Setup/Relay 2/Timer   | Period Time                | 40127     | Unsigned<br>Integer | 1     | R/W | Устанавливает период между событиями<br>включения таймера (минуты)                                                                   |
| Setup/Relay 2/Timer   | Off Delay                  | 40128     | Unsigned<br>Integer | 1     | R/W | Устанавливает время, в течение<br>которого выходы затрагиваемых<br>сенсоров удерживаются/предаются<br>после выключения таймера (сек) |
| Setup/Relay 2/Status  | Level                      | 40129     | Unsigned<br>Integer | 1     | R/W | Устанавливает уровень статуса, по которому будет срабатывать реле                                                                    |
| Setup/Relay 3         | Source                     | 40130     | Unsigned<br>Integer | 1     | R/W | Выбирает источник данных для этого<br>реле (0 = нет; 1 = часы реального<br>времени; 2 = сенсор; 4 = вычисление)                      |
| Setup/Relay 3         | Sensor Select              | 40131     | Unsigned<br>Integer | 1     | R/W | Выбирает сенсор-источник, когда Source<br>= Sensor (0 = sensor1; 1 = sensor2)                                                        |
| Setup/Relay 3         | Measurement<br>Select      | 40132     | Unsigned<br>Integer | 1     | R/W | Выбирает измерение для сенсора<br>(0 = Meas1 3 = Meas4)                                                                              |
| Setup/Relay 3         | Туре                       | 40133     | Unsigned<br>Integer | 1     | R/W | Выбирает тип реле<br>(0 = сигнализация; 1 = управление;<br>2 = статус: 3 = таймер: 4 = событие)                                      |
| Setup/Relay 3         | Transfer<br>Setting        | 40134     | Unsigned<br>Integer | 1     | R/W | Выбирает передаваемое значение<br>для реле (0 = энергия отключается; 1<br>= энергия подается)                                        |
| Setup/Relay 3/Alarm   | High Alarm                 | 40135     | Float               | 2     | R/W | Задает верхнюю уставку сигнализации                                                                                                  |
| Setup/Relay 3/Alarm   | Low Alarm                  | 40137     | Float               | 2     | R/W | Задает нижнюю уставку сигнализации                                                                                                   |
| Setup/Relay 3/Alarm   | High<br>Deadband           | 40139     | Float               | 2     | R/W | Задает полосу нечувствительности<br>верхней сигнализации                                                                             |
| Setup/Relay 3/Alarm   | Low<br>Deadband            | 40141     | Float               | 2     | R/W | Задает полосу нечувствительности<br>нижней сигнализации                                                                              |
| Setup/Relay 3/Alarm   | On Delay                   | 40143     | Unsigned<br>Integer | 1     | R/W | Задает время задержки включения                                                                                                    |
| Setup/Relay 3/Alarm   | Off Delay                  | 40144     | Unsigned<br>Integer | 1     | R/W | Задает время задержки выключения                                                                                                    |
| Setup/Relay 3/Control | Setpoint                   | 40145     | Float               | 2     | R/W | Задает уставку контроллера                                                                                                    |
| Setup/Relay 3/Control | Phase                      | 40147     | Unsigned<br>Integer | 1     | R/W | Устанавливает фазу контроллера (0 = низкая; 1 = высокая)                                                                             |
| Setup/Relay 3/Control | Deadband                   | 40148     | Float               | 2     | R/W | Задает полосу нечувствительности контроллера                                                                                         |
| Setup/Relay 3/Control | Overfeed<br>Timer          | 40150     | Unsigned<br>Integer | 1     | R/W | Устанавливает значения таймера превышения подачи (мин)                                                                               |
| Setup/Relay 3/Control | On Delay                   | 40151     | Unsigned<br>Integer | 1     | R/W | Устанавливает задержку включения<br>(сек)                                                                                            |
| Setup/Relay 3/Control | Off Delay                  | 40152     | Unsigned<br>Integer | 1     | R/W | Устанавливает задержку выключения<br>(сек)                                                                                           |
| Setup/Relay 3/Control | Reset<br>Overfeed<br>Timer | 40153     | Unsigned<br>Integer | 1     | R/W | Сбрасывает таймер превышения<br>подачи                                                                                               |
| Setup/Relay 3/Event   | Setpoint                   | 40154     | Float               | 2     | R/W | Задает уставку события                                                                                                    |
| Setup/Relay 3/Event   | Phase                      | 40156     | Unsigned<br>Integer | 1     | R/W | Задает фазу события (0 = низкая; 1 =<br>высокая)                                                                                     |
| Setup/Relay 3/Event   | Deadband                   | 40157     | Float               | 2     | R/W | Задает полосу нечувствительности события                                                                                             |
| Setup/Relay 3/Event   | On Max Time                | 40159     | Unsigned<br>Integer | 1     | R/W | Задает максимальное время<br>включения (минуты)                                                                                      |

| Таблица 16 Регистры ModBUS контроллера (продолжение |
|-----------------------------------------------------|
|-----------------------------------------------------|

| Название группы            | Название тэга           | Регистр # | Тип данных          | Длина | R/W | Описание                                                                                                    |
|----------------------------|-------------------------|-----------|---------------------|-------|-----|----------------------------------------------------------------------------------------------------|
| Setup/Relay 3/Event        | On Min Time             | 40160     | Unsigned<br>Integer | 1     | R/W | Задает минимальное время включения<br>(минуты)                                                                                                    |
| Setup/Relay 3/Event        | Off Max Time            | 40161     | Unsigned<br>Integer | 1     | R/W | Задает максимальное время<br>выключения (минуты)                                                                                                    |
| Setup/Relay 3/Event        | Off Min Time            | 40162     | Unsigned<br>Integer | 1     | R/W | Задает минимальное время<br>выключения (минуты)                                                                                                    |
| Setup/Relay 3/Timer        | Hold Type               | 40163     | Unsigned<br>Integer | 1     | R/W | Устанавливает, на выходы каких<br>сенсоров влияет время включения<br>таймера (0 = нет; 2 = выбранный<br>сенсор; 13 = все сенсоры)                            |
| Setup/Relay 3/Timer        | Sensor Select           | 40164     | Unsigned<br>Integer | 1     | R/W | Выбирает, выходы каких сенсоров<br>удерживаются/передаются во время<br>включения таймеров (это используется,<br>когда в Hold type установлен один<br>сенсор) |
| Setup/Relay 3/Timer        | Hold Mode               | 40165     | Unsigned<br>Integer | 1     | R/W | Выбирает удержание выхода или<br>устанавливаемое передаваемое<br>значение во время включения таймера                                                         |
| Setup/Relay 3/Timer        | Duration Time           | 40166     | Unsigned<br>Integer | 1     | R/W | Устанавливает длительность времени<br>включения таймера (секунды)                                                                                            |
| Setup/Relay 3/Timer        | Period Time             | 40167     | Unsigned<br>Integer | 1     | R/W | Устанавливает период между событиями<br>включения таймера (минуты)                                                                                           |
| Setup/Relay 3/Timer        | Off Delay               | 40168     | Unsigned<br>Integer | 1     | R/W | Устанавливает время, в течение<br>которого выходы затрагиваемых<br>сенсоров удерживаются/предаются<br>после выключения таймера (сек)                         |
| Setup/Relay 3/Status       | Level                   | 40169     | Unsigned<br>Integer | 1     | R/W | Устанавливает уровень статуса, по которому будет срабатывать реле                                                                                            |
| Comm/Net Card              | Mode                    | 40170     | Unsigned<br>Integer | 1     | R/W | Устанавливает режим Modbus<br>(0 = RTU; 1 = ASCII)                                                                                                    |
| Comm/Net Card              | Baud                    | 40171     | Unsigned<br>Integer | 1     | R/W | Устанавливает скорость передачи для<br>Modbus (0 = 9600; 1 = 19200; 2 = 38400;<br>3 = 57600; 4 = 115200)                                                     |
| Comm/Net Card              | Stop Bits               | 40172     | Unsigned<br>Integer | 1     | R/W | Устанавливает количество стоповых битов (1, 2)                                                                                                    |
| Comm/Net Card              | Data Order              | 40173     | Unsigned<br>Integer | 1     | R/W | Устанавливает порядок данных в<br>регистрах для типа данных float (0 =<br>нормальный; 1 = реверсный)                                                         |
| Comm/Net Card              | Min<br>Response<br>Time | 40174     | Unsigned<br>Integer | 1     | R/W | Устанавливает минимальное<br>время ответа (0 до 30 сек)                                                                                                    |
| Comm/Net Card              | Max<br>Response<br>Time | 40175     | Unsigned<br>Integer | 1     | R/W | Устанавливает максимальное<br>время ответа (100 до 1000 сек)                                                                                                 |
| Comm/Net<br>Card/Addresses | sc100                   | 40176     | Unsigned<br>Integer | 1     | R/W | Устанавливает адрес Modbus sc100                                                                                                    |
| Comm/Net<br>Card/Addresses | Sensor 1                | 40177     | Unsigned<br>Integer | 1     | R/W | Устанавливает адрес Modbus сенсора 1                                                                                                    |
| Comm/Net<br>Card/Addresses | Sensor 2                | 40178     | Unsigned<br>Integer | 1     | R/W | Устанавливает адрес Modbus сенсора 2                                                                                                    |
| Comm/Net Card/Stats        | Good<br>Messages        | 40179     | Unsigned<br>Integer | 2     | R/W | Кол-во «хороших» сообщений                                                                                                    |
| Comm/Net Card/Stats        | Bad<br>Messages         | 40181     | Unsigned<br>Integer | 2     | R/W | Кол-во неудачных сообщений                                                                                                    |
| Comm/Net Card/Stats        | % Good Mesg             | 40183     | Float               | 2     | R/W | % хороших сообщений                                                                                                    |

| Название группы                | Название тэга           | Регистр # | Тип данных          | Длина | R/W | Описание                                                                                             |
|--------------------------------|-------------------------|-----------|---------------------|-------|-----|----------------------------------------------------------------------------------------------------|
| Comm/Service Port              | Mode                    | 40185     | Unsigned<br>Integer | 1     | R/W | Устанавливает режим Modbus (0 =<br>RTU; 1 = ASCII)                                                   |
| Comm/Service Port              | Baud                    | 40186     | Unsigned<br>Integer | 1     | R/W | Устанавливает скорость передачи<br>Modbus (0 = 9600; 1 = 19200; 2 = 38400;<br>3 = 57600; 4 = 115200) |
| Comm/Service Port              | Stop Bits               | 40187     | Unsigned<br>Integer | 1     | R/W | Устанавливает количество стоповых бит (1,2)                                                          |
| Comm/Service Port              | Data Order              | 40188     | Unsigned<br>Integer | 1     | R/W | Устанавливает порядок данных в<br>регистрах для типа данных float (0 =<br>нормальный; 1 = реверсный) |
| Comm/Service Port              | Min<br>Response<br>Time | 40189     | Unsigned<br>Integer | 1     | R/W | Устанавливает минимальное<br>время ответа (0 до 30 сек)                                              |
| Comm/Service Port              | Max<br>Response<br>Time | 40190     | Unsigned<br>Integer | 1     | R/W | Устанавливает максимальное<br>время ответа (100 до 1000 сек)                                         |
| Comm/Service<br>Port/Addresses | sc100                   | 40191     | Unsigned<br>Integer | 1     | R/W | Устанавливает Modbus адрес sc100                                                                     |
| Comm/Service<br>Port/Addresses | Sensor 1                | 40192     | Unsigned<br>Integer | 1     | R/W | Устанавливает адрес Modbus сенсора 1                                                                 |
| Comm/Service<br>Port/Addresses | Sensor 2                | 40193     | Unsigned<br>Integer | 1     | R/W | Устанавливает адрес Modbus сенсора 2                                                                 |
| Comm/Service<br>Port/Stats     | Good<br>Messages        | 40194     | Unsigned<br>Integer | 2     | R/W | Кол-во «хороших» сообщений                                                                           |
| Comm/Service<br>Port/Stats     | Bad<br>Messages         | 40196     | Unsigned<br>Integer | 2     | R/W | Кол-во неудачных сообщений                                                                           |
| Comm/Service<br>Port/Stats     | % Good Mesg             | 40198     | Float               | 2     | R/W | % хороших сообщений                                                                                  |
| Comm/Sensor/ Sensor1<br>Stats  | Good<br>Messages        | 40200     | Unsigned<br>Integer | 2     | R/W | Кол-во «хороших» сообщений                                                                           |
| Comm/Sensor/ Sensor1<br>Stats  | Bad<br>Messages         | 40202     | Unsigned<br>Integer | 2     | R/W | Кол-во неудачных сообщений                                                                           |
| Comm/Sensor/ Sensor1<br>Stats  | % Good Mesg             | 40204     | Float               | 2     | R/W | % хороших сообщений                                                                                  |
| Comm/Sensor/ Sensor2<br>Stats  | Good<br>Messages        | 40206     | Unsigned<br>Integer | 2     | R/W | Кол-во «хороших» сообщений                                                                           |
| Comm/Sensor/ Sensor2<br>Stats  | Bad<br>Messages         | 40208     | Unsigned<br>Integer | 2     | R/W | Кол-во неудачных сообщений                                                                           |
| Comm/Sensor/ Sensor2<br>Stats  | % Good Mesg             | 40210     | Float               | 2     | R/W | % хороших сообщений                                                                                  |
| Calibration                    | Output1 4 mA<br>count   | 40212     | Unsigned<br>Integer | 1     | R/W | Подсчет калибровок 4мА для выхода 1                                                                  |
| Calibration                    | Output1 20<br>mA count  | 40213     | Unsigned<br>Integer | 1     | R/W | Подсчет калибровок 20мА для выхода 1                                                                 |
| Calibration                    | Output2 4 mA<br>count   | 40214     | Unsigned<br>Integer | 1     | R/W | Подсчет калибровок 4мА для выхода 2                                                                  |
| Calibration                    | Output2 20 mA count     | 40215     | Unsigned<br>Integer | 1     | R/W | Подсчет калибровок 20мА для выхода 2                                                                 |

| Название группы | Название тэга     | Регистр # | Тип данных          | Длина | R/W | Описание                                                            |
|-----------------|-------------------|-----------|---------------------|-------|-----|---------------------------------------------------------------------|
| Tags            | Conductivity      | 40001     | Unsigned<br>Integer | 1     | R/W | Индекс тэга измерений сенсора                                       |
| Tags            | Temperature       | 40002     | Unsigned<br>Integer | 1     | R/W | Индекс тэга температуры                                             |
| Measurements    | Conductivity      | 40003     | Float               | 2     | R   | Измерения сенсора                                                   |
| Measurements    | Temperature       | 40005     | Float               | 2     | R   | Измерения температуры                                               |
| Settings        | MeasMin           | 40007     | Float               | 2     | R   | Минимальное значение измерений                                      |
| Settings        | MeasMax           | 40009     | Float               | 2     | R   | Максимальное значение измерений                                     |
| Settings        | MeasFormat        | 40011     | Unsigned<br>Integer | 2     | R   | Формат отображения                                                  |
| Settings        | MeasUnitsCond     | 40013     | Unsigned<br>Integer | 1     | R/W | Единицы измерения Сименс                                            |
| Settings        | MeasUnitsResist   | 40014     | Unsigned<br>Integer | 1     | R/W | Единицы измерения Ом                                                |
| Settings        | MeasUnitsTDS      | 40015     | Unsigned<br>Integer | 1     | R/W | Единицы измерения TDS                                               |
| Settings        | MeasUnitsSalinity | 40016     | Unsigned<br>Integer | 1     | R/W | Единицы измерения солености                                         |
| Settings        | TempUnits         | 40017     | Unsigned<br>Integer | 1     | R/W | Единицы измерения температуры                                       |
| Settings        | Parameter         | 40018     | Unsigned<br>Integer | 1     | R/W | Выбранный первичный параметр                                        |
| Settings        | DisplayFormat     | 40019     | Unsigned<br>Integer | 1     | R/W | Выбранный пользователем формат<br>отображения                       |
| Settings        | Filter            | 40020     | Unsigned<br>Integer | 1     | R/W | Количество отсчетов для усреднения                                  |
| Settings        | TDSConfig         | 40021     | Unsigned<br>Integer | 1     | R/W | Конфигурация TDS                                                    |
| Settings        | TDS Factor        | 40022     | Float               | 2     | R/W | Множитель TDS                                                       |
| Settings        | Cell Constant     | 40024     | Float               | 2     | R/W | Значение константы ячейки                                           |
| Settings        | Cell Constant Min | 40026     | Float               | 2     | R/W | Мин. значение константы ячейки                                      |
| Settings        | Cell Constant Max | 40028     | Float               | 2     | R/W | Макс. значение константы ячейки                                     |
| Settings        | CellConstSel      | 40030     | Unsigned<br>Integer | 1     | R/W | Выбор константы ячейки:<br>0.01, 0.05, 0.1, 0.5, 1.0, 5.0, 10.0     |
| Settings        | TCompSlope        | 40033     | Float               | 2     | R/W | Крутизна темп. компенсации                                          |
| Settings        | TCompRefTemp      | 40035     | Float               | 2     | R/W | Этал. темп. температурной компенсации                               |
| Settings        | TElementType      | 40041     | Unsigned<br>Integer | 1     | R/W | Температурный элемент:<br>Ручной, Pt100, Pt1000 = 0/1/2             |
| Settings        | TElementFactor    | 40042     | Float               | 2     | R/W | Смещение темп. элемента                                             |
| Settings        | TElementManual    | 40048     | Float               | 2     | R/W | Температура, задаваемая вручную                                     |
| Settings        | OutPutMode        | 40050     | Unsigned<br>Integer | 1     | R/W | Режим выхода во время калибровки:<br>Активн./Удерж./Передача= 0/1/2 |
| Calibration     | Cal Value         | 40052     | Float               | 2     | R   | Калиб. значение                                                     |
| Settings        | Sensor Name       | 40054     | String              | 6     | R/W | Название сенсора                                                    |
| Diagnostics     | Driver Version    | 40060     | String              | 8     | R/W | Версия драйвера                                                     |
| Diagnostics     | Serial Number     | 40068     | String              | 6     | R/W | Серийный номер сенсора                                              |

Таблица 17 Регистры ModBUS сенсора

| Название группы | Название тэга       | Регистр # | Тип данных          | Длина | R/W | Описание                                          |
|-----------------|---------------------|-----------|---------------------|-------|-----|---------------------------------------------------|
| Tags            | Function Code       | 40074     | Unsigned<br>Integer | 1     | R/W | Тэг кода функции                                  |
| Tags            | Next State          | 40075     | Unsigned<br>Integer | 1     | R/W | Тэг следующего состояния                          |
| Diagnostics     | FactoryCalValue     | 40076     | Float               | 2     | R/W | Заводская диагностика                             |
| Diagnostics     | FactoryCalCmd       | 40078     | Unsigned<br>Integer | 1     | R/W | Заводская диагностика                             |
| Diagnostics     | Sensor Log Interval | 40079     | Unsigned<br>Integer | 1     | R/W | Вкл/выкл интервал журнализации<br>сенсора         |
| Diagnostics     | Tempr Log Interval  | 40080     | Unsigned<br>Integer | 1     | R/W | Вкл/выкл интервал журнализации<br>температуры     |
| Diagnostics     | Temp Counts         | 40081     | Float               | 2     | R   | Отсчеты АЦП для температуры                       |
| Diagnostics     | Cond Counts         | 40083     | Float               | 2     | R   | Отсчеты АЦП для сенсора                           |
| Diagnostics     | Tohms               | 40085     | Float               | 2     | R   | Вычисленные Омы сенсора температуры               |
| Diagnostics     | AutoRange           | 40087     | Unsigned<br>Integer | 1     | R/W | Autorange (автодиапазон) установлен в<br>0        |
| Diagnostics     | Range               | 40088     | Unsigned<br>Integer | 1     | R/W | Текущая настройка усиления сенсора -<br>0/1/2     |
| Diagnostics     | Zero Counts 0       | 40089     | Float               | 2     | R   | Отсчеты АЦП для уровня усиления 0                 |
| Diagnostics     | Zero Counts 1       | 40091     | Float               | 2     | R   | Отсчеты АЦП для уровня усиления 1                 |
| Diagnostics     | Zero Counts 2       | 40093     | Float               | 2     | R   | Отсчеты АЦП для уровня усиления 2                 |
| Settings        | Freq Reject         | 40146     | Unsigned<br>Integer | 1     | R/W | Установить подавление 50/60 Гц на<br>АЦП          |
| Diagnostics     | Driver Version      | 40147     | Unsigned<br>Integer | 6     | R   | Версия драйвера устройства                        |
| Diagnostics     | Edit Temp           | 40153     | Float               | 2     | R/W | Редактирование температуры +/- 5 градусов Цельсия |

## Таблица 17 Регистры ModBUS сенсора

# Приложение В Дополнительная информация по сенсорам серий 34xx

# В.1 Дополнительная информация по сенсорам серий 3410 ... 3412

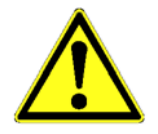

Эта дополнительная информация применима только к сенсорам типов

- 3410,
- 3411 и
- 3412.

Всю остальную информацию, необходимую для работы с сенсорами, см. в руководстве по эксплуатации установленной системы анализа.

## В.1.1 Технические данные сенсоров 43410 ... 3412

| Серия                            | 3410/3411               | 3412                  |  |  |  |  |
|----------------------------------|-------------------------|-----------------------|--|--|--|--|
| Макс. температура пробы          | 125 °С при 10 барах     |                       |  |  |  |  |
| Макс. давление пробы             | 10 бар при 125 °С       |                       |  |  |  |  |
| Константа ячейки К *             |                         |                       |  |  |  |  |
| 0.01 см_'                        | 0 мкСі                  | и/см 20 мкСм/см       |  |  |  |  |
| 0.1 см <sup>-1</sup>             | 0 мкСм                  | /см 200 мкСм/см       |  |  |  |  |
| 1 см <sup>-1</sup>               | 0 мкСм/см 2000 мкСм/см  |                       |  |  |  |  |
| * Константа ячейки имеет точност | ь±2%.                   |                       |  |  |  |  |
| Материалы                        |                         |                       |  |  |  |  |
| Верхняя часть корпуса            | Черный полиэстер        | Черный полиэстер      |  |  |  |  |
| Внутренний электрод              | SST316L, нерж.          | Графит                |  |  |  |  |
| Внешний электрод                 | SST316L, нерж.          | Графит                |  |  |  |  |
| Изолятор                         | PES (полиэфирсульфон)   | PES (полиэфирсульфон) |  |  |  |  |
| Коннектор                        | Полиэстер, армирован-   | Полиэстер, армирован- |  |  |  |  |
|                                  | ный стекловолокном      | ный стекловолокном    |  |  |  |  |
|                                  | / IP 65                 | / IP 65               |  |  |  |  |
| Соединительная резьба            | Внешняя резьба 3/4" NPT |                       |  |  |  |  |

#### В.1.2 Установка сенсоров

Для получения необходимой информации обратитесь к руководству по эксплуатации шлюза.

# В.1.3 Установка сенсоров в поток пробы

Для получения необходимой информации обратитесь к руководству по эксплуатации шлюза.

#### Рисунок 36 Размеры сенсоров 8310 ... 8312

8310 К=0,01 см<sup>-1</sup> 8311 К=0,1 см<sup>-1</sup> 8312 К=1 см<sup>-1</sup>

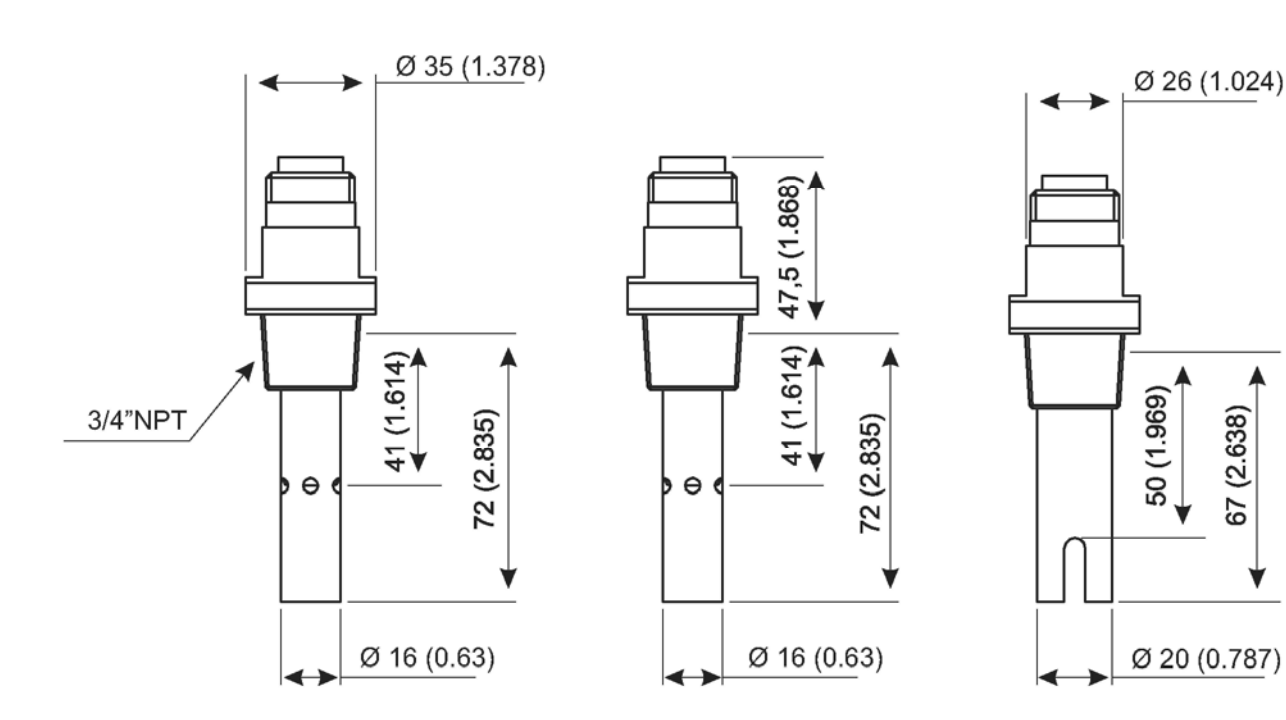
## В.2 Дополнительная информация по сенсорам серий 3415 ... 3417

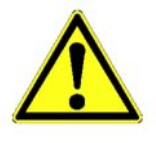

Эта дополнительная информация применима только к сенсорам типов

- 3415,
- 3416 и
- 3417.

Всю остальную информацию, необходимую для работы с сенсорами, см. в руководстве по эксплуатации установленной системы анализа.

#### В.2.1 Технические данные сенсоров 3415 ... 3417

| Серия                                                                                                    | 3                                                                                                    | 3415/3416               | 3417                                                                                                    |  |
|----------------------------------------------------------------------------------------------------|----------------------------------------------------------------------------------------------------|-------------------------|----------------------------------------------------------------------------------------------------|--|
| Макс. температура пробы                                                                                       | 150 °С (при 25 барах)                                                                                                    |                         |                                                                                                    |  |
| Макс. давление пробы                                                                                          |                                                                                                    | 25 баров                | (при 150 °C)                                                                                                    |  |
| Константа ячейки К *<br>0.01 см <sup>–1</sup><br>0.1 см <sup>–1</sup><br>1 см <sup>–1</sup>                   | 0 мкСм/см 20 мкСм/см<br>0 мкСм/см 200 мкСм/см<br>0 мкСм/см 2000 мкСм/см                                                                                |                         |                                                                                                    |  |
| * Константа ячейки имеет точность ± 2 %.                                                                      |                                                                                                    |                         |                                                                                                    |  |
| Материалы                                                                                                    |                                                                                                    |                         |                                                                                                    |  |
| Верхняя часть корпуса<br>Внутренний электрод *<br>Внешний электрод *<br>Изолятор *<br>О-кольца *<br>Коннектор | Нерж. сталь 316 L<br>Нерж. сталь 316 L<br>Нерж. сталь 316 L<br>PES(полиэфирсульфон)<br>VITON<br>Полиэстер, армирован-<br>ный стекловолокном<br>/ IP 65 |                         | Нерж. сталь 316 L<br>Графит<br>Графит<br>PES (полиэфирсульфон)<br>VITON<br>Полиэстер, армированный<br>стекловолокном / IP 65 |  |
| * Контактируют с жидкой средой<br>VITON является зарегистрированной торговой маркой DUPONT DE NEMOURS         |                                                                                                    |                         |                                                                                                    |  |
| Соединительная резьба                                                                                         |                                                                                                    | Внешняя резьба 3/4" NPT |                                                                                                    |  |

#### В.2.2 Установка сенсоров

Для получения необходимой информации обратитесь к руководству по эксплуатации шлюза.

#### В.2.3 Установка сенсоров в поток пробы

Для получения необходимой информации обратитесь к руководству по эксплуатации шлюза.

Рисунок 37 Размеры 8315 ... 8317

8315 K = 0,01 cm <sup>₋1</sup>

8316 K = 0,1 cm <sup>₋1</sup> 8317 K = 1 cm <sup>-1</sup>

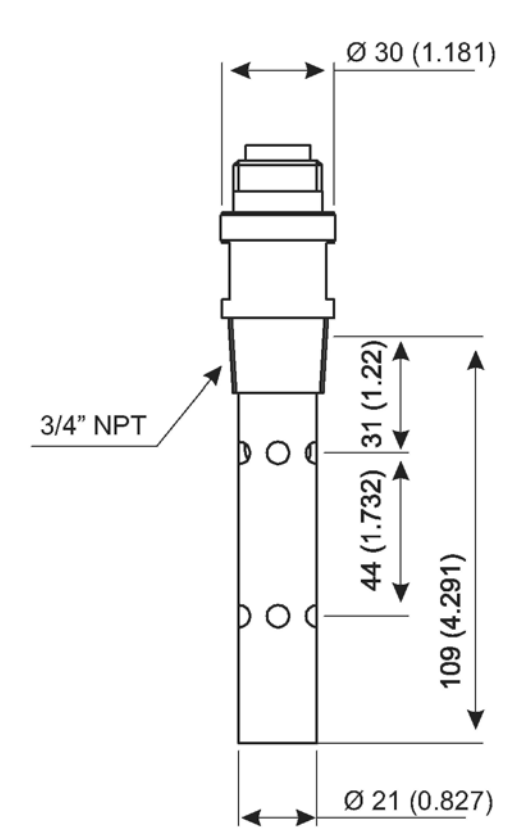

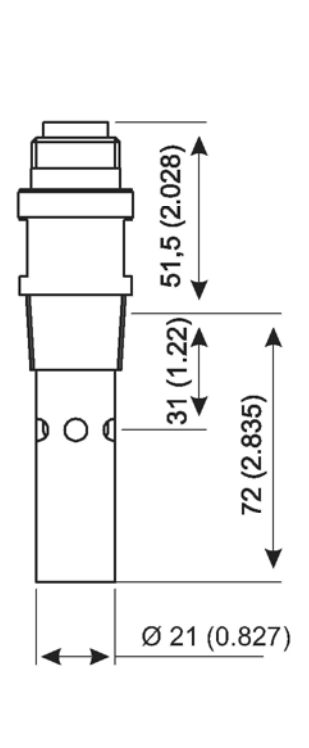

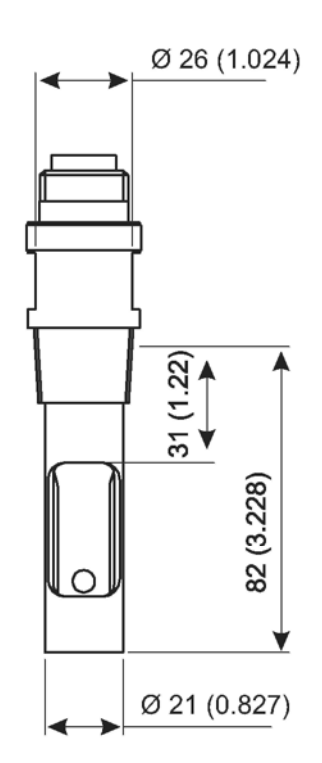

## В.3 Дополнительная информация по сенсорам серии 3494

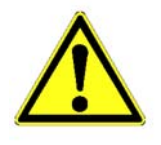

Эта дополнительная информация применима только к сенсорам типа 3494.

Всю остальную информацию, необходимую для работы с сенсорами, см. в руководстве по эксплуатации установленной системы анализа.

#### В.3.1 Технические данные сенсоров 3494

| Серия                                                                                                    | 3494                                                                                                    |  |  |  |
|----------------------------------------------------------------------------------------------------|----------------------------------------------------------------------------------------------------|--|--|--|
| Макс. температура пробы                                                                                          | 150 °С (при 10 барах)                                                                                                    |  |  |  |
| Макс. давление пробы                                                                                             | 25 баров (при100 °C)                                                                                                    |  |  |  |
| Константа ячейки К<br>Сенсор температуры                                                                         | 0.01 см <sup>-1</sup> , ± 2 %<br>0 мкСм/см20 мкСм/см, ±1 %<br>± 0.15 °С                                                                                                    |  |  |  |
| Материалы                                                                                                    |                                                                                                    |  |  |  |
| Корпус (верхняя часть)<br>Внутренний электрод<br>Внешний электрод<br>Изолятор<br>Уплотняющее кольцо<br>Коннектор | Нерж. сталь 316 L, (Ra < 0.4 мкм)<br>Нерж. сталь 316 L, (Ra < 0.4 мкм)<br>Нерж. сталь I 316 L, (Ra < 0.4 мкм)<br>РЕЕК * (с одобрением FDA)<br>ЕРDM *( с одобрением FDA)<br>Полиэстер, армированный стекловолокном / IP 65 |  |  |  |
| * Контактирует с жидкой средой                                                                                   |                                                                                                    |  |  |  |

#### В.3.2 Установка сенсоров

Для получения необходимой информации обратитесь к руководству по эксплуатации шлюза.

#### В.3.3 Установка сенсоров в поток пробы

Для получения необходимой информации обратитесь к руководству по эксплуатации шлюза.

#### Рисунок 38 Размеры сенсоров 8394

1,5" Version

2" Version

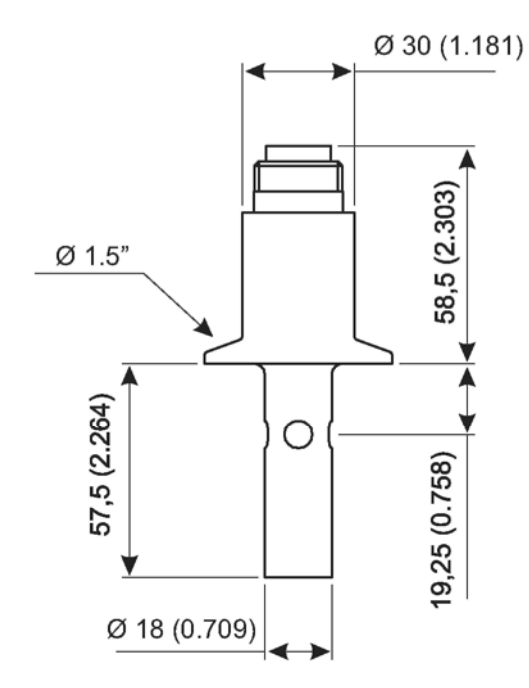

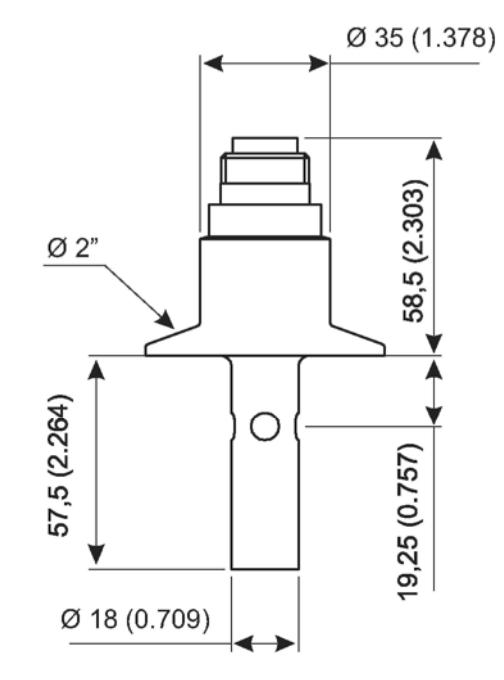

# В.4 Цифровой шлюз (Digital gateway)

Рисунок 39 Подключение цифрового шлюза / 83хх

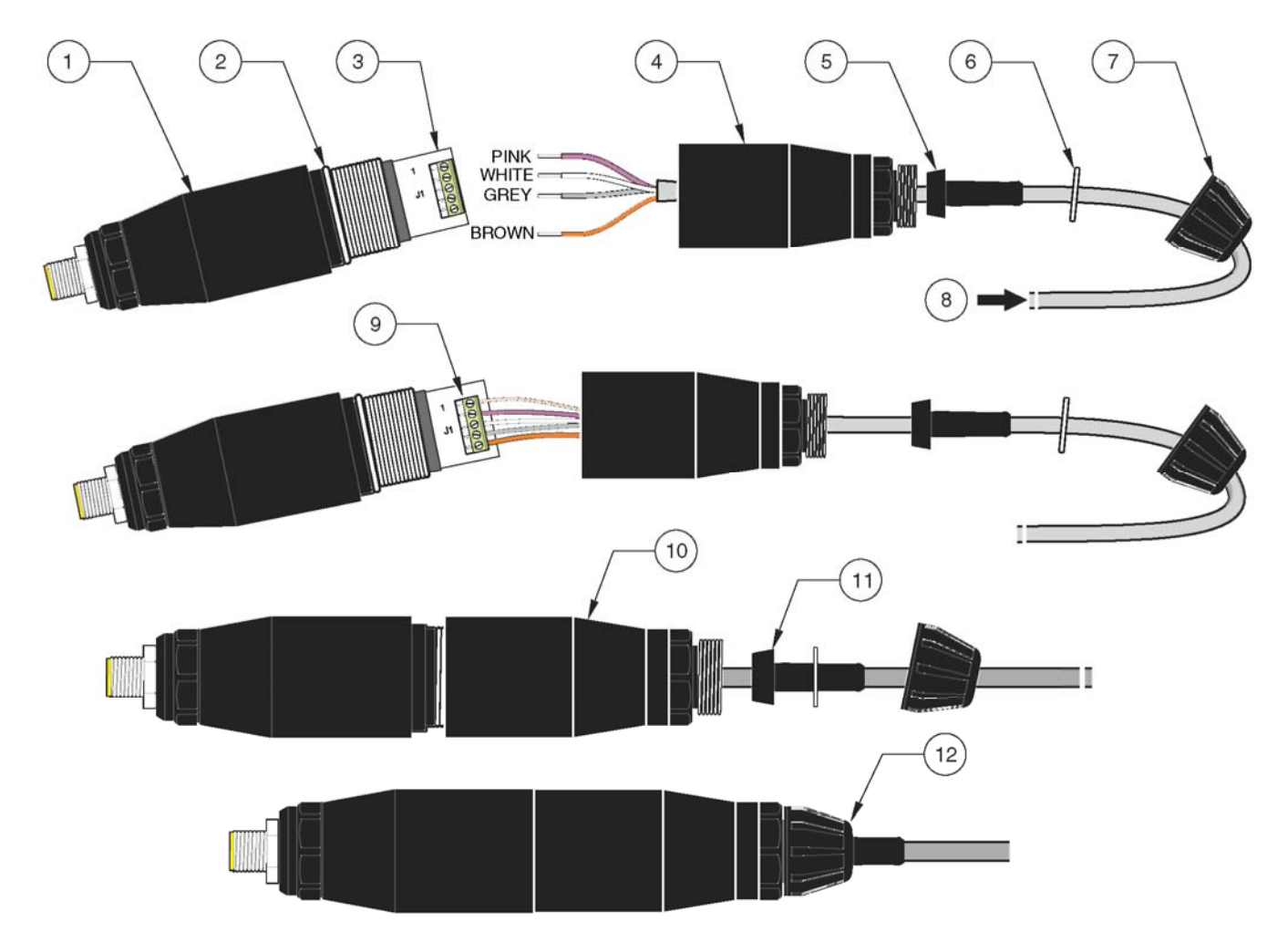

| 1. | Передняя часть корпуса      | 7. Соединительная гайка                                                                                            |
|----|-----------------------------|----------------------------------------------------------------------------------------------------|
| 2. | О-кольцо                    | 8. От сенсора                                                                                                    |
| 3. | Соединения проводов сенсора | <ol> <li>Назначение кабеля согласно<br/>Таблице 18 "Назначение кабеля, цифровой шлюз/ 83хх" на стр. 77.</li> </ol> |
| 4. | Задняя часть корпуса        | 10. Скрутите вместе корпус цифрового шлюза.                                                                        |
| 5. | Кабельная муфта             | 11. Надвиньте обратно кабельный рукав и шайбу.                                                                     |
| 6. | Шайба                       | 12. Затяните соединительную гайку.                                                                                 |

## В.5 Принадлежности

### В.5.1 Технические данные камер байпаса

| Камера байпаса          | для сенсоров серий 831х                                                  | для сенсоров серий 8394            |
|-------------------------|--------------------------------------------------------------------------|------------------------------------|
| Макс. температура пробы | 150 °С при 25 барах                                                      | 150 °С при10 барах                 |
| Макс. давление пробы    | 10 баров при 125 °С                                                      | 25 баров при 100 °С                |
| Соединительная резьба   | Байпас: внутренняя резьба 1/4" NPT<br>Сенсор: внутренняя резьба 3/4" NPT | Байпас: внутренняя резьба 1/4" NPT |
| Материал                | SST316L                                                                  | , нерж.                            |

#### Рисунок 40 Камеры байпаса для сенсоров серии 8394

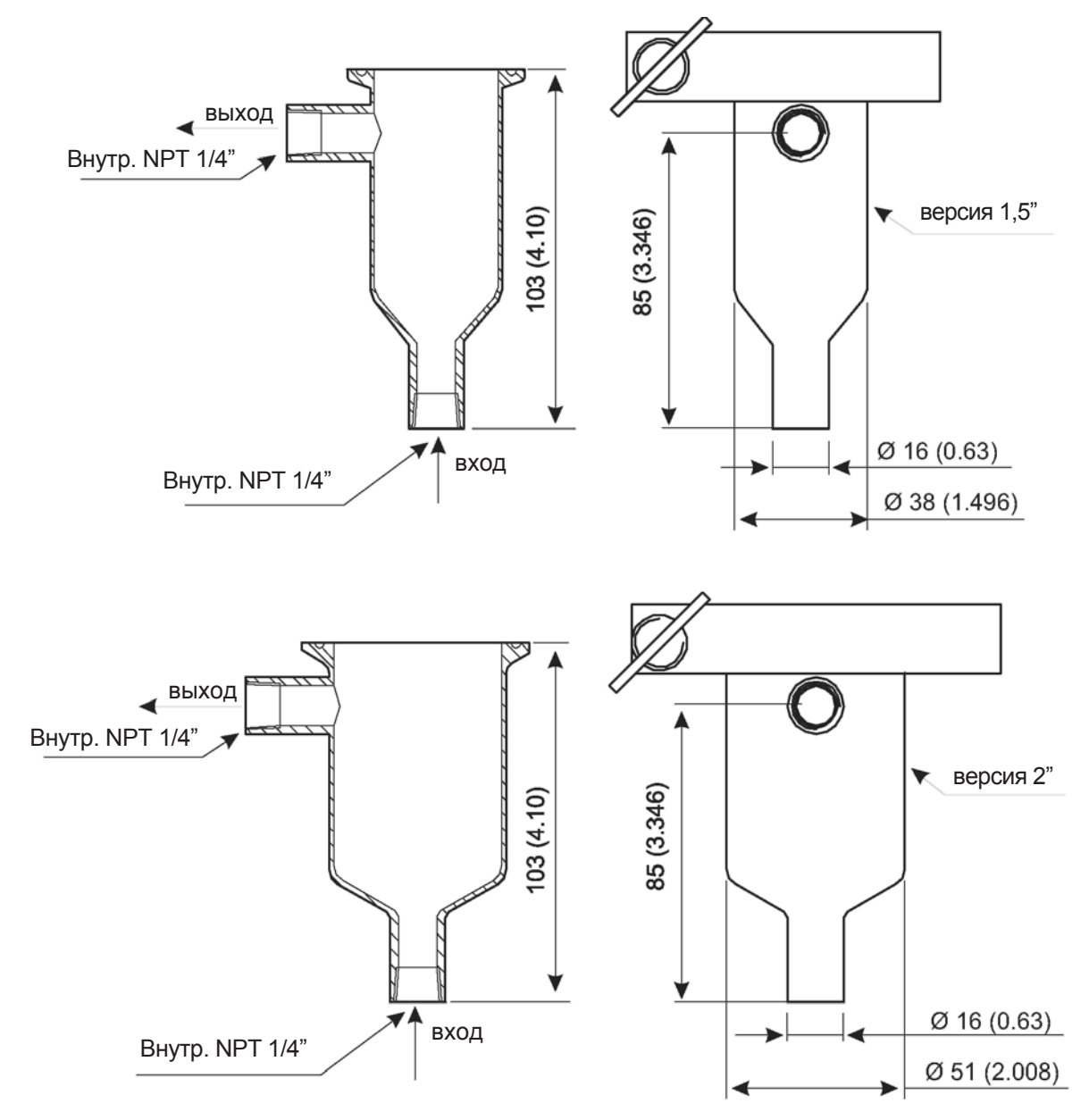

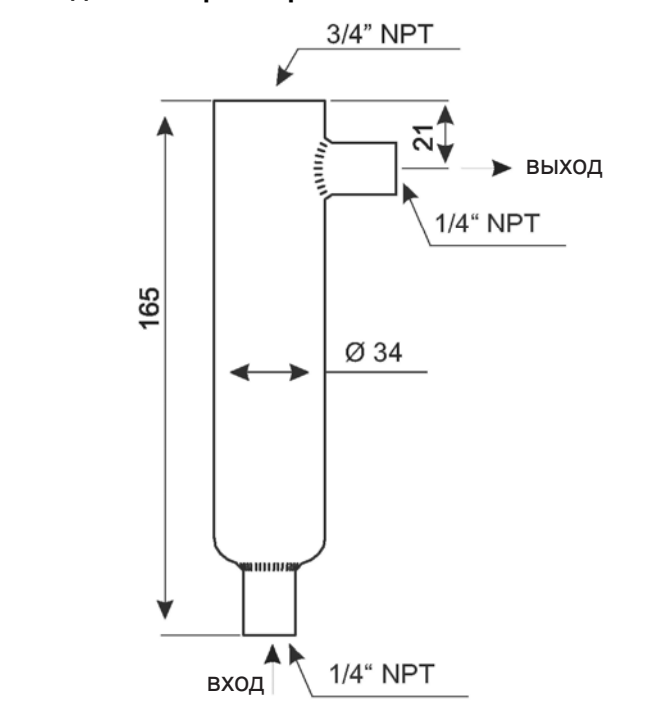

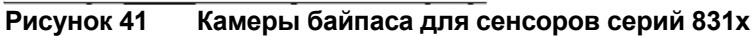

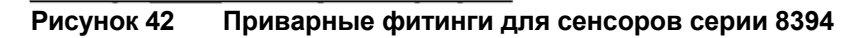

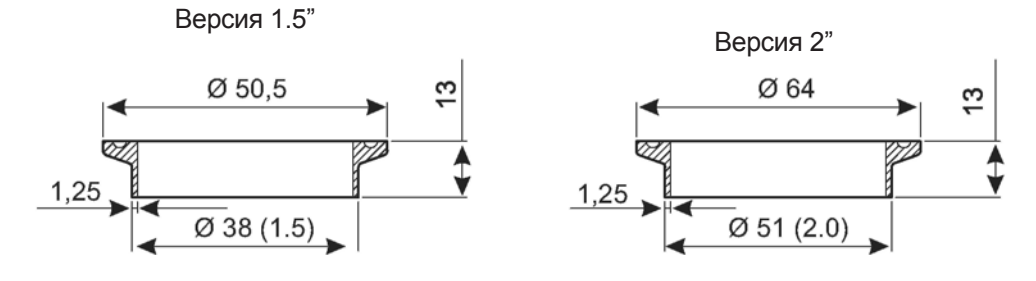

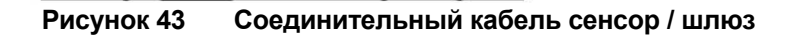

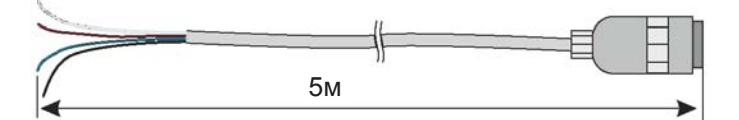

|  | Таблица | 18 | Назначение | кабеля, | цифр | овой Ц | илюз / | 83xx |
|--|---------|----|------------|---------|------|--------|--------|------|
|--|---------|----|------------|---------|------|--------|--------|------|

| Сенсор (цвет провода) | Сигнал сенсора      | Соединение контроллера sc100 для<br>цифрового шлюза |
|-----------------------|---------------------|-----------------------------------------------------|
| _                     | _                   | J1-1                                                |
| Розовый               | Внешний электрод    | J1-2                                                |
| Белый                 | Температура –       | J1-3                                                |
| Серый                 | Температура +       | J1-4                                                |
| Коричневый            | Внутренний электрод | J1-5                                                |

## В.6 Запасные части и принадлежности

| Сенсор 8310                                                                  | Z08310=A=0000  |
|------------------------------------------------------------------------------|----------------|
| Сенсор 8311                                                                  | Z08311 =A=0000 |
| Сенсор 8312                                                                  | Z08312=A=0000  |
| Сенсор 8315                                                                  | Z08315=A=0000  |
| Сенсор 8316                                                                  | Z08316=A=0000  |
| Сенсор 8317                                                                  | Z08317=A=0000  |
| Сенсор 8394, 1.5 " зажим                                                     | Z08394=A=1500  |
| Сенсор 8394, 1.5 " зажим, с сертификатами на материал и покрытие поверхности | Z08394=A=1511  |
| Сенсор 8394, 2 " зажим                                                       | Z08394=A=2000  |
| Сенсор 8394, 2 " зажим, с сертификатами на материал и покрытие поверхности   | Z08394=A=2011  |
| Соединительный кабель сенсор-шлюз, 5 м/16 футов                              | Z08319=A=1115  |
| Камера байпаса, нерж. сталь, для сенсора 8310 8317                           | Z08318=A=0001  |
| Камера байпаса, нерж. сталь, для сенсора 8394, 1.5 "                         | Z08394=A=8150  |
| Камера байпаса, нерж. сталь, для сенсора 8394, 2 "                           | Z08394=A=8200  |
| Приварной фитинг, нерж. сталь, для сенсора 8394, 1.5 "                       | Z08394=A=0380  |
| Приварной фитинг, нерж. сталь, для сенсора 8394, 2"                          | Z08394=A=0510  |